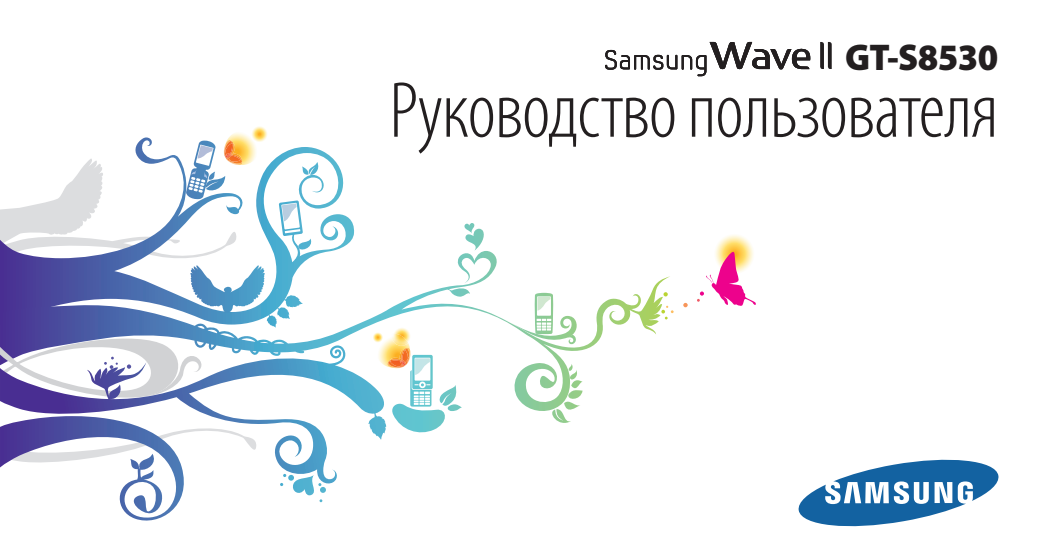

# О данном руководстве

Благодарим вас за покупку мобильного телефона Samsung. Данный телефон предоставляет высококачественную мобильную связь и широкий спектр развлечений на основе исключительных технологий и стандартов компании Samsung.

Данное руководство предназначено для знакомства с функциями и возможностями мобильного телефона.

### Сначала прочтите следующую информацию

- Внимательное прочтение данного руководства пользователя и всех инструкций по безопасности гарантирует правильную и безопасную работу с телефоном.
- Описания функций в этом руководстве основаны на стандартных настройках телефона.
- Изображения и снимки, приведенные в данном руководстве, могут отличаться от реального вида устройства.
- Содержание данного руководства пользователя зависит от модели телефона и программного обеспечения, поставляемого операторами мобильной связи или поставщиками услуг, и может изменяться без предварительного уведомления. Обновленные руководства пользователя см. на веб-сайте www.samsungmobile.com.
- Доступные функции и дополнительные услуги зависят от модели телефона, программного обеспечения и оператора мобильной связи.

- Формат и способ распространения данного руководства пользователя разработаны для мобильной платформы Bada и могут варьироваться в зависимости от ОС компьютера пользователя.
- Приложения и их возможности зависят от страны, региона и характеристик аппаратной части. Компания Samsung не несет ответственности за сбои в работе телефона, вызванные приложениями сторонних разработчиков.
- Компания Samsung не несет ответственности за сбои в работе телефона или другие несовместимости, вызванные изменениями настроек реестра.
- Обновления для ПО телефона можно найти на веб-сайте www.samsungmobile.com.
- Лицензия звуковых файлов, обоев и изображений, предустановленных на телефон, предусматривает ограниченное использование между компанией Samsung и их соответствующими владельцами. Копирование и использование этих материалов в коммерческих целях является нарушением авторского права. Компания Samsung не несет ответственности за нарушение пользователями авторских прав.

• Сохраните данное руководство для возможности получения справочных сведений в будущем.

### Обозначения

Перед началом работы ознакомьтесь с обозначениями, принятыми в данном руководстве.

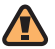

Предупреждение — ситуации, которые могут привести к получению травмы вами или кем-либо из окружающих.

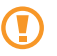

Внимание — ситуации, которые могут привести к повреждению устройства или другого оборудования.

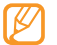

**Примечание** — примечания, советы или дополнительная информация.

- См. смотрите страницу с дополнительной информацией, например: ► с. 12 (означает «смотрите страницу 12»).
- → Следующий шаг последовательность операций, которую надо воспроизвести для выполнения определенного действия; например: В режиме меню выберите пункт Сообщения → Создать (это означает, что в меню Сообщения, нужно выбрать подменю Создать).
  - ] Квадратные скобки —клавиши телефона, например: [ ] (обозначает клавиша завершения вызова).

### Авторские права

#### © Samsung Electronics, 2010.

Данное руководство пользователя защищено международными законами об авторских правах.

Запрещается воспроизводить, распространять, переводить или передавать какие-либо части данного руководства пользователя в любой форме или любым способом, электронным или механическим, включая фотокопирование, запись или хранение в любой системе хранения и поиска информации, без предварительного письменного разрешения компании Samsung Electronics.

### Товарные знаки

Права на все технологии и изделия в составе данного устройства являются собственностью соответствующих владельцев.

- SAMSUNG и логотип SAMSUNG являются зарегистрированными товарными знаками компании Samsung Electronics.
- Bluetooth® является международной зарегистрированной торговой маркой Bluetooth SIG, Inc. по всему миру.
- Oracle и Java являются зарегистрированными торговыми марками компании Oracle и/или ее дочерних компаний. Остальные авторские права и товарные знаки являются собственностью их владельцев.
- Windows Media Player<sup>®</sup> является зарегистрированной торговой маркой Microsoft Corporation.
- SISO и а SISO являются товарными знаками корпорации SRS Labs, Inc. Гарнитура CS и технологии WOW HD зарегистрированы согласно лицензии SRS Labs, Inc.
- Wi-Fi<sup>®</sup>, сертифицированный логотип Wi-Fi и логотип Wi-Fi являются зарегистрированными товарными знаками Wi-Fi Alliance.

 DivX<sup>®</sup>, DivX Certified<sup>®</sup> и связанные логотипы являются товарными знаками компании DivX, Inc. и используются по лицензии. Защищено одним или несколькими из нижеприведенных патентов США: 7295673; 7460668; 7515710: 7519274

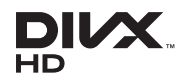

 Остальные авторские права и товарные знаки являются собственностью их владельцев.

Gidina

## **CEO168**①

### **ВИДЕО В ФОРМАТЕ DIVX**

DivX<sup>®</sup> — это цифровой формат видео, разработанный компанией DivX, Inc. Данное устройство официально сертифицировано компанией DivX<sup>®</sup> и может воспроизводить видео в формате DivX. Дополнительные сведения, а также приложения для конвертации файлов в формат DivX вы можете найти на веб-сайте www.divx.com.

Официально сертифицированное компанией DivX® устройство воспроизводит видео DivX® в формате до HD 720р, включая премиум-содержимое

### ВИДЕО ПО ЗАПРОСУ В ФОРМАТЕ DIVX

Чтобы данное устройство, сертифицированное компанией DivX, могло воспроизводить фильмы в формате DivX Video-on-Demand (VOD — видео по запросу), его следует зарегистрировать. Чтобы получить код регистрации, перейдите в раздел DivX VOD в меню настройки устройства. Дополнительные сведения о регистрации см. на сайте vod. divx.com.

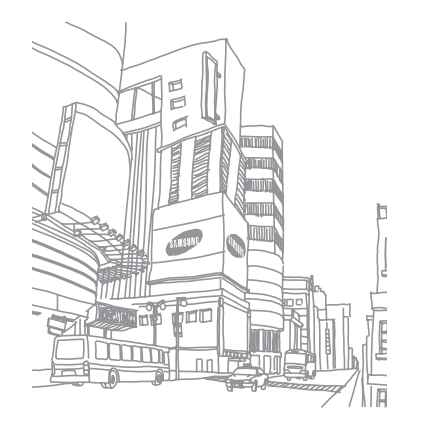

### Содержание

| Сборка телефона                        | 10 |
|----------------------------------------|----|
| Комплект поставки                      | 10 |
| Установка SIM- или USIM-карты и        |    |
| аккумулятора                           | 10 |
| Зарядка аккумулятора                   | 12 |
| Установка карты памяти (дополнительно) | 14 |

### Приступая к работе ..... 17 С

| Включение и выключение устройства     | 17 |
|---------------------------------------|----|
| Общие сведения об устройстве          | 18 |
| Сенсорный экран                       | 21 |
| Блокировка и разблокировка сенсорного |    |
| экрана и клавиш                       | 23 |

| Работа с меню                       | 23 |
|-------------------------------------|----|
| Запуск приложений и управление ими  | 25 |
| Виджеты                             | 25 |
| Индивидуальная настройка устройства | 27 |
| Ввод текста                         | 31 |
| Доступ к справке                    | 35 |

| Связь          | 36 |
|----------------|----|
| Функции вызова | 36 |

| Функции вызова | 50 |
|----------------|----|
| Журнал         | 43 |
| Сообщения      | 44 |
| E-mail         | 50 |
| uTalk          | 53 |
| Social Hub     | 53 |

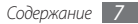

### Развлечения ..... 54

| Камера               | 54    |
|----------------------|-------|
| Видео                | 64    |
| Мультимедиа          | 66    |
| Проигрыватель музыки | 72    |
| FM-радио             | 76    |
| JAVA                 | 79 По |

### Личные данные ..... 80

| Контакты  | 80 |
|-----------|----|
| Календарь | 83 |
| Задачи    | 84 |
| Заметки   | 85 |
| Диктофон  | 85 |

### Веб-сайты ..... 87

| Интернет            | 87 |
|---------------------|----|
| Samsung Apps        | 91 |
| Синхронизация       | 92 |
| Веб-сайты сообществ | 93 |

| одключения                      | 94  |
|---------------------------------|-----|
| Bluetooth                       |     |
| Wi-Fi                           | 97  |
| AllShare                        | 99  |
| Мобильная точка доступа         | 102 |
| GPS                             | 103 |
| Подключения к телевизору (режим | TB- |
| выхода)                         | 104 |
| Подключение к ПК                | 105 |

### Инструменты ..... 108

| Часы           | 108 |
|----------------|-----|
| Калькулятор    | 109 |
| Mini diary     | 110 |
| Учетные записи | 110 |
| Мои файлы      | 112 |
| Поиск          | 114 |

### Настройки ..... 115

| Работа с меню настроек | 115 |
|------------------------|-----|
| Автономный режим       | 115 |
| Подключение            | 115 |
| Профили звука          | 116 |
| Дисплей и подсветка    | 117 |
| Общие                  | 117 |

| Дата и время 1        | 119 |
|-----------------------|-----|
| Меню и виджеты 1      | 119 |
| Приложения 1          | 119 |
| Безопасность 1        | 126 |
| Память 1              | 127 |
| Сброс 1               | 127 |
| Сведения о телефоне 1 | 127 |
| Обновление ПО 1       | 128 |
| SIM-приложения 1      | 128 |

| Устранение неполадок  | 129 |
|-----------------------|-----|
| Меры предосторожности | 134 |
| Алфавитный указатель  | 144 |

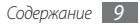

### Сборка телефона

### Комплект поставки

В комплект поставки входят следующие компоненты:

- мобильный телефон;
- аккумулятор;
- зарядное устройство;
- руководство пользователя.

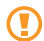

Применяйте только рекомендованное компанией Samsung программное обеспечение. Гарантия производителя не распространяется на повреждения и неисправности в работе телефона, возникшие в результате использования пиратского или нелегального программного обеспечения.

- Комплект поставки телефона может отличаться от указанного в зависимости от программного обеспечения и аксессуаров, доступных в данном регионе и поставляемых оператором мобильной связи.
- Дополнительные аксессуары можно приобрести у местных дилеров компании Samsung.
- Рекомендуется использовать с телефоном аксессуары, входящие в комплект поставки.

### Установка SIM- или USIM-карты и аккумулятора

При заключении договора об оказании услуг мобильной связи вы получаете SIM-карту, которой присвоен определенный PIN-код. Кроме того, на SIM-карте хранится информация о дополнительных услугах. Чтобы пользоваться услугами UMTS и HSDPA, необходимо приобрести универсальный модуль идентификации абонента (USIMкарту). Чтобы установить SIM- или USIM-карту и аккумулятор, выполните следующие действия.

- І Если телефон включен, нажмите и удерживайте клавишу [, затем выберите пункт Да, чтобы выключить его.
- 2 Снимите крышку аккумулятора.

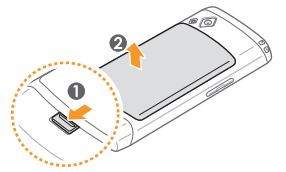

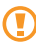

Соблюдайте осторожность, чтобы не поранить пальцы при снятии крышки.

*3* Вставьте SIM- или USIM-карту.

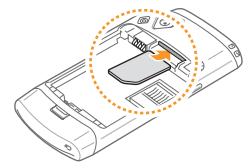

- SIM- или USIM-карту следует устанавливать в телефон золотистыми контактами вниз.
- Без установленной SIM или USIM-карты можно использовать несетевые функции телефона и некоторые функции меню.

### 4 Вставьте аккумулятор.

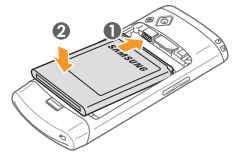

5 Закройте крышку аккумулятора.

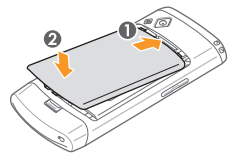

### Зарядка аккумулятора

Перед первым использованием телефона необходимо зарядить аккумулятор.

Телефон можно зарядить как с помощью зарядного устройства, так и подключив его к ПК посредством кабеля для передачи данных.

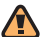

Используйте только зарядные устройства и кабели, одобренные компанией Samsung. Применение несовместимых зарядных устройств и кабелей может привести к взрыву аккумулятора или повреждению вашего телефона.

 $\mathbb{V}$ 

Когда уровень заряда аккумулятора низок, издается звуковой сигнал и выводится сообщение о том, что аккумулятор разряжен. Значок аккумулятора ( становится пустым и начинает мигать. Если уровень заряда аккумулятора слишком низкий, телефон автоматически выключается. Чтобы включить телефон, необходимо зарядить аккумулятор.

### Зарядка с помощью зарядного устройства

- Откройте крышку многофункционального разъема, расположенного на верхней стороне телефона.
- Вставьте в разъем соответствующий конец провода зарядного устройства.

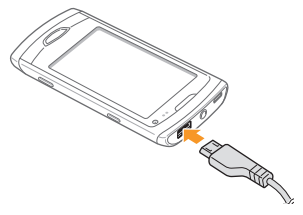

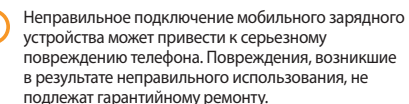

- 3 Подключите зарядное устройство к сети переменного тока.
  - Во время зарядки аккумулятора можно пользоваться телефоном, но процесс зарядки при этом замедляется.
    - Во время зарядки устройства сенсорный экран может не реагировать на касания. Это происходит из-за нестабильности питания. В таком случае следует отключить зарядное устройство.
    - Во время зарядки телефон может нагреваться. Это нормальное явление, не влияющее на срок службы и работоспособность телефона.
    - При нарушении нормальной работы телефона или зарядного устройства обратитесь в сервисный центр Samsung.

4 Когда аккумулятор полностью зарядится (значок аккумулятора станет заполненным), отключите зарядное устройство сначала от телефона, затем от источника переменного тока.

#### Не извлекайте аккумулятор, если к телефону подключено зарядное устройство. Это может привести к повреждению телефона.

### Зарядка с помощью кабеля для передачи данных

Перед зарядкой телефона убедитесь, что ПК включен.

- Откройте крышку многофункционального разъема, расположенного на верхней стороне телефона.
- 2 Подключите один конец (microUSB) кабеля для передачи данных к многофункциональному разъему.

- 3 Подключите второй конец кабеля для передачи данных к порту USB на ПК.
  - Перед началом зарядки телефона может пройти некоторое время. Это зависит от типа используемого кабеля для передачи данных.
- 4 Когда аккумулятор полностью зарядится (значок аккумулятора станет заполненным), отключите кабель для передачи данных сначала от телефона, затем от ПК.

### Установка карты памяти (дополнительно)

Для хранения большого количества мультимедийных файлов установите в телефон карту памяти. Телефон поддерживает карты памяти microSD™ и microSDHC™ с максимальной емкостью 32 Гб (в зависимости от изготовителя и типа карты).

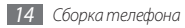

Компания Samsung обеспечивает поддержку промышленных стандартов для карт памяти; тем не менее, карты некоторых производителей могут быть несовместимы с телефоном. Использование несовместимой карты памяти может повредить телефон, саму карту или хранящиеся на ней данные.

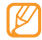

- Телефон поддерживает только карты памяти с файловой системой FAT. Если вставить карту памяти с отличной от FAT файловой системой, появится запрос на форматирование карты.
- Частые стирание и запись данных сокращают срок службы карты.
- Откройте заднюю крышку и извлеките аккумулятор.

2 Вставьте карту памяти.

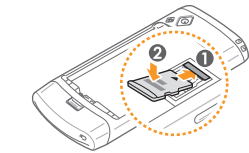

*3* Зафиксируйте карту памяти.

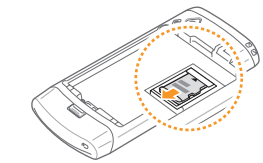

4 Вставьте аккумулятор и закройте крышку.

### Извлечение карты памяти

- Убедитесь, что устройство не использует карту памяти.
- 2 Снимите крышку аккумулятора и извлеките аккумулятор.
- 3 Извлеките карту памяти.
- 4 Вставьте аккумулятор и закройте крышку.

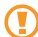

Не извлекайте карту памяти при передаче и получении данных, так как это может привести к потере данных и/или повреждению карты или телефона.

### > Форматирование карты памяти

Карты памяти, отформатированные на ПК, могут неправильно работать при установке в телефон. Форматируйте карты памяти только на телефоне.

В режиме меню выберите **Настройки** → **Память** → **Свойства карты памяти** → **Форматировать** → **Да**.

Перед форматированием карты памяти необходимо создать резервную копию всех важных данных, хранящихся в телефоне. Гарантия производителя не распространяется на потерю данных, вызванную действиями пользователя.

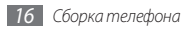

### Приступая к работе

### Включение и выключение устройства

Чтобы включить устройство, выполните следующие действия.

- 🛽 Нажмите и удерживайте клавишу [ 🖛 ].
- 2 Введите PIN-код и выберите пункт **Готово** (при необходимости).
- 3 Укажите нужный язык отображения содержимого и нажмите кнопку Далее.
- 4 Укажите нужный язык ввода текста и нажмите кнопку Далее.
- 5 Укажите свой часовой пояс и выберите **Далее**.
- 6 Установите дату и время и выберите Далее.
- 7 Выберите пункт **Сохранить** (при необходимости).

Чтобы выключить устройство, нажмите и удерживайте клавишу [ / ] и выберите **Да**.

- Следуйте всем инструкциям и указаниям персонала в тех местах, где запрещено использование беспроводных устройств, например в самолете или в больнице.
  - Чтобы использовать несетевые функции устройства, переключитесь в автономный режим. В режиме меню выберите пункт Настройки — Автономный режим.

### Общие сведения об устройстве

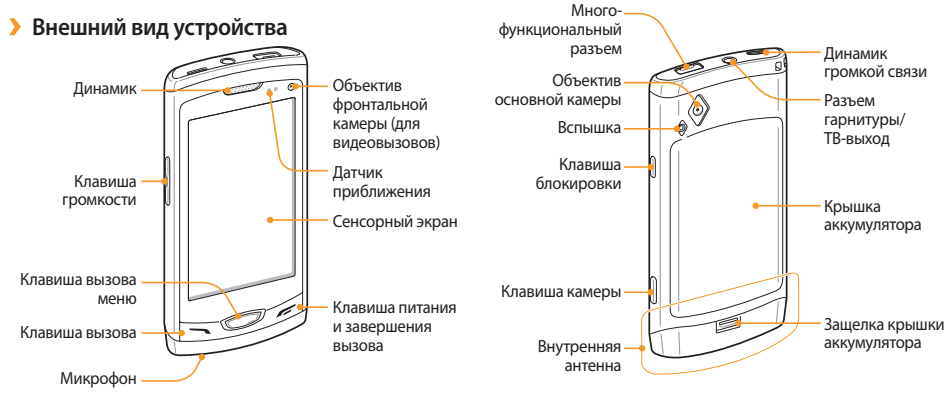

### > Клавиши

| Клавиша    |                                              | Назначение                                                                                                    |
|------------|----------------------------------------------|----------------------------------------------------------------------------------------------------|
|            | Клавиша<br>вызова                            | Вызов и ответ на вызов; в режиме<br>ожидания — просмотр журналов<br>вызовов и сообщений.                                                                                                    |
| $\bigcirc$ | Клавиша<br>меню                              | Доступ к режиму меню. Запуск<br>диспетчера задач для просмотра<br>списка всех активных приложений<br>(нажмите и удерживайте).<br>В режиме ожидания и при<br>использовании приложений —<br>доступ к функции <b>Поиск</b> (нажмите<br>дважды). |
| Ŀ          | Клавиша<br>питания и<br>завершения<br>вызова | Включение и выключение<br>устройства (нажмите и<br>удерживайте); завершение вызова;<br>в режиме меню — возврат в<br>режим ожидания.                                                                                                    |

| Клавиша |                       | Назначение                                                                                 |
|---------|-----------------------|--------------------------------------------------------------------------------------------|
|         | Клавиша<br>громкости  | Регулировка громкости звука<br>устройства.                                                 |
| â       | Клавиша<br>блокировки | Блокировка или снятие<br>блокировки сенсорного экрана и<br>клавиш (нажмите и удерживайте). |
| I       | Клавиша<br>камеры     | Включение камеры в режиме<br>ожидания; фото- или видеосъемка<br>в режиме камеры.           |

### Экран в режиме ожидания

Этот экран появляется, если устройство находится в режиме ожидания. На нем можно посмотреть состояние устройства и получить доступ к приложениям.

По умолчанию, в режиме ожидания отображается несколько рабочих столов. Вы можете изменить их количество. ▶ с. 27

Чтобы перейти к нужному рабочему столу, прокрутите изображение влево или вправо. Кроме того, выбрав символ точки в верхней части экрана, можно напрямую перейти к соответствующему рабочему столу.

### > Значки состояния

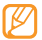

Значки, отображаемые на дисплее, могут различаться в зависимости от страны или оператора мобильной связи.

| Значок | Описание                            |
|--------|-------------------------------------|
|        | Уровень сигнала                     |
| 57     | Включен профиль «Автономный»        |
| Q      | Поиск сети                          |
| 6      | Установлено соединение с сетью GPRS |
| Ε      | Установлено соединение с сетью EDGE |
| 36     | Установлено соединение с сетью UMTS |

| Значок                                                                                                    | Описание                                                     |
|----------------------------------------------------------------------------------------------------|--------------------------------------------------------------|
| 36+                                                                                                    | Установлено соединение с сетью HSDPA                         |
|                                                                                                    | Включена поддержка Wi-Fi                                     |
| $\leq$                                                                                                    | Пропущенный вызов                                            |
| 0                                                                                                    | Синхронизация с веб-сервером                                 |
| *                                                                                                    | Включена поддержка Bluetooth                                 |
| A.                                                                                                    | Подключена гарнитура или автомобильный<br>комплект Bluetooth |
| C                                                                                                    | Выполняется голосовой вызов                                  |
| <b>G</b>                                                                                                    | Выполняется видеовызов                                       |
| :                                                                                                    | Включена функция отправки экстренных<br>сообщений            |
| Ŋ                                                                                                    | Включена переадресация вызова                                |
| de la companya de la companya de la | Выполняется синхронизация с ПК                               |

| Значок       | Описание                                                  |
|--------------|-----------------------------------------------------------|
|              | Установлена карта памяти                                  |
| $\times$     | Новое сообщение SMS или MMS                               |
| >@           | Новое сообщение электронной почты                         |
| 00           | Новое сообщение голосовой почты                           |
| $\bigotimes$ | Включен сигнал будильника                                 |
| R            | Роуминг (за пределами зоны обслуживания<br>домашней сети) |
|              | Включен профиль «Обычный»                                 |
| X            | Включен профиль «Без звука»                               |
| 10400        | Текущее время                                             |
| (            | Уровень заряда аккумулятора                               |

### Панель ссылок

Чтобы открыть панель ссылок, в режиме ожидания или при использовании приложения выберите в области значков состояния значок

Выбирая значки на панели ссылок, можно включать и отключать поддержку беспроводной сети и Bluetooth, проверять наличие новых сообщений и оповещений, а также включать и отключать звук.

### Сенсорный экран

Сенсорный экран устройства позволяет легко выбирать элементы и выполнять различные операции. В этом разделе описаны основные действия, необходимые для работы с сенсорным экраном.

- Не используйте для работы с сенсорным экраном острые предметы: на поверхности экрана могут появиться царапины.
  - Следите за тем, чтобы сенсорный экран не соприкасался с электронными устройствами.
     Электростатическое воздействие может привести к повреждению экрана.
  - Не допускайте попадания жидкости на сенсорный экран. Попадание влаги или жидкости на экран может привести к его неисправности.
- Ø
- Для удобного использования сенсорного экрана удалите с него защитную пленку.
- Сенсорный экран имеет специальный слой, реагирующий на слабые электрические заряды, которые несет человеческое тело. Лучше всего работать с сенсорным экраном, прикасаясь к нему кончиком пальца. Экран не реагирует на касание острыми предметами, такими как стилус или ручка.

Работать с сенсорным экраном можно следующими способами.

- Касание. Одним касанием пальца выбираются пункты или параметры меню, а также запускаются приложения.
- Нажатие и удержание. Нажмите и удерживайте элемент в течение двух секунд, чтобы вызвать всплывающее меню.
- Двойное касание. Быстрое двойное касание экрана позволяет изменить масштаб при просмотре фотографий или веб-страниц.
- Панорамирование. Чтобы выбрать элементы, коснитесь экрана и проведите пальцем по элементу.
- Перетаскивание. Коснитесь экрана пальцем и удерживайте его на выбранном элементе, затем проведите пальцем по экрану, чтобы перетащить элемент.
- Быстрое касание. Чтобы активировать приложение, быстро проведите по экрану пальцем.
- Масштабирование области. Коснитесь экрана двумя пальцами и разведите их, чтобы увеличить масштаб, или сведите вместе, чтобы уменьшить.

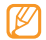

- Если устройство не используется в течение определенного времени, сенсорный экран выключается. Чтобы включить экран, нажмите клавишу блокировки.
- Также можно настроить время подсветки сенсорного экрана. В режиме меню выберите Настройки → Дисплей и подсветка → Подсветка дисплея.
- В правой части некоторых списков находятся индексы. Чтобы перейти к элементу, название которого начинается с определенной буквы, коснитесь этой буквы. Чтобы быстро прокрутить список, проведите пальцем вдоль индекса.

### Блокировка и разблокировка сенсорного экрана и клавиш

Сенсорный экран и клавиатуру можно заблокировать, чтобы предотвратить случайные нажатия клавиш.

Чтобы включить блокировку, нажмите клавишу блокировки. Чтобы разблокировать устройство, нажмите и удерживайте клавишу блокировки. Кроме того, можно нажать клавишу блокировки и быстро провести пальцем по серому дисплею.

Также если устройство не используется в течение определенного времени, можно настроить автоматическую блокировку сенсорного экрана и клавиш. В режиме меню выберите Настройки → Общие → Сенсорный дисплей → Автоблокировка сенсорного дисплея.

### Работа с меню

Чтобы открыть меню устройства, выполните следующие действия.

- В режиме ожидания нажмите клавишу вызова меню для перехода в режим меню.
- 2 Чтобы выйти в главное меню, прокрутите изображение на экране вправо или влево.

Кроме того, выбрав символ точки в верхней части экрана, можно напрямую перейти к соответствующему экрану главного меню. 3 Выберите пункт меню или приложение.

4 Для возврата в режим ожидания нажмите клавишу [ 📂 ].

- Данное устройство оснащено встроенным датчиком движения, позволяющим определять его ориентацию. Если перевернуть устройство во время использования какой-либо функции, экран автоматически сменит ориентацию на альбомную. Чтобы отключить функцию автоматического изменения ориентации, выберите пункт Настройки → Общие → Жесты → Ориентация → Автоповорот экрана.
- При работе с устройством можно сохранить изображение экрана. Для этого одновременно нажмите клавиши вызова меню и блокировки. Изображение будет сохранено в папке **Мои файлы** → **Картинки**.

### > Сортировка приложений в режиме меню

Данное устройство позволяет изменять порядок расположения приложений в режиме меню и группировать их по категориям.

- В режиме ожидания нажмите клавишу вызова меню для перехода в режим меню.
- 2 Выберите 🔅 в левом верхнем углу экрана.
- 3 Перетащите значок приложения в нужное место.

Значок приложения можно переместить на другой экран главного меню. Также можно изменить список часто используемых приложений, расположенный в нижней части экрана.

*4* Выберите **ОК** в левом верхнем углу экрана.

### > Добавление экранов главного меню

- В режиме ожидания нажмите клавишу вызова меню для перехода в режим меню.
- 2 Выберите 🔅 в левом верхнем углу экрана.

- 3 Поверните телефон, чтобы установить альбомный режим отображения.
- 4 Нажмите +, чтобы добавить экран меню. Таким образом можно добавить до десяти экранов.

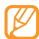

Чтобы удалить экран из главного меню, нажмите 🔵.

- 5 Поверните устройство по часовой стрелке, чтобы установить портретный режим отображения.
- 6 Выберите **ОК** в левом верхнем углу экрана.

### Запуск приложений и управление ими

### У Запуск нескольких приложений

Данное устройство позволяет одновременно использовать несколько приложений.

Чтобы запустить несколько приложений, вернитесь в главное меню, нажав клавишу вызова меню, и выберите приложение.

### Диспетчер задач

С помощью диспетчера задач можно управлять несколькими приложениями одновременно. Чтобы запустить диспетчер задач, выполните следующие действия.

- Нажмите и удерживайте клавишу меню. Будет отображен список активных приложений.
- Управление приложениями происходит следующим образом.
  - Для переключения между приложениями выберите соответствующую иконку.
  - Чтобы закрыть приложение, выберите значок 🖨.
  - Чтобы закрыть все активные приложения, выберите пункт Закрыть все.

### Виджеты

Виджеты — это мини-приложения, позволяющие выполнять определенные действия или выводить нужную информацию на экран в режиме ожидания.

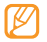

 Некоторые виджеты подключаются к веб-службам.
 Использование такого виджета может повлечь дополнительные расходы.

 Наличие того или иного виджета зависит от региона и оператора мобильной связи.

### ) Панель виджетов

Чтобы открыть панель виджетов и получить к ним доступ, выполните указанные ниже действия.

- Чтобы открыть панель виджетов, выберите <sup>(2)</sup> в левом верхнем углу экрана.
- Прочтите информацию об условиях использования виджетов и выберите Принять (при необходимости).
- Э Прокрутите панель вправо или влево, чтобы найти нужный виджет.
- 4 Перетащите выбранный виджет на экран режима ожидания.
- 5 Чтобы закрыть панель виджетов, выберите OK в левом верхнем углу экрана.

- 6 Чтобы вернуть виджет на панель виджетов, коснитесь и удерживайте его, пока не появится желтая рамка. Затем перетащите виджет на панель.

Избранные виджеты можно расположить на любой панель, прокрутив изображение на экране вправо или влеко, и разместите виджеты. Чтобы переместить виджет на экран режима ожидания, коснитесь выбранного виджета и удерживайте касание, пока вокруг виджета не

появится желтая рамка, а затем поместите виджет в нужную позицию на экране.

### > Управление веб-виджетами

Пользователь может выбрать профиль виджета, чтобы подключаться к веб-службам и просматривать перечень загруженных виджетов.

В режиме меню выберите пункт **Настройки** — **Меню и** виджеты — Виджеты.

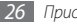

### Индивидуальная настройка устройства

Используйте все возможности устройства, настроив его в соответствии со своими предпочтениями.

### Добавление рабочих столов на экран режима ожидания

Чтобы упорядочить виджеты, на экран режима ожидания можно добавлять рабочие столы.

- В режиме ожидания выберите <sup>(3)</sup> в левом верхнем углу экрана.
- Поверните телефон, чтобы установить альбомный режим отображения.
- 3 Для добавления рабочих столов на экран режима ожидания нажмите +.

Таким образом можно добавить до десяти рабочих столов.

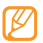

Чтобы удалить панель с экрана режима ожидания, нажмите —.

- 4 Поверните устройство по часовой стрелке, чтобы установить портретный режим отображения.
- 5 Выберите **ОК** в левом верхнем углу экрана.

### > Установка текущего времени и даты

- <sup>7</sup> В режиме меню выберите пункт Настройки Дата и время.
- 2 Выберите параметр «Часовой пояс» и укажите часовой пояс.
- 3 Задайте формат времени и даты и установите их точные значения.
- 🕴 Нажмите **Назад**.

### Регулировка громкости звука клавиатуры

В режиме ожидания нажмите клавишу громкости вверх или вниз.

2 Измените громкость звуков, издаваемых при нажатии клавиш, нажимая клавишу громкости или перетаскивая ползунок.

### Настройка интенсивности вибрации сенсорного экрана

Пользователь может изменять интенсивность вибрации, возникающей при касании экрана.

#### В режиме меню выберите пункт Настройки → Общие → Сенсорный дисплей.

- 2 Чтобы изменить интенсивность вибрации, перетащите ползунок под надписью Обратная связь.
- *3* Выберите пункт **Применить**.

### У Включение профиля «Без звука»

Чтобы выключить или включить звук устройства, в режиме ожидания выберите пункт **Клавиатура**, а затем коснитесь значка **#** и удерживайте его.

### Настройка профилей звука

Параметры звучания устройства можно изменять, настроив текущий звуковой профиль или переключившись на другой. Чтобы настроить профиль, выполните следующие действия.

- В режиме меню выберите пункт **Настройки** → **Профили звука**.
- 2 Выберите используемый профиль.
- З Настройте параметры звука для входящих вызовов и сообщений, а также другие звуки устройства. ► с. 116

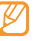

Доступные параметры звука могут отличаться в зависимости от выбранного профиля.

### 4 Выберите пункт **Применить**.

Чтобы переключиться на другой профиль, установите флажок около нужного профиля и выберите **Применить**.

### Установка обоев для экрана в режиме ожидания

В режиме меню выберите **Настройки** → **Дисплей и** подсветка → Обои.

### 2 Выберите изображение.

Чтобы выбрать обои из папки «Картинки», выберите соответствующую папку.

### 3 Выберите пункт Применить.

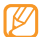

Компания Samsung не несет ответственности за любое использование стандартных изображений или обоев, поставляемых с телефоном.

### Регулировка яркости дисплея

- В режиме меню выберите Настройки → Дисплей и подсветка.
- 2 Для настройки уровня яркости перетащите ползунок под надписью Яркость.
- 3 Выберите пункт Применить.

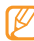

Уровень яркости дисплея влияет на время работы устройства от аккумулятора.

### У Изменение порядка вкладок

Пользователь может изменять порядок следования вкладок приложений.

- Запустите приложение, отображающее вкладки в верхней строке экрана.
- 2 Коснитесь области вкладок и удерживайте касание.
- *3* Выберите элемент и переместите его в новую позицию.
- 4 По завершении коснитесь экрана за пределами области вкладок.

### > Блокировка устройства

Данное устройство можно заблокировать с помощью пароля.

- I В режиме меню выберите пункт Настройки → Безопасность.
- 2 Выберите пункт Блокировка телефона.
- 3 Введите новый пароль длиной от четырех до восьми цифр и выберите пункт Готово.

4 Еще раз введите новый пароль и выберите пункт **Готово**.

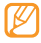

При первом доступе к меню, для работы с которым нужен пароль, появится предложение создать и подтвердить пароль.

После включения этой функции потребуется вводить пароль при каждом включении устройства.

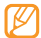

Компания Samsung не несет ответственности за утерю пароля или конфиденциальной информации и иной ущерб, если они вызваны незаконным использованием какого-либо ПО.

### > Блокировка SIM- или USIM-карты

Пользователь может заблокировать устройство с помощью PIN-кода, поставляемого с SIM- или USIM-картой.

#### *I* В режиме меню выберите пункт Настройки → Безопасность

- 2 Выберите Проверка PIN.
- 3 Введите PIN-код, предоставляемый с SIM- или USIMкартой, и выберите пункт Готово.

После активации этой функции при каждом включении устройства нужно будет вводить PIN-код.

- При многократном вводе ошибочного PINкода SIM- или USIM-карта блокируется. Чтобы ее разблокировать, необходимо ввести ключ разблокировки PIN-кода (PUK).
  - Если SIM- или USIM-карта заблокируется после ввода ошибочного PUK, необходимо обратиться к оператору мобильной связи для ее разблокировки.

### Включение функции оповещения о смене SIM-карты

При обнаружении новой SIM- или USIM-карты функция оповещения о смене SIM-карты автоматически отправляет контактный номер пяти заранее указанным получателям. Благодаря этой функции значительно увеличиваются шансы обнаружить и вернуть утерянное устройство.

Чтобы воспользоваться функцией удаленного управления телефоном по сети, необходимо создать учетную запись Samsung.

- В режиме меню выберите пункт Настройки → Безопасность.
- 2 Выберите Оповещение о смене SIM.
- 3 Введите пароль и выберите Готово.
- 4 Для продолжения нажмите кнопку **ОК**.
- 5 Введите адрес электронной почты и пароль для учетной записи Samsung, затем нажмите кнопку Вход. Чтобы создать учетную запись Samsung, коснитесь значка ✓.
- 6 Выберите Получатели, чтобы открыть список получателей.
- 7 Введите номер телефона с кодом страны (с символом «+»).
- 8 По окончании нажмите ОК.
- 9 Перейдите в поле ввода данных об отправителе.
- 10 Укажите имя отправителя.
- []] Выберите пункт Сохранить Принять.

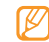

Телефоном можно управлять по сети Интернет (например, в случае утери). Дополнительные сведения об этой возможности см. на веб-сайте http://www.samsungdive.com.

### Ввод текста

Ввод текста осуществляется либо с помощью символов на клавиатуре, либо от руки на сенсорном экране.

### Выбор способа ввода текста

При прикосновении к полю ввода текста по умолчанию появляется панель ввода с клавиатурой Qwerty.

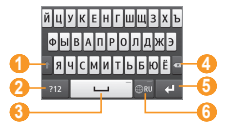

| Номер | Назначение                                                                                                    |
|-------|----------------------------------------------------------------------------------------------------|
| 0     | Изменение регистра.                                                                                                    |
| 2     | Переключение в режим ввода цифр или<br>символов.                                                                                        |
| 6)    | Вставка пробела. Вставка точки и пробела<br>(двойное касание). Отображение часто<br>используемых символов (коснитесь и<br>удерживайте). |
| 4     | Удаление введенного текста.                                                                                                    |
| 6     | Переход на новую строку.                                                                                                    |
| 6     | Смена языка ввода. Изменение параметров<br>клавиатуры (нажмите и удерживайте).                                                          |

Чтобы изменить режим ввода текста, коснитесь значка ш удерживайте его, а затем выберите **Тип клавиатуры** → режим ввода текста.

| Параметр              | Назначение                                |
|-----------------------|-------------------------------------------|
| Клавиатура            | Набор символов на виртуальной клавиатуре. |
| Клавиатура<br>Qwerty  | Набор символов на клавиатуре Qwerty.      |
| Полноэкранный<br>ввод | Ввод текста в любой части экрана.         |
| Рукописный<br>ввод    | Ввод рукописного текста в поле ввода.     |

#### Режимы ввода текста

Выберите режим ввода текста.

? Выберите тип ввода текста.

3 Чтобы ввести текст, нажимайте соответствующие виртуальные клавиши на экране или используйте рукописный ввод.

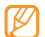

Поверните телефон горизонтально, чтобы вводить текст с помощью клавиатуры QWERTY. Чтобы вводить текст, касайтесь соответствующих виртуальных клавиш.

Во время набора символов на клавиатуре Qwerty нажмите и удерживайте (), а затем выберите Режим Т9. Введите первые две буквы слова, и отобразиться список возможных слов. Выберите значок 🗸 . Появится следующее слово из списка.

Вводить текст с клавиатуры можно в следующих режимах.

| Режим | Назначение                                                                                     |  |
|-------|------------------------------------------------------------------------------------------------|--|
| ABC   | Нажимайте соответствующую виртуальную<br>клавишу, пока нужный символ не появится<br>на экране. |  |

| Режим    | Назначение                                                                                                    |  |
|----------|----------------------------------------------------------------------------------------------------|--|
|          | <ol> <li>В режиме АВС выберите пункт <b>Т9</b><br/>(загорится зеленая точка).</li> <li>Введите слово с помощью виртуальных<br/>клавиш.</li> </ol> |  |
| Режим Т9 | <ol> <li>Когда на дисплее появится нужное слово,<br/>выберите значок</li></ol>                                                                    |  |
|          | Добавление слов в словарь Т9<br>Если нужное слово отсутствует в                                                                                   |  |
|          | предлагаемом списке, его можно добавить в<br>словарь Т9. Выберите пункт <b>Добавить слово</b><br>справа от списка предложенных слов.              |  |
|          | Чтобы ввести цифру, нажмите<br>соответствующую виртуальную клавишу.                                                                               |  |
| Цифра    | Цифры также можно вводить, выбирая<br>и удерживая соответствующую<br>виртуальную клавишу в режимах АВС<br>и Т9.                                   |  |

| Режим  | Назначение                                                                                                    |  |
|--------|----------------------------------------------------------------------------------------------------|--|
| Символ | <ol> <li>Выберите значок ◀ или ▶, чтобы<br/>пролистать список символов.</li> <li>Чтобы ввести символ, нажмите<br/>соответствующую виртуальную клавищу.</li> </ol> |  |

В интеллектуальном режиме ввода текста можно воспользоваться способом непрерывного ввода.

- Коснитесь и удерживайте значок (), затем выберите пункт Непрерывный ввод.
- 2 Коснитесь первой буквы слова и, не отрывая пальца от экрана, переместите его к следующей букве.

- 3 Задержитесь на секунду на второй букве и переместите палец к следующей.
- 4 Продолжайте до тех пор, пока слово не будет набрано.

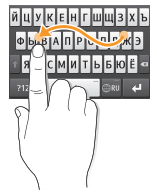

- 5 На последней букве отпустите палец. Слово будет вставлено в поле ввода текста.
- 6 Повторите шаги 1–4, чтобы ввести текст полностью.

#### Копирование и вставка текста

При вводе текста можно воспользоваться функцией копирования и вставки, позволяющей использовать введенный текст в других приложениях.

- Коснитесь поля ввода текста и удерживайте касание, пока не появится значок 📥
- Выберите из списка параметров пункт Выбор.
- Переместите палец вдоль текста до начальной позиции выделения.

Кроме того, можно дважды коснуться слова, которое нужно выделить.

- Чтобы скопировать или вырезать выделенный текст и вставить его в буфер обмена, выберите Копировать или Вырезать.
- Перейдите в другое приложение, затем коснитесь и удерживайте поле ввода текста.
- Выберите пункт Вставить, чтобы вставить текст из буфера обмена в поле ввода текста.

### Доступ к справке

В этом разделе описано, как пользоваться справочной системой устройства.

- В режиме ожидания откройте панель виджетов и выберите значок ? (если необходимо).
- Выберите на экране режима ожидания виджет справки.
- Поверните устройство против часовой стрелки, чтобы vстановить альбомный режим отображения.
- Выберите раздел справки, посвященный интересующему вас приложению или функции.
- Для получения дополнительных сведений прокрутите изображение вправо или влево.

Для возврата на предыдущий уровень выберите значок £.

### Связь

### Функции вызова

В этом разделе описано, как выполнять вызовы и отвечать на них, используя доступные во время разговора функции, а также как настраивать и использовать сопутствующие функции.

### > Выполнение вызова или ответ на вызов

Выполнить, принять или отклонить вызов можно с помощью клавиш или сенсорного экрана.

### Выполнение вызова

- В режиме ожидания выберите пункт Клавиатура и введите код региона и номер телефона.
- 2 Нажмите клавишу [↘] или коснитесь значка ᢏ, чтобы выполнить голосовой вызов.

Чтобы выполнить видеовызов, выберите 👅.

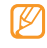

Во время голосового вызова сенсорный экран устройства автоматически блокируется во избежание случайных нажатий.

🖁 Для завершения вызова нажмите клавишу [ 📂 ].

- Воспользуйтесь телефонной книгой для сохранения часто вызываемых абонентов. ► с. 81
- Чтобы открыть журнал последних вызовов, нажмите клавишу [→] → Вызов.

#### Ответ на вызов

Для ответа на входящий вызов нажмите клавишу [🥆].

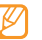

Во время входящего звонка, отрегулируйте громкость мелодии с помощью клавиши громкости или нажмите ее вниз и удерживайте, чтобы отключить звук.

2 Для ответа на видеовызов нажмите клавишу [ ] и выберите пункт Показать меня, чтобы звонящий мог вас видеть.

При этом включится передняя камера, а изображение с нее будет передаваться звонящему.

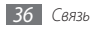
#### Отклонение вызова

Когда поступит входящий вызов, нажмите клавишу [ ]. Вызывающий абонент услышит сигнал занятой линии.

- Устройство позволяет создать список номеров, вызовы с которых будут отклоняться автоматически.
   с. 40
- При отклонении вызова пользователь может отправить сообщение звонившему. Чтобы настроить сообщение, в режиме меню выберите пункт Настройки 
   — Приложения 
   — Вызов 
   — Все вызовы 
   — Отклонить вызов и отправить сообщение.

### Международные вызовы

- В режиме ожидания выберите пункт Клавиатура, а затем нажмите и удерживайте значок 0, чтобы вставить символ +.
- 2 Полностью введите вызываемый номер (код страны, код региона и телефонный номер) и нажмите клавишу [~].

## > Использование гарнитуры

Подключив гарнитуру к устройству, можно выполнять вызовы и отвечать на них.

- Чтобы повторно набрать номер последнего вызова, нажмите клавишу гарнитуры, а затем снова нажмите ее и удерживайте.
- Чтобы ответить на вызов, нажмите клавишу гарнитуры.
- Чтобы закончить разговор, снова нажмите клавишу гарнитуры.

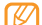

Гарнитура, входящая в комплект поставки, предназначена для использования только с этим устройством и может быть несовместима с другими телефонами и MP3-плеерами.

## > Функции, доступные во время разговора

Во время голосового вызова можно использовать следующие функции.

 Чтобы отрегулировать громкость, нажмите клавишу громкости вверх или вниз.

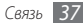

- Чтобы поместить вызов на удержание, выберите пункт Удерж. Чтобы снять вызов с удержания, выберите пункт Извлечь.
- Чтобы включить функцию громкой связи, выберите пункт Динамик. Кроме того, громкую связь можно включить, перемещая устройство. Выберите пункт меню Настройки
   Общие — Жесты — Положить (Громкая связь). Во время вызова положите устройство на стол или другую плоскую поверхность.

Ø

В условиях сильного шума при использовании громкой связи слышимость может ухудшаться. В этом случае для разговора рекомендуется использовать обычный режим.

- Чтобы выключить микрофон (при этом собеседник перестанет вас слышать), выберите пункт **Звук**.
- Чтобы перевести вызов с телефона на гарнитуру, выберите пункт Гарнит.

- Чтобы собеседник лучше слышал вас, можно включить подавление фоновых шумов. Для этого выберите пункт меню — Включить шумоподавление.
- Чтобы записать голосовой вызов, выберите → Записать голос.

| Поддержка данной функции зависит | от региона и |
|----------------------------------|--------------|
| оператора мобильной связи.       |              |

- Чтобы выполнить второй вызов, поместите первый вызов на удержание и наберите новый номер.
- Услышав звуковой сигнал ожидающего вызова, выберите пункт Новый вызов для ответа на второй вызов. Первый вызов будет автоматически переведен в режим удержания. Чтобы воспользоваться этой функцией, необходимо подписаться на услугу ожидания вызова.
- Для переключения между вызовами выберите пункт Переключить.

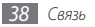

- Чтобы выполнить многосторонний вызов (конференцсвязь), выполните или ответьте на второй вызов и выберите пункт Конф., когда будете соединены со вторым собеседником. Для добавления последующих участников повторите описанные выше действия. Чтобы воспользоваться этой функцией, необходимо подписаться на услугу многостороннего вызова.

### Функции, доступные во время видеовызова

Во время видеовызова можно использовать следующие функции.

- Чтобы скрыть свое изображение от абонента, выберите пункт Скрыть меня.
- Чтобы выбрать изображение, которое будет показано абоненту, выберите Исходящ, картинка.

- Чтобы сохранить изображение, передаваемое абонентом, нажмите и удерживайте изображение абонента, а затем выберите Снять изображение.
- Чтобы сохранить видеовызов, нажмите и удерживайте изображение абонента, а затем выберите Запись видеовызова.
- Чтобы перевести вызов с телефона на гарнитуру, выберите пункт → Переключить на гарнитуру.
- Для переключения между передней и задней камерой выберите пункт — — Переключить камеру или нажмите и удерживайте свое изображение, а затем выберите Переключить камеру.
- Чтобы изменить яркость, выберите пункт → Яркость или нажмите и удерживайте свое изображение, а затем выберите Яркость.
- Для изменения масштаба выберите пункт → Масштаб. Масштабирование доступно только при использовании задней камеры.

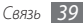

- Чтобы применить к изображению эффект размытия, выберите пункт •••• Эффект размытия или нажмите и удерживайте свое изображение, а затем выберите Эффект размытия, Эффект размытия доступен только при использовании передней камеры.
- Чтобы изменить настройки видеовызова, выберите пункт
   → Настройки.

### Просмотр и набор пропущенных вызовов

В случае пропущенного вызова появится соответствующий значок (<u>~</u>).

Откройте панель ссылок и выберите информацию о пропущенном вызове. Выберите номер телефона из журнала вызовов и нажмите [ 🥆 ] для набора номера.

## > Дополнительные функции

В этом разделе описано использование сопутствующих функций, таких как автоматическое отклонение вызовов, режим FDN (Fixed Dialling Number — фиксированный набор номера), переадресация и запрет вызовов.

#### Автоматическое отклонение вызовов

Чтобы автоматически отклонять вызовы от определенных абонентов, воспользуйтесь функцией автоматического отклонения вызовов. Чтобы включить эту функцию и создать черный список номеров, выполните следующие действия.

- И В режиме меню выберите пункт Настройки → Приложения → Вызов → Все вызовы → Черный список.
- ? Выберите пункт \_\_\_\_\_ → Создать.
- 3 Введите номер абонента, входящие вызовы от которого следует отклонять, и выберите Сохранить.
- 4 Чтобы добавить другие номера, повторите шаги 2–3.
- *5* Выберите пункт **Сохранить**.

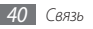

### Выполнение ложного вызова

Имитация входящих вызовов позволяет под благовидным предлогом избежать нежелательной встречи или разговора.

Чтобы включить горячую клавишу ложного вызова, выберите в режиме меню пункт Настройки → Приложения → Вызов → Ложный вызов → Горячая клавиша ложного вызова → Сохранить.

Чтобы сделать ложный вызов, в режиме ожидания нажмите вниз клавишу громкости и удерживайте ее. Через указанный промежуток времени раздастся ложный вызов.

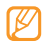

Промежуток времени между ложными вызовами можно изменять. В режиме меню выберите пункт Настройки — Приложения — Вызов — Ложный вызов — Таймер ложного вызова.

Можно также создать видимость разговора по телефону путем воспроизведения записанного голоса. Чтобы записать голос, выполните следующие действия.

- В режиме меню выберите пункт Настройки → Приложения → Вызов → Ложный вызов.
- 2 Выберите пункт Использовать эмуляцию голоса → Записать голос.

- 3 Коснитесь значка , чтобы начать запись.
- 4 Говорите в микрофон телефона.

Чтобы приостановить запись, выберите || |. Чтобы продолжить запись, выберите .

5 По завершении выберите пункт Сохранить → Сохранить.

Чтобы ложные вызовы выглядели реалистичнее, устройство может отображать фотографию звонящего и его имя или номер телефона.

- В режиме меню выберите пункт Настройки → Приложения → Вызов → Ложный вызов.
- *2* Выберите пункт **Имя** или **Номер**.
- 3 Укажите имя или номер абонента.
- *4* Выберите пункт **Фотоопределитель**.
- 5 Выберите поле изображения → режим.
- 6 Добавьте изображение, выбрав его в папке с изображениями или сохранив новое изображение.
- 7 Выберите пункт **Назад**  $\rightarrow$  **Сохранить**.

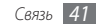

### Режим FDN

В режиме FDN телефон ограничивает исходящие вызовы, кроме номеров, сохраненных на SIM- или USIM-карте. Чтобы воспользоваться этим режимом, необходимо сначала настроить список FDN в телефонной книге. Чтобы активировать режим FDN, выполните следующие действия.

- I В режиме меню выберите пункт Настройки → Безопасность → Режим FDN.
- 2 Введите PIN2-код, предоставляемый с SIM- или USIMкартой, и выберите пункт Готово.

### Переадресация вызовов

Переадресация вызовов — это сетевая функция, позволяющая переводить входящие вызовы на другой указанный номер. Пользователь может сам указывать, в каких случаях должна выполняться переадресация вызова (например, если пользователь уже разговаривает по телефону или находится вне зоны обслуживания).

И В режиме меню выберите пункт Настройки → Приложения → Вызов → Голосовой вызов или Видеовызов → Переадресация вызова. 2 Выберите условия переадресации.

3 Выберите пункт Переадресовывать на → Контакты и укажите контакт либо выберите пункт Другой номер и укажите телефонный номер, на который будут переадресованы вызовы.

### 4 Выберите пункт **Включить**.

Настройки будут переданы в сеть.

### Функция запрета вызовов

Запрет вызовов — это сетевая функция, позволяющая запретить выполнение определенных вызовов с вашего телефона.

- В режиме меню выберите пункт Настройки → Приложения → Вызов → Голосовой вызов или Видеовызов → Запрет вызова.
- 2 Выберите тип вызова, который нужно запретить.
- *3* Выберите пункт **Включить**.
- 4 Введите пароль запрета вызовов и выберите Готово. Настройки будут переданы в сеть.

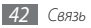

### Ожидание вызова

Ожидание вызова — это сетевая функция, уведомляющая о вызове, который поступил во время разговора с другим абонентом. Данная функция доступна только для голосовых вызовов.

- І в режиме меню выберите Настройки → Приложения → Вызов → Голосовой вызов → Ожидание вызова.
- 2 Выберите пункт **Включить**.

Настройки будут переданы в сеть.

# Журнал

В этом разделе рассказывается, как просматривать журналы полученных или отправленных сообщений и набранных, входящих или пропущенных вызовов, а также как управлять этими журналами.

### Просмотр журналов вызовов и сообщений

Данное устройство позволяет сортировать вызовы и сообщения по типу и просматривать их в журнале.

В режиме меню выберите пункт Журнал.

С помощью прокрутки вправо или влево выберите тип журнала в верхней части экрана.

- Просматривая журналы вызовов и сообщений, можно выполнять вызовы и отправлять сообщения выбранному абоненту. Для этого быстро проведите пальцем по нужному контакту влево или вправо.
- Выберите журнал для просмотра сведений о нем.
- Ø

Из открывшегося окна можно вызвать абонента или отправить ему сообщение, а также добавить номер абонента в телефонную книгу или черный список.

## > Просмотр диспетчера журнала

С помощью диспетчера журнала можно просмотреть количество отправленных или полученных данных и сообщений, а также стоимость и продолжительность вызовов.

И В режиме меню выберите пункт Журнал → Диспетчер журналов.

### 2 Выберите нужный параметр.

| Параметр                        | Назначение                                                                                                    |  |  |
|---------------------------------|----------------------------------------------------------------------------------------------------|--|--|
| Длительность<br>вызова          | Просмотр продолжительности<br>последнего вызова или общей<br>продолжительности вызовов.                                                                                                    |  |  |
| Счетчик<br>сообщений            | Просмотр количества отправленных или полученных сообщений.                                                                                                    |  |  |
| Счетчик<br>электронной<br>почты | Просмотр количества отправленных<br>или полученных сообщений<br>электронной почты.                                                                                                    |  |  |
| Стоимость<br>вызовов            | Просмотр стоимости последнего<br>вызова или общей стоимости<br>вызовов. Также можно задать валюту<br>и стоимость вызова или установить<br>лимит стоимости для запрета<br>вызовов в соответствии с тарифным<br>гланом. Счетчик стоимости может<br>быть недоступен в зависимости от<br>SIM- или USIM-карты. |  |  |

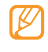

Все эти значения можно сбросить с помощью диспетчера журнала. На каждом экране выберите **Сброс.** 

# Сообщения

В этом разделе описано, как создавать и отправлять SMS- и MMS-сообщения, а также просматривать отправленные и полученные сообщения и управлять ими.

Ø

За отправку или получение сообщений за пределами домашней сети может взиматься дополнительная плата. Дополнительную информацию можно получить у оператора мобильной связи.

## Отправка SMS

- В режиме меню выберите пункт **Сообщения Создать**.
- *2* Выберите пункт **Контакты**.

Номер можно ввести вручную либо выбрать в журнале звонков или в группе, указав соответствующий параметр.

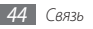

- 3 Установите флажки рядом с нужными контактами и выберите пункт Добавить.
- 4 Перейдите в поле ввода текста и введите текст сообщения.
- 5 Выберите пункт **Отправить** для отправки сообщения.
  - Кроме того, созданное сообщение можно не отправлять сразу, а сохранить в папке черновиков для дальнейшего использования.
  - Сообщения, при отправке которых возникла ошибка, сохраняются в папке «Исходящие» и могут быть повторно отправлены позже.
  - Успешно отправленные сообщения сохраняются в папке «Отправленные».

# ) Настройка профиля MMS

Чтобы обмениваться MMS, необходимо активировать профиль подключения к серверу MMS. К предустановленным оператором мобильной связи профилям подключения можно добавить свой.

В режиме меню выберите пункт Настройки → Подключение → Сеть → Подключения → Да. *2* Выберите пункт **Создать**.

3 Настройте параметры профиля подключения.

| Параметр              | Назначение                                                              |  |
|-----------------------|-------------------------------------------------------------------------|--|
| Название              | Имя профиля.                                                            |  |
| Точка доступа         | Имя точки доступа.                                                      |  |
| Тип<br>аутентификации | Тип проверки подлинности.                                               |  |
| Логин                 | Имя пользователя сети.                                                  |  |
| Пароль                | Пароль.                                                                 |  |
| Протокол              | Сетевой протокол.                                                       |  |
| Домашний URL          | Адрес сервера MMS.                                                      |  |
| Адрес прокси          | Адрес прокси-сервера.                                                   |  |
| Время задержки<br>(с) | Время, в течение которого<br>устройство будет ожидать ответ<br>от сети. |  |

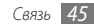

| Параметр      | Назначение                       |
|---------------|----------------------------------|
| Дополнительно | Настройка IP-адреса, адреса DNS- |
|               | сервера и класса трафика.        |

- *4* По завершении выберите пункт **Сохранить**.
- 5 В режиме меню выберите пункт Сообщения → → Настройки → MMS → Профили MMS.
- *б* Выбор профиля подключения → **Применить**.

# Отправка MMS

- В режиме меню выберите пункт Сообщения → Создать.
- 2 Выберите пункт Контакты.

Номер или адрес электронной почты можно ввести вручную либо выбрать в журнале звонков или в группе, указав соответствующий параметр.

3 Установите флажки рядом с нужными контактами и выберите пункт Добавить.

При вводе электронного адреса появится запрос на отправку MMS. Выберите пункт **ОК** для подтверждения.

- 4 Перейдите в поле ввода текста и введите текст сообщения.
- 5 Выберите пункт 🚱 и вложите файл.

Требуемый файл можно выбрать из списка существующих файлов либо сделать новый фотоснимок или звуковой файл.

6 Выберите пункт **Отправить** для отправки сообщения.

# > Просмотр SMS и MMS

Полученные, отправленные и сохраненные сообщения автоматически размещаются в следующих папках.

- Входящие: Полученные сообщения.
- Отправленные: Отправленные сообщения.
- Исходящие: Отправляемые в данный момент или ожидающие отправки сообщения.
- Черновики: Сохраненные для последующего использования сообщения.

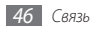

В режиме меню выберите пункт **Сообщения** и выберите беседу.

2 Выберите SMS или MMS.

В списке сообщений доступны следующие функции.

- Для просмотра сообщений в виде беседы, выберите → Просмотр по беседам.
- Чтобы удалить сообщения, выберите пункт чинкт удалить.
- Чтобы найти нужное сообщение, выберите пункт
   → Поиск.
- Чтобы переместить сообщение в созданную папку, выберите в списке сообщений пункт → Переместить в Мои папки.
- Чтобы просмотреть шаблоны сообщений или перейти в созданную ранее папку, выберите пункт → Мои папки.

- Чтобы получать сообщения сети по всем каналам или по своим каналам, выберите пункт → Сообщения сети.
- Для просмотра сообщений в папке Спам • Спам.
- Чтобы отсортировать сообщения, выберите пункт → Сортировка по.
- Чтобы сохранять сообщения, выберите пункт → Резервное копирование текстовых сообщений.
- Чтобы изменить параметры сообщений, выберите пункт
   → Настройки.

## Прослушивание сообщений голосовой почты

Если включена переадресация пропущенных вызовов на сервер голосовой почты, вызывающие абоненты могут оставить вам голосовое сообщение. Чтобы получить доступ к голосовой почте и прослушать такие сообщения, выполните следующие действия.

В режиме ожидания выберите пункт Клавиатура, а затем нажмите и удерживайте значок 1.

2 Следуйте инструкциям сервера голосовой почты.

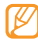

Перед доступом к серверу голосовой почты необходимо сохранить его номер. Этот номер можно получить у оператора мобильной связи.

# У Шаблоны сообщений

В этом разделе описано, как создавать шаблоны SMS и MMS, а также как использовать их для быстрого создания новых сообщений.

### Создание шаблона SMS

- *В* режиме меню выберите пункт Сообщения.
- 2 Выберите пункт → Мои папки → Шаблоны → Создать.
- *З* Введите текст и выберите пункт **Сохранить**.

Теперь с помощью функции вставки можно добавить текстовый шаблон в SMS, MMS или сообщение электронной почты.

### Создание шаблона MMS

- В режиме меню выберите пункт Сообщения.
- 2 Выберите пункт → Мои папки → ММЅ-шаблоны → Создать.
- 3 Создайте MMS, содержащее тему и необходимое вложение, чтобы использовать его в качестве шаблона. ► с. 46
- *4* Выберите пункт **Сохранить**.

Теперь созданный шаблон можно использовать для создания MMS. В списке MMS-шаблонов выберите и удерживайте шаблон, а затем выберите пункт **Отправить**. Шаблон будет открыт в качестве нового MMS.

## Создание папки для управления сообщениями

В этом разделе описано, как создавать папки для управления сообщениями.

*В* режиме меню выберите пункт **Сообщения**.

2 Выберите пункт  $\longrightarrow$  Мои папки  $\rightarrow$  Создать.

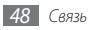

### *3* Введите имя новой папки и выберите пункт **Готово**.

Теперь важные сообщения можно перемещать из папок «Входящие» и «Отправленные» в новые папки. Это упростит управление сообщениями и позволит избежать их случайного удаления.

## > Отправка экстренного сообщения

В случае необходимости можно отправить указанным получателям экстренное сообщение с просьбой о помощи.

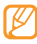

Поддержка данной функции зависит от региона и оператора мобильной связи.

- В режиме меню выберите пункт Сообщения.
- 2 Выберите пункт → Настройки → SOS сообщения → Параметры отправки.
- 3 Выберите пункт Отправка SOS, чтобы включить функцию отправки экстренного сообщения.
- 4 Выберите Получатели, чтобы открыть список получателей.

5 Перейдите в поле ввода, укажите номер получателя и выберите ОК. Перейдите к шагу 9.

Чтобы выбрать номер из телефонной книги, выберите Последние, Контакты или Группы и перейдите к следующему шагу.

- б Выберите контакт, а затем пункт **Добавить**.
- 7 Выберите номер телефона (при необходимости).
- 8 По окончании нажмите **ОК**.
- 9 Выберите Повтор и укажите, сколько раз будет отправляться экстренное сообщение.
- 10 Выберите **ОК**  $\rightarrow$  **Да**.

Для отправки экстренного сообщения сенсорный экран и клавиатура должны быть заблокированы. Нажмите клавишу громкости четыре раза.

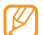

После отправки экстренного сообщения все функции телефона будут заблокированы. Чтобы отключить блокировку, нажмите и удерживайте клавишу блокировки.

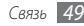

# E-mail

В данном разделе описано, как создавать и отправлять сообщения электронной почты, а также просматривать отправленные и полученные сообщения и управлять ими.

## Настройка учетной записи и профиля электронной почты

К учетной записи электронной почты, предустановленной оператором мобильной связи, можно добавить свою учетную запись. Кроме того, можно добавить свой профиль подключения для пользования услугами электронной почты.

### Настройка учетной записи электронной почты

*I* В режиме меню выберите пункт **E-mail** → **Прочее**.

Чтобы настроить учетную запись для использования определенной службы электронной почты, выберите соответствующую службу.

2 Настройте следующие параметры учетной записи.

| Параметр                     | Назначение                                                                                                    |
|------------------------------|----------------------------------------------------------------------------------------------------|
| Имя учетной<br>записи        | Имя учетной записи. Этот параметр<br>доступен только при настройке<br>новой учетной записи электронной<br>почты. |
| E-mail                       | Ваш адрес электронной почты.                                                                                     |
| Имя<br>пользователя          | Имя пользователя для данной<br>учетной записи.                                                                   |
| Пароль                       | Пароль для данной учетной записи.                                                                                |
| Сервер SMTP                  | Адрес SMTP-сервера (сервера для<br>отправки почты).                                                              |
| Порт SMTP                    | Номер порта SMTP-сервера.                                                                                        |
| Безопасное<br>соединение     | Протокол обеспечения безопасности<br>для SMTP-сервера.                                                           |
| Тип<br>входящего<br>сервера  | Тип сервера входящей почты (POP3<br>или IMAP4).                                                                  |
| Сервер РОР3/<br>Сервер ІМАР4 | Адрес сервера входящей почты.                                                                                    |

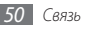

| Параметр                 | Назначение                                                       |
|--------------------------|------------------------------------------------------------------|
| Порт РОР3/<br>Порт IMAP4 | Номер порта сервера входящей почты.                              |
| Безопасное<br>соединение | Протокол обеспечения безопасности<br>для сервера входящей почты. |

### Выбор профиля электронной почты

- ] В режиме меню выберите E-mail → → Настройки → Профили E-mail.
- 2 Укажите профиль и выберите **Применить**.

## > Отправка сообщения электронной почты

В режиме меню выберите пункт E-mail → учетная запись → Создать.

Чтобы просмотреть другие учетные записи, выберите приложение **Учетные записи**.

2 Выберите пункт Контакты.

Адрес электронной почты можно ввести вручную или выбрать в журнале звонков или в группе, указав соответствующий параметр.

- 3 Установите флажки рядом с нужными контактами и выберите пункт Добавить.
- 4 Выберите поле «Копия» или «СК», чтобы добавить получателей.
- 5 Перейдите в поле ввода темы и введите тему сообщения.
- 6 Перейдите в поле ввода текста и введите текст сообщения.
- 7 Выберите пункт → Вложить элементы и вложите файл.

Требуемый файл можно выбрать из списка существующих файлов либо сделать новый фотоснимок, видео или звуковой файл.

8 Выберите пункт **Отправить** для отправки сообщения.

# Просмотр сообщений электронной почты

В режиме меню выберите пункт **E-mail** → учетная запись.

- 2 Перейдите к папке «Входящие».
- 3 Выберите пункт → Загрузить.

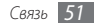

- 4 Выберите сообщение электронной почты или заголовок.
- 5 Если был выбран заголовок, выберите пункт Извлечь, чтобы просмотреть текст соответствующего сообщения.

## > Синхронизация электронной почты с сервером Exchange

После настройки параметров синхронизации сообщения электронной почты можно будет синхронизировать с сервером Exchange. Чтобы настроить сервер Exchange, выполните следующие действия.

I В режиме меню выберите E-mail → □ → → Настройки → Учетные записи → Создать → Exchange ActiveSync.

2 Настройте следующие параметры сервера Exchange.

| Параметр            | Назначение                                           |
|---------------------|------------------------------------------------------|
| E-mail              | Ваш адрес электронной почты для<br>сервера Exchange. |
| Имя<br>пользователя | Имя пользователя для сервера<br>Exchange.            |

| Параметр            | Назначение                                                                                       |  |  |
|---------------------|--------------------------------------------------------------------------------------------------|--|--|
| Пароль              | Пароль для сервера Exchange.                                                                     |  |  |
| Домен               | Домен вашего адреса электронной почты.                                                           |  |  |
| URL сервера         | URL-адрес сервера Exchange.                                                                      |  |  |
| Использовать<br>SSL | Предписывает использовать для<br>повышения безопасности протокол<br>SSL (Secured Sockets Layer). |  |  |

Настроив параметры сервера, выберите точку около типа данных для синхронизации.

Для синхронизации сообщений электронной почты и событий календаря можно указать интервал синхронизации.

*4* По окончании нажмите кнопку **Готово**.

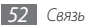

Чтобы синхронизировать электронную почту, выполните следующие действия.

- В режиме меню выберите пункт E-mail → учетная запись сервера Exchange.
- 2 Выберите пункт → Загрузить.

# uTalk

С помощью приложения uTalk можно общаться в чате с родными и близкими.

- B режиме меню выберите пункт uTalk.
- 2 Введите имя пользователя и пароль для входа в систему.
- 3 Теперь вы можете общаться с друзьями и родственниками.

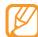

Доступность клиентов для обмена мгновенными сообщениями зависит от региона и оператора мобильной связи.

# **Social Hub**

В этом разделе описывается приложение Social Hub™, предоставляющее доступ к электронной почте, обычным и мгновенным сообщениям, контактам и событиям календаря. Подробную информацию см. на сайте http://socialhub. samsungmobile.com.

- В режиме меню выберите пункт **Social Hub**.
- Ознакомьтесь с возможностями приложения Social Hub.

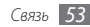

# Развлечения

# Камера

В данном разделе описаны основные возможности съемки и просмотра фотографий и видеозаписей. С помощью камеры устройства можно снимать фотографии с разрешением 2560 х 1920 пикселов (5 Мпикс) и видеозаписи с разрешением 1280 х 720 пикселов. Фотографии сохраняются в формате јрд, а видеозаписи — в формате тр4.

## > Фотосъемка

- В режиме ожидания нажмите клавишу камеры, чтобы включить камеру.
- 2 Поверните устройство против часовой стрелки, чтобы установить альбомный режим отображения.

- - Интерфейс камеры включается только в альбомном режиме отображения.
  - Коснитесь экрана, чтобы отобразить или скрыть значки управления на видоискателе.
  - Если устройство не используется в течение определенного времени, камера автоматически выключается.
  - Вместимость карты памяти зависит от режима и условий съемки.
- 3 Наведите камеру на объект съемки и настройте изображение.

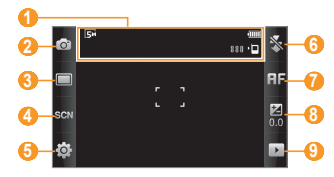

| Номер | Назначение                                                                                                    |
|-------|----------------------------------------------------------------------------------------------------|
| 0     | Проверка состояния и настроек камеры<br>• [5]: разрешение<br>• №]: хранилище по умолчанию<br>• 1818]: количество снимков, которые<br>еще можно сделать (зависит от объема<br>свободного места) |
| 2     | Переключение в режим видеозаписи                                                                                                    |
| 3     | Изменение режима съемки                                                                                                    |
| 4     | Изменение сюжетного режима                                                                                                    |
| 6     | Изменение настроек камеры                                                                                                    |
| 6     | Изменение параметров вспышки.<br>Пользователь может включать и<br>выключать вспышку вручную или<br>настроить камеру для автоматического<br>использования вспышки.                              |

| Номер | Назначение                                                                                                    |
|-------|----------------------------------------------------------------------------------------------------|
| 7     | Изменение режима фокусировки.<br>Съемка объектов крупным планом,<br>автоматическое распознавание<br>человеческого лица или фокусировка на<br>объекте съемки |
| 8     | Регулировка яркости: нажмите «+»,<br>чтобы увеличить яркость, или «–», чтобы<br>уменьшить.                                                                  |
| 9     | Просмотр только что сделанной<br>фотографии или видеозаписи                                                                                                 |

- 4 Нажмите клавишу громкости для увеличения или уменьшения масштаба.
   5 Итоб и изиалист фактивности и примоститост
- 5 Чтобы изменить фокусировку камеры, прикоснитесь к экрану предварительного просмотра и удерживайте касание.
- 6 Чтобы сделать снимок, нажмите клавишу камеры. Снимок будет сохранен автоматически.

Чтобы просмотреть фотографии после съемки, выберите значок 🕨.

- Фотографии можно перелистывать вправо или влево. Если наклонять телефон влево или вправо, фотографии также будут перелистываться.
- Чтобы изменить масштаб, коснитесь экрана двумя пальцами и разведите их, чтобы увеличить масштаб, или сведите вместе, чтобы уменьшить. Для выхода из режима масштабирования выберите Реальный размер.
- Чтобы пометить фотографию как избранный снимок, выберите значок
- Чтобы просмотреть фотографии и видеоролики в режиме слайд-шоу, выберите значок . Коснитесь экрана, чтобы остановить слайд-шоу.
- Чтобы просмотреть сведения о фотографии, выберите значок *і*.
- Чтобы просмотреть эскизы всех фотографий и видеороликов, выберите значок ......
- Чтобы удалить фотографию, выберите **Удалить** Да.

- Для использования дополнительных возможностей при работе с фотографией выберите значок . При этом будут доступны следующие функции.
  - Отправить по. Отправка фотографии другим пользователям в виде ММS, сообщения электронной почты или через Bluetooth. Кроме того, с помощью функции AllShare фотографии можно передавать на устройства, поддерживающие стандарт DLNA.
  - Загрузка. Размещение фотографии на сайте сообщества или в блоге.
  - Установить как. Использование фотографии в качестве обоев или идентифицирующего изображения для записи из телефонной книги.
  - **Изменить тег**. Добавление и изменение меток, помогающих группировать фотографии.
  - Изменить. Редактирование фотографий. 🕨 с. 68
  - Печать через Bluetooth. Печать фотографий по беспроводной связи Bluetooth.
  - Создать фильм. Создание видеоролика. 🕨 с. 70

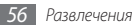

### Съемка фотографий с помощью параметров для разных сюжетных режимов

У камеры есть несколько предварительно заданных настроек для разных режимов. Можно просто выбрать нужный режим в соответствии с условиями и объектами съемки.

Например, если вы снимаете ночью, выберите ночной режим съемки с увеличенной экспозицией. Если при съемке людей источник света находится позади объекта съемки, выберите режим «Против света», уменьшающий контраст между светлыми и темными участками кадра.

- В режиме ожидания нажмите клавишу камеры, чтобы включить камеру.
- 2 Поверните устройство против часовой стрелки, чтобы установить альбомный режим отображения.
- 3 Выберите SCN → сюжет → m.
- 4 При необходимости измените параметры.
- 5 Чтобы сделать снимок, нажмите клавишу камеры.

## > Фотосъемка в режиме красивого лица

Режим красивого лица позволяет скрыть недостатки внешности.

- В режиме ожидания нажмите клавишу камеры, чтобы включить камеру.
- 2 Поверните устройство против часовой стрелки, чтобы установить альбомный режим отображения.
- 3 Выберите пункт □ → Красивое лицо.
- 4 При необходимости измените параметры.
- 5 Чтобы сделать снимок, нажмите клавишу камеры.

## Фотосъемка в режиме распознавания улыбок

Камера способна распознавать лица людей в кадре и автоматически делать снимок, когда они улыбаются.

- В режиме ожидания нажмите клавишу камеры, чтобы включить камеру.
- 2 Поверните устройство против часовой стрелки, чтобы установить альбомный режим отображения.

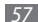

- 3 Выберите пункт □ → Распознавание улыбки.
- 4 При необходимости измените параметры.
- 5 Нажмите клавишу камеры.

Наведите объектив камеры на объект. Телефон обнаружит лица в кадре и распознает их улыбки. Когда человек улыбнется, телефон автоматически сделает снимок.

# > Серийная съемка

Камера телефона позволяет делать серию снимков движущегося объекта. Эта функция особенно полезна при съемке играющих детей или спортивных состязаний.

- В режиме ожидания нажмите клавишу камеры, чтобы включить камеру.
- 2 Поверните устройство против часовой стрелки, чтобы установить альбомный режим отображения.
- 3 Выберите пункт □ → Непрерывный.
- 4 При необходимости измените параметры.
- 5 Нажмите и удерживайте клавишу камеры. Камера будет делать снимки до тех пор, пока нажата ее клавиша.

## ) Панорамная съемка

Панорамная съемка позволяет делать широкоформатные снимки. Она лучше всего подходит для съемки пейзажей.

- В режиме ожидания нажмите клавишу камеры, чтобы включить камеру.
- 2 Поверните устройство против часовой стрелки, чтобы установить альбомный режим отображения.
- Выберите пункт → Панорама.

4 Выберите направление.

- 5 При необходимости измените параметры.
- 🕤 Нажмите клавишу камеры, чтобы сделать первый снимок.
- 7 Медленно перемещайте устройство в выбранном направлении, соединяя края зеленой рамки с видоискателем.

Когда зеленая рамка и видоискатель соединятся, камера автоматически сделает следующий снимок.

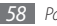

- О Для добавления еще одного снимка к панораме повторите шаг 7.
- 9 Чтобы сохранить панорамную фотографию, коснитесь значка [m].

## Фотосъемка в режиме винтажа

Этот режим позволяет применять к снимкам цветовые фильтры.

- В режиме ожидания нажмите клавишу камеры, чтобы включить камеру.
- 2 Поверните устройство против часовой стрелки, чтобы установить альбомный режим отображения.
- 3 Выберите пункт □ → Винтаж.
- 4 Выберите 💽 → цветовая тональность.
- 5 При необходимости измените параметры.
- 6 Нажмите клавишу камеры.

## > Настройка камеры

Перед созданием фотоснимка выберите значок  $\{\widehat{O}\} \to \fbox{O}$ , чтобы перейти к настройке следующих параметров.

| Параметр              | Назначение                                                                             |
|-----------------------|----------------------------------------------------------------------------------------|
| Видимость на<br>улице | Выбор условий освещения.                                                               |
| Таймер                | Установка временной задержки перед выполнением снимка.                                 |
| Разрешение            | Изменение разрешения.                                                                  |
| Баланс белого         | Изменение цветового баланса в<br>соответствии с условиями освещения.                   |
| Эффекты               | Применение к снимкам специальных<br>эффектов, например сепии или<br>черно-белых тонов. |
| ISO                   | Настройка чувствительности датчика<br>изображения.                                     |
| Экспозамер            | Выбор типа экспозамера.                                                                |

| Параметр                                                                                                | Назначение                                                                     | Пара       | аметр                                                                                  | Назначение                                                                                                    |
|----------------------------------------------------------------------------------------------------|--------------------------------------------------------------------------------|------------|----------------------------------------------------------------------------------------|----------------------------------------------------------------------------------------------------|
| Стабилизация<br>изображения                                                                             | Снижение размытости вследствие<br>вибрации и движения камеры.                  | Прос       | смотр                                                                                  | Включение режима просмотра только<br>что сделанного снимка.                                                                                          |
| Автоматическая<br>контрастность                                                                         | Автоматическая регулировка<br>контрастности между объектом и<br>задним планом. |            |                                                                                        | Настройка телефона на добавление<br>к снимкам сведений о текущем<br>местоположении.                                                                  |
| Определение<br>моргания                                                                                 | Уведомление при обнаружении<br>человека с закрытыми глазами.                   |            | Чтобы обеспечить уверенный прием сигнала GPS, избегайте                                |                                                                                                    |
| Качество<br>изображения                                                                                 | Настройка уровня качества<br>фотографий.                                       | Данные GPS |                                                                                        | фотосъемки там, где для<br>сигнала могут возникнуть<br>препятствия (пространство<br>между зданиями, низины),<br>а также при плохих<br>метеоусловиях. |
| Настроить                                                                                               | Регулировка контрастности,<br>насыщенности и резкости<br>изображения.          |            |                                                                                        |                                                                                                    |
| Перед созданием фотоснимка выберите значок {ゔ҈} → ♈,<br>чтобы перейти к настройке следующих параметров. |                                                                                |            | Кроме того, чтобы повысить<br>качество приема сигнала GPS,<br>можно изменить параметры |                                                                                                    |
| Параметр                                                                                                | Назначение                                                                     |            |                                                                                        | GF3. F C. 115                                                                                                    |
| Сетка                                                                                                   | Вывод сетки на экран<br>предварительного просмотра.                            | Звук       | затвора                                                                                | Выбор звука, сопровождающего<br>создание снимка.                                                                                                    |

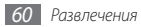

| Параметр       | Назначение                                          |
|----------------|-----------------------------------------------------|
| Память         | Выбор области памяти для хранения новых фотографий. |
| Сброс настроек | Сброс параметров съемки и меню.                     |

# > Видеосъемка

- В режиме ожидания нажмите клавишу камеры, чтобы включить камеру.
- 2 Поверните устройство против часовой стрелки, чтобы установить альбомный режим отображения.
- 3 Коснитесь значка (), чтобы перейти в режим видеозаписи.

4 Наведите камеру на объект съемки и настройте изображение.

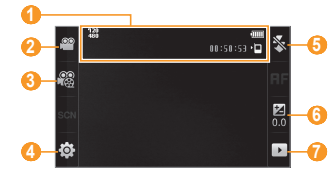

| Номер | Назначение                                                                                                    |
|-------|----------------------------------------------------------------------------------------------------|
| 0     | Проверка состояния и настроек камеры.<br>• 1920<br>• 1920 разрешение<br>• ● □: хранилище по умолчанию<br>• ■ • • • • • • • • • • • • • • • • • • |
| 2     | Переключение в режим фотосъемки.                                                                                                    |

| Номер | Назначение                                                                                                    |
|-------|----------------------------------------------------------------------------------------------------|
| 8     | Изменение режима видеозаписи<br>(для вложения в MMS или обычного<br>сохранения).                                                                                  |
| 4     | Изменение настроек камеры.                                                                                                    |
| 6     | Изменение параметров вспышки.<br>Пользователь может включать и<br>выключать вспышку вручную или<br>настроить камеру для автоматического<br>использования вспышки. |
| 6     | Регулировка яркости: нажмите «+»,<br>чтобы увеличить яркость, или «–», чтобы<br>уменьшить.                                                                        |
| 0     | Просмотр только что сделанной<br>фотографии или видеозаписи.                                                                                                    |

- 5 Нажмите клавишу громкости для увеличения или уменьшения масштаба.
- 6 Чтобы начать запись, нажмите клавишу камеры.

7 Чтобы остановить запись, выберите значок пили нажмите клавишу камеры.

Видеозапись будет сохранена автоматически.

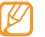

При записи видео на карту памяти с низкой скоростью передачи могут возникать сбои.

Чтобы просмотреть отснятое видео, коснитесь значка 🕨.

- Видеозаписи можно перелистывать вправо или влево. Если наклонять телефон влево или вправо, видеозаписи также будут перелистываться.
- Чтобы воспроизвести видеозапись, коснитесь значка 🔊 в центре экрана.
- Чтобы пометить видеозапись как избранный снимок, выберите значок
- Чтобы просмотреть фотографии и видеоролики в режиме слайд-шоу, выберите значок . Коснитесь экрана, чтобы остановить слайд-шоу.
- Чтобы просмотреть сведения о видеозаписи, выберите значок 👔.

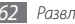

- Чтобы просмотреть эскизы всех фотографий и видеороликов, выберите значок .
- Чтобы удалить видеозапись, выберите Удалить Да.
- Для использования дополнительных возможностей при работе с видеозаписями выберите значок . При этом будут доступны следующие функции.
  - Отправить по. Отправка видеозаписи другим пользователям в виде MMS, сообщения электронной почты или через Bluetooth. Кроме того, с помощью функции AllShare видеозаписи можно передавать на устройства, поддерживающие стандарт DLNA.
  - Загрузка. Размещение видеозаписи на сайте сообщества или в блоге.
  - Изменить тег. Добавление и изменение меток, помогающих группировать видеозаписи.
  - Изменить. Изменение видеозаписи. 🕨 с. 70

## У Видеозапись с замедленным движением

В режиме ожидания нажмите клавишу камеры, чтобы включить камеру.

- 2 Поверните устройство против часовой стрелки, чтобы установить альбомный режим отображения.
- 3 Коснитесь значка (O<sup>\*</sup>), чтобы перейти в режим видеозаписи.
- 4 Выберите пункт № → Замедленное движение.
- 5 Чтобы начать запись, нажмите клавишу камеры.
- Утобы остановить запись, выберите значок или нажмите клавишу камеры.

## > Настройка параметров видеозаписи

Перед началом съемки коснитесь значка {♂} → (<sup>∞</sup>) для перехода к следующим параметрам.

| Параметр              | Назначение                                                |
|-----------------------|-----------------------------------------------------------|
| Видимость на<br>улице | Выбор условий освещения.                                  |
| Таймер                | Установка временной задержки<br>перед съемкой видеозаписи |
| Разрешение            | Изменение разрешения.                                     |

| Параметр       | Назначение                                                                             |
|----------------|----------------------------------------------------------------------------------------|
| Баланс белого  | Изменение цветового баланса в<br>соответствии с условиями освещения.                   |
| Эффекты        | Применение к снимкам специальных<br>эффектов, например сепии или<br>черно-белых тонов. |
| Качество видео | Настройка уровня качества<br>видеозаписи.                                              |
| Настроить      | Регулировка контрастности,<br>насыщенности и резкости<br>изображения.                  |

Перед началом съемки коснитесь значка (ऄॖ → 🐈, чтобы перейти к настройке следующих параметров.

| Параметр     | Назначение                                          |
|--------------|-----------------------------------------------------|
| Сетка        | Вывод сетки на экран<br>предварительного просмотра. |
| Запись звука | Включение или выключение звука.                     |

| Параметр       | Назначение                                            |
|----------------|-------------------------------------------------------|
| Память         | Выбор области памяти для хранения новых видеозаписей. |
| Сброс настроек | Сброс параметров меню и записи.                       |

## Видео

В этом разделе описывается использование видеоплеера для просмотра видеороликов. Видеоплеер поддерживает следующие форматы файлов: mp4, 3gp, wmv, asf, avi, mkv и divx.

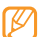

Чтобы просматривать файлы DivX, необходимо зарегистрировать телефон на веб-сайте DivX. В режиме меню выберите пункт Настройки → Сведения о телефоне → DivX(R) VOD → Зарегистрировать, получите код регистрации и обратитесь на веб-сайт http://vod.divx.com, чтобы завершить регистрацию.

# > Воспроизведение видео

- *В* режиме меню выберите пункт **Видео**.
- 2 Выберите видеоролик для воспроизведения.
- 3 Для управления воспроизведением используются следующие клавиши.

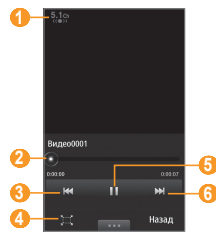

| Номер | Назначение                                                                                       |
|-------|--------------------------------------------------------------------------------------------------|
| 0     | Включение 5.1-канальной звуковой системы при подключенной гарнитуре.                             |
| 2     | Переход к определенному месту в<br>файле путем перемещения ползунка или<br>прикосновения к нему. |
| 3     | Переход к предыдущему файлу; переход<br>назад в пределах файла (коснитесь и<br>удерживайте).     |
| 4     | Изменение соотношения сторон экрана.                                                             |
| 6     | Приостановка воспроизведения. Чтобы продолжить воспроизведение, нажмите .                        |
| 6     | Переход к следующему файлу; переход<br>вперед в пределах файла (коснитесь и<br>удерживайте).     |

## > Настройка видеоплеера

Во время воспроизведения нажмите **сост**, чтобы получить доступ к следующим параметрам.

| Параметр               | Назначение                                                                                                    |
|------------------------|----------------------------------------------------------------------------------------------------|
| Субтитры откл.         | Отображение субтитров при<br>воспроизведении видеоролика.<br>Этот параметр появляется только<br>при наличии файла субтитров.<br>Поддерживаются файлы субтитров в<br>форматах SRT и SMI. |
| Яркость                | Регулировка яркости видеоролика.                                                                                                    |
| Поиск по<br>фрагментам | Разбиение видеоролика на фрагменты,<br>к каждому из которых применяются<br>собственные параметры.                                                                                       |
| Тон цвета              | Изменение цветового оттенка.                                                                                                    |
| Включить<br>повтор     | Режим повтора при воспроизведении<br>видеоролика.                                                                                                    |

| Параметр                | Назначение                                                                                                    |
|-------------------------|----------------------------------------------------------------------------------------------------|
| Отправить по            | Отправка видеоролика другим<br>пользователям в виде MMS, сообщения<br>электронной почты или через<br>Bluetooth. Кроме того, с помощью<br>функции AllShare видеоролики<br>можно передавать на устройства,<br>поддерживающие стандарт DLNA. |
| Отправить в<br>Интернет | Размещение видеоролика на сайте<br>сообщества или в блоге.                                                                                                    |
| Сведения                | Просмотр сведений о видеоролике.                                                                                                    |

## Мультимедиа

В этом разделе рассказывается, как просматривать фотографии и видеоролики, хранящиеся в памяти телефона или на карте памяти.

# > Просмотр фотографий

- В режиме меню выберите пункт Мультимедиа.
   Чтобы изменить режим просмотра, выберите пункт Вид → параметр.
- 2 Выберите фотографию для просмотра (без значка воспроизведения).

При просмотре фотографии доступны следующие функции.

- Фотографии можно перелистывать вправо или влево. Если наклонять телефон влево или вправо, фотографии также будут перелистываться.
- Чтобы изменить масштаб, коснитесь экрана двумя пальцами и разведите их, чтобы увеличить масштаб, или сведите вместе, чтобы уменьшить. Для выхода из режима масштабирования выберите Реальный размер.
- Чтобы пометить фотографию как избранный снимок, выберите значок 📶.
- Чтобы просмотреть фотографии и видеоролики в режиме слайд-шоу, выберите значок . Коснитесь экрана, чтобы остановить слайд-шоу.

- Чтобы просмотреть сведения о фотографии, выберите значок *і*.
- Чтобы внести лица на фотографии в базу данных, коснитесь значка

Чтобы отсортировать фотографии по одному лицу, выберите пункт **Мультимедиа** — **Вид** — **Человек** выберите лицо.

- Чтобы удалить фотографию, выберите **Удалить Да**.
- Для использования дополнительных возможностей при работе с фотографией выберите значок
   При этом будут доступны следующие функции.
  - Отправить по. Отправка фотографии другим пользователям в виде MMS, сообщения электронной почты или через Bluetooth. Кроме того, с помощью функции AllShare фотографии можно передавать на устройства, поддерживающие стандарт DLNA.
  - Загрузка. Размещение фотографии на сайте сообщества или в блоге.
  - Установить как. Использование фотографии в качестве обоев или идентифицирующего изображения для записи из телефонной книги.

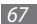

- Изменить тег. Добавление и изменение меток, помогающих группировать фотографии.
- Изменить. Редактирование фотографий. 🕨 с. 68
- Печать через Bluetooth. Печать фотографий по беспроводной связи Bluetooth.
- **Создать фильм**. Создание видеоролика. ► с. 70

## Воспроизведение видео

- *В* режиме меню выберите пункт **Мультимедиа**.
- 2 Выберите видеозапись для просмотра (со значком воспроизведения).
- 3 Нажмите , чтобы начать воспроизведение.
- 4 Управляйте воспроизведением с помощью виртуальных клавиш. ► с. 65

## > Изменение изображения

Редактирование изображений и добавление привлекательных эффектов.

### Настройка изображения

- И В режиме меню выберите пункт Мультимедиа → изображение.
- Выберите пункт \_\_\_\_\_ → Изменить.
- 3 Поверните устройство против часовой стрелки, чтобы установить альбомный режим отображения.

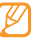

- Фоторедактор доступен только в альбомном режиме отображения.
- 4 Выберите пункт Настроить → параметр настройки (яркость, контрастность, цвет).

Для автоматической настройки параметров изображения выберите **Автоуровень**.

- 5 Настройте параметры изображения и выберите Применить.
- 6 По завершении выберите пункт **Сохранить**.
- 7 Выберите область памяти (при необходимости).
- Введите новое имя файла для изображения и выберите пункт Готово.

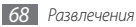

### Применение эффектов к изображениям

- Откройте изображение, которое нужно изменить.
- 2 Выберите пункт Эффекты → эффект (фильтр, стиль, деформация или частичная размытость).
- 3 Укажите необходимый эффект и выберите Применить. Для применения эффекта размытия к области изображения выберите пункт Частичная размытость, переместите прямоугольник или измените его размер и выберите Применить.
- 4 Сохраните измененное изображение под новым именем.

## Преобразование изображения

- 1 Откройте изображение, которое нужно изменить.
- 2 Выберите пункт Трансформация → параметр преобразования.
- 3 Преобразуйте изображение.
  - Чтобы изменить размер изображения, переместите полосу прокрутки в соответствии с новым размером и выберите пункт Сохранить.

- Чтобы обрезать изображение, нарисуйте прямоугольник вокруг области, которую надо обрезать, и выберите Применить.
- 4 Сохраните измененное изображение под новым именем.

### Вставка визуальных объектов

- Откройте изображение, которое нужно изменить.
- 2 Выберите пункт Вставить → тип визуального объекта (текст или коллекция картинок).
- 3 Введите текст и выберите Готово или выберите визуальный объект.
- 4 Переместите объект (текст) или измените его размер и выберите пункт Сохранить или Применить.
- 5 Сохраните измененное изображение под новым именем.

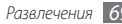

## > Изменение видеозаписи

Создание видеороликов из изображений в форматах јред и јрд и добавление привлекательных эффектов.

### Создание видеоклипа

- *В* режиме меню выберите пункт Мультимедиа.
- 2 Выберите пункт  $\blacksquare \rightarrow$ Создать фильм  $\rightarrow$  файл.
- 3 Выберите пункт Создать фильм.
- 4 Поверните устройство против часовой стрелки, чтобы установить альбомный режим отображения.

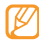

Видеоредактор включается только в альбомном режиме отображения.

- 5 Выберите пункт 🖾 ightarrow Добавить сюжет.
- 6 Выберите категорию изображения или видео → укажите видео или изображение и выберите **Добавить**.

<sup>7</sup> Чтобы добавить другие изображения или видео, выберите → Добавить сюжет и повторите шаг 5. Чтобы выбрать длительность показа картинки, выберите изображение → Продолжительность.

Чтобы удалить изображения или видеозаписи, выберите — Удалить.

Чтобы изменить расположение изображения или видеозаписи, коснитесь нужного элемента и удерживайте его, затем переместите выбранный элемент в нужное место на экране.

- Я Чтобы вставить текст между изображениями или видео, выберите № → Добавить текст.
- Э Введите требуемый текст и выберите Готово.
- Переместите добавленный текст и нажмите кнопку Применить.

Для изменения атрибута или цвета текста выберите значок вверху экрана.

 Выберите пункт Нажмите для добавления фоновой музыки → укажите категорию звуков → звук → Добавить.

- 12 Для вставки эффекта перехода между изображениями или видеоклипами выберите пункт +.
- 13 Выберите пункт → Настройки, чтобы изменить разрешение видеозаписи, объем памяти для сохранения новых видеозаписей или уровень громкости по умолчанию.
- 14 По завершении выберите пункт **Создать фильм**.
- 15 Введите новое имя файла для видеоклипа и выберите пункт Готово.
- 16 Если необходимо просмотреть файл, выберите пункт **Да**.

### Извлечение видеофрагмента

- 1 Импортируйте видео.
- 2 Выберите видеоклип  $\rightarrow$  **Настроить**.
- 3 Коснитесь значка ▶, чтобы начать воспроизведение.
- 4 Поместите значок 🖪 в начальную точку видеофрагмента.
- 5 Поместите значок В в конечную точку видеофрагмента.
- 6 Выберите пункт **Готово**.
- 7 Сохраните измененное видео под новым именем.

### Разделение видеоклипов

Импортируйте видео.

- 2 Выберите видео → Разделить.
- 3 Коснитесь значка >>, чтобы начать воспроизведение.
- 🖇 Поместите значок 🗛 в точку разбиения видеоклипа.
- 5 Выберите пункт **Готово**.
- 6 Вставьте эффект перехода между клипами.
- 7 Сохраните измененное видео под новым именем.

## Применение эффектов к видео

- Импортируйте видео.
- 2 Выберите видео → Эффекты.
- 3 Выберите тип эффектов → Применить.
- Coxpaните измененное видео под новым именем.

### Добавление заголовка к видеоклипу

- Импортируйте видео.
- 2 Выберите видео → Добавить заголовок.

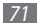

- 3 Коснитесь значка ▶, чтобы начать воспроизведение.
- 4 Поместите значок \Lambda в точку, соответствующую моменту, с которого должен отображаться текст.
- 5 Поместите значок **В** в момент времени, с которого должен отображаться текст.
- 6 Выберите пункт **Готово**.
- 7 Измените текст и выберите Готово.
- 8 Переместите добавленный текст и нажмите кнопку Применить.

Для изменения атрибута или цвета текста выберите значок вверху экрана.

9 Сохраните измененное видео под новым именем.

# Проигрыватель музыки

В этом разделе описаны возможности проигрывателя музыки. Музыкальный проигрыватель поддерживает следующие форматы файлов: mp3, aac, wma, 3ga, m4a и flac.

## > Загрузка звуковых файлов на устройство

Сначала необходимо перенести файлы в память телефона или на карту памяти одним из следующих способов.

- Загрузить через беспроводное подключение к Интернету.
   с. 87
- Загрузить с ПК с помощью дополнительного приложения Samsung Kies. ► с. 106
- Получить через Bluetooth. ► с. 96
- Скопировать на карту памяти. 🕨 с. 106
- $\mathbb{Z}$

Компания Samsung не несет ответственности за использование музыкальных файлов, по умолчанию предоставляемых на устройстве.

## > Воспроизведение музыки

После завершения передачи музыкальных файлов в память телефона или на карту памяти выполните следующие действия.

- 1 В режиме меню выберите пункт Музыка.
- Прокрутите изображение вправо или влево для выбора категории.
- 3 Выберите музыкальный файл.
- 4 Для управления воспроизведением используются следующие клавиши.

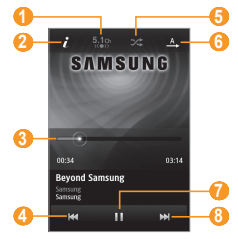

| Номер    | Назначение                                                              |  |
|----------|-------------------------------------------------------------------------|--|
| <b>1</b> | Включение 5.1-канальной звуковой<br>системы при подключенной гарнитуре. |  |
| 2        | Просмотр сведений о музыкальном файле.                                  |  |

| Номер | Назначение                                                                                      |  |
|-------|-------------------------------------------------------------------------------------------------|--|
| 3     | Переход к определенному месту в<br>файле путем перемещения ползунка или<br>прикосновения к нему |  |
| 4     | Переход к предыдущему файлу; переход<br>назад в пределах файла (коснитесь и<br>удерживайте)     |  |
| 6     | Воспроизведение файлов в случайном порядке.                                                     |  |
| 6     | Изменение режима повтора (повтор<br>выключен, повтор файла, повтор всех<br>файлов).             |  |
| 7     | Приостановка воспроизведения.<br>Коснитесь значка ▶, чтобы продолжить<br>воспроизведение.       |  |
| 8     | Переход к следующему файлу; переход<br>вперед в пределах файла (коснитесь и<br>удерживайте)     |  |

1. Значки появляются при касании экрана проигрывателя.

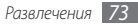

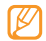

- При воспроизведении многоканального содержимого, например DVD-фильмов, наушники SRS CS<sup>™</sup> обеспечивают 5.1-канальное объемное звучание, недоступное при использовании обычных наушников и наушников типа «капли».
- Технология WOW HD<sup>™</sup> значительно повышает качество звучания, обеспечивая динамичный трехмерный звук благодаря глубоким насыщенным басам и чистому воспроизведению высоких частот.

#### Переход в режим диска

- Во время просмотра поверните телефон, чтобы установить альбомный режим отображения. Экран переключится в режим диска.
- Перейдите влево или вправо к нужному альбому и коснитесь изображения диска.
- Чтобы воспроизвести музыкальный файл, выберите его в списке рядом с изображением диска.
- Чтобы приостановить или возобновить воспроизведение текущего файла, коснитесь значка 🚺 или 🕨.

- Коснитесь значка 🔀 чтобы переключиться в режим окружности.
- Проведите ползунок по кругу для выбора композиции. Для перехода к другой категории, коснитесь прямоугольной клавиши в левом верхнем углу, а затем выберите категорию.
- Коснитесь значка 杰, чтобы переключиться обратно в режим диска.

#### Создание списка воспроизведения

В режиме меню выберите пункт Музыка.

- Выберите **Списки воспроизведения** → Создать.
- Введите название списка воспроизведения и выберите пункт Готово.
- Выберите созданный список воспроизведения.
- Выберите Добавить.
- Укажите файлы, которые необходимо добавить в список, и выберите Добавить.

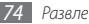

#### Добавление песен в список быстрого доступа

Чтобы добавить избранные песни в список быстрого доступа, выберите во время воспроизведения пункт В быстрый список.

Чтобы просмотреть список, выберите Быстрый список.

#### Настройка проигрывателя музыки

- В режиме меню выберите пункт Музыка.
- Выберите пункт → Настройки.
- В этом режиме можно изменять следующие параметры проигрывателя.

| Параметр   | Назначение                              |
|------------|-----------------------------------------|
| Эквалайзер | Выбор типа эквалайзера по<br>умолчанию. |
| Эффект     | Выбор звукового эффекта.                |

| Параметр            | Назначение                                                                                      |  |  |
|---------------------|-------------------------------------------------------------------------------------------------|--|--|
| Музыкальное<br>меню | Выбор музыкальных категорий,<br>которые будут отображаться на<br>экране музыкальной библиотеки. |  |  |
| Визуализация        | Выбор анимационных образов,<br>отображаемых на экране во время<br>воспроизведения.              |  |  |

## Поиск сведений о музыке

В этом разделе описано, как получить сведения о песне с музыкального сервера в Интернете.

- Данная услуга не поддерживается некоторыми операторами мобильной связи.
  - Кроме того, в базах данных могут отсутствовать сведения о некоторых песнях.

В режиме меню выберите пункт **Музыка** → Распознавание музыки.

Выберите , чтобы сохранить часть песни.

По истечении 10 секунд запись остановится автоматически.

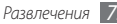

3 Следуйте появляющимся на экране инструкциям по отправке записанного фрагмента на музыкальный сервер.

#### > Добавление песен в список желаний

- Чтобы сохранить найденный музыкальный файл в списке желаний, выберите в списке результатов поиска или похожих музыкальных файлов изображение альбома → Добавить в список желаний.
- 2 Чтобы просмотреть список желаний, выберите Музыка → Список желаний.

## FM-радио

В этом разделе описано, как прослушивать на телефоне музыку или новости, транслируемые по FM-радио. Сначала необходимо подключить к телефону прилагаемую гарнитуру, которая выполняет функцию антенны радиоприемника.

## > Прослушивание FM-радио

Подключите к телефону гарнитуру, входящую в комплект поставки.

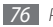

- 2 В режиме меню выберите пункт FM-радио.
- 3 Чтобы выполнить автоматическую настройку, выберите пункт Да.

После этого начнется автоматический поиск и сохранение доступных радиостанций.

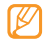

При первом включении FM-радио предлагается выполнить автоматическую настройку.

4 Для управления FM-радио можно использовать следующие клавиши.

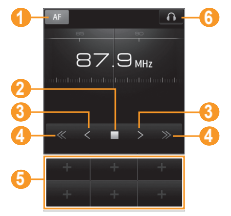

| Номер | Назначение                                                                                                  |  |  |
|-------|----------------------------------------------------------------------------------------------------|--|--|
| 0     | Настройка FM-радио на выполнение<br>нового автоматического поиска<br>радиостанций при низком уровне сигнала |  |  |
| 2     | Выключение FM-радио. Коснитесь значка<br>▶, чтобы включить его.                                             |  |  |
| 8     | Изменение частоты с шагом 0,1 МГц.                                                                          |  |  |
| 4     | Выбор доступной радиостанции.                                                                               |  |  |
| 6     | 3 Добавление текущей радиостанции в<br>список избранных.                                                    |  |  |
| 6     | Смена устройства вывода звука (наушники<br>или динамик телефона).                                           |  |  |

#### Запись композиций, транслируемых по **FM-радио**

- Подключите к телефону гарнитуру, входящую в комплект поставки.
- В режиме меню выберите пункт **FM-радио**.

- Коснитесь значка >, чтобы включить FM-радио.
- Перейдите к нужной радиостанции.
- Чтобы начать запись, выберите пункт Эапись.
- По завершении выберите пункт Сохранить.

Музыкальный файл будет сохранен в папке Радиозаписи (в режиме меню выберите **Мои файлы** → **Звуки** → Радиозаписи).

Чтобы прослушать записанный файл, выберите → Перейти к радиозаписям → файл.

- Чтобы отправить запись другим пользователям, коснитесь и удерживайте ее, затем выберите параметр отправки.
- Чтобы удалить запись, коснитесь и удерживайте ее, затем выберите пункт Удалить.

#### Автоматическое сохранение радиостанции

- Подключите к телефону гарнитуру, входящую в комплект поставки.
- В режиме меню выберите пункт **FM-радио**.

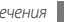

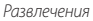

- 3 Выберите \_\_\_\_\_ → Поиск.
- 4 При необходимости выберите пункт Да для подтверждения.

После этого начнется автоматический поиск и сохранение доступных радиостанций.

#### Добавление радиостанции в список избранных

- Подключите к телефону гарнитуру, входящую в комплект поставки.
- 2 В режиме меню выберите пункт **FM-радио**.
- 3 Коснитесь значка ▶, чтобы включить FM-радио.
- 4 Перейдите к нужной радиостанции.
- 5 Коснитесь значка , чтобы добавить ее в список избранных.

## > Настройка параметров FM-радио

- В режиме меню выберите пункт **FM-радио**.
- 2 Выберите пункт → Настройки.

3 Измените следующие параметры FM-радио.

| Параметр                    | Назначение                                                                                           |  |  |
|-----------------------------|----------------------------------------------------------------------------------------------------|--|--|
| Альтернативная<br>частота   | Настройка FM-радио на<br>выполнение повторного поиска<br>радиостанции при низком уровне<br>сигнала.  |  |  |
| Автовыключение<br>FM-радио  | Настройка на автоматическое<br>выключение FM-радио по<br>истечении определенного<br>периода времени. |  |  |
| Память                      | Выбор области памяти для<br>хранения новых радиозаписей.                                             |  |  |
| Имя записей по<br>умолчанию | Выбор префикса по умолчанию<br>для радиозаписей.                                                     |  |  |

4 По окончании выберите Назад.

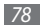

## JAVA

В этом разделе описано, как использовать игры и приложения на основе технологии Java.

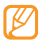

Некоторые версии программного обеспечения устройства не поддерживают загрузку Java-игр и приложений.

## Загрузка игр и приложений

*I* В режиме меню выберите JAVA → Загрузить игры.

Устройство установит связь с веб-сайтом, определенным оператором мобильной связи.

2 Найдите нужную игру или приложение и загрузите его на телефон.

## Уапуск игр и приложений

- B режиме меню выберите пункт JAVA.
- 2 Выберите игру или приложение из списка и следуйте инструкциям на экране.
  - Список доступных игр и приложений может отличаться от приведенного в зависимости от региона и оператора мобильной связи.
    - Элементы управления и параметры игр и приложений также могут различаться.
    - Чтобы защитить игры и приложения от случайного удаления, выберите пункт **Защита**.

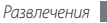

## Личные данные

## Контакты

В этом разделе описаны средства создания и управления личными и рабочими контактами, хранящимися в памяти устройства и на SIM- или USIM-карте. В списке контактов можно сохранять имена абонентов, их мобильные и домашние номера, электронные адреса, даты рождения и многое другое.

## > Создание контакта

- [] В режиме меню выберите пункт Контакты Создать.
- 2 Введите сведения о контакте.
- 3 Выберите пункт Готово, чтобы сохранить контакт в памяти.

Также контакт можно сохранить с экрана набора номера.

- В режиме ожидания выберите Клавиатура и введите номер телефона.
- 2 Выберите пункт **Добавить в Контакты**  $\rightarrow$  **Создать** контакт.
- *3* Введите сведения о контакте.
- 4 Выберите пункт Готово, чтобы сохранить контакт в памяти.

## Поиск контакта

- В режиме меню выберите пункт Контакты.
- 2 Введите начальные буквы имени требуемого абонента и выберите пункт Поиск.
- Ø
  - Из списка контактов можно выполнять вызовы и отправлять сообщения выбранному контакту. Для этого быстро проведите пальцем по нужному контакту влево или вправо.
- 3 Выберите имя контакта из списка результатов поиска.

Выбрав контакт, можно выполнить следующие действия.

- Отправить SMS или MMS, выбрав 🔀.
- Выполнить видеовызов, выбрав 🕼.
- Выполнить голосовой вызов, нажав клавишу [🥆].
- Изменить сведения о контакте, выбрав пункт Изменить.
- Воспользоваться дополнительными функциями, нажав клавишу
  - Удалить: Удаление контакта.
  - Использовать по умолчанию: Выбор номера по умолчанию для контакта.
  - **Сохранить в Мои файлы**: Сохранение контакта в папке Мои файлы.
  - **Отправить контакт:** Отправка сведений о контакте другим пользователям.
  - Копировать на SIM/Копировать на телефон:
    Копирование контактов из памяти устройства на SIMили USIM-карту и обратно.

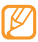

Чтобы использовать дополнительные параметры, коснитесь записи контакта и удерживайте ее в списке.

- > Создание списка избранных номеров
- В режиме меню выберите пункт Контакты → Избранное → Добавить.
- 2 Установите флажок рядом с нужным контактом и выберите пункт **Добавить**.

Указанный контакт будет сохранен в списке избранных контактов.

Чтобы добавить телефонный номер в список избранных, выберите нужный контакт в списке **Контакты** и коснитесь значка 👚 около имени контакта.

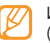

Избранные номера будут занесены в список друзей ( 📭 ) на панели виджетов.

#### > Создание визитки

- И В режиме меню выберите пункт Контакты → Мой профиль.
- 2 Введите свои личные данные.

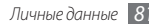

#### 3 Выберите пункт Готово.

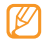

Визитку можно пересылать в SMS, по электронной почте или с помощью беспроводной связи Bluetooth.

#### Получение контактов из учетной записи на сайте сообщества

Данное устройство позволяет просматривать перечень учетных записей на сайте сообщества, выбирать учетные записи и добавлять контакты с веб-сайта в список контактов на устройстве.

В режиме меню выберите пункт Контакты → 
 Найти друзей.

Появится список добавленных учетных записей.

2 Выберите учетную запись.

## > Создание группы контактов

Объединив контакты в группы, можно управлять несколькими контактами одновременно, а также отправлять сообщения всем членам группы. Сначала нужно создать группу. В режиме меню выберите пункт **Контакты** → **Группы** → **Создать**.

- Выберите тип памяти для сохранения группы.
- Введите имя группы и выберите мелодию вызова для нее.
- *4* Выберите пункт **Сохранить**.

### Копирование контактов

- В режиме меню выберите пункт **Контакты** → → Копировать контакты.
- 2 Выберите направление копирования (с устройства на SIM-/USIM-карту или с SIM-/USIM-карты на устройство).
- 3 Выберите контакты для копирования.
- 4 По завершении выберите Копировать.
- 5 Чтобы скопировать контакты на SIM- или USIM-карту, выберите пункт Да.

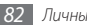

## Календарь

В этом разделе описано, как создавать ежедневные и ежемесячные события и устанавливать сигналы для напоминания о них.

## > Создание события

- 1 В режиме меню выберите Календарь.
- 2 Выберите пункт **Создать**.
- 3 Укажите необходимые сведения о событии.
- 4 Выберите пункт Сохранить.

## > Просмотр событий

Чтобы изменить вид календаря, выполните следующие действия.

- В режиме меню выберите Календарь.
- 2 Выберите режим просмотра в верхней части календаря.
- 3 Выберите событие, чтобы просмотреть сведения о нем.

Чтобы просмотреть события, намеченные на указанную дату, выполните следующие действия.

*В* режиме меню выберите **Календарь**.

2 Выберите дату в календаре.

Если установлено отображение по месяцам, даты с запланированными событиями будут помечены небольшим треугольником.

Чтобы вручную ввести определенную дату и перейти к ней, выберите пункт **Перейти**, введите дату и выберите **Перейти**.

Выберите событие, чтобы просмотреть сведения о нем.

- Чтобы отправить событие другим пользователям, выберите → Отправить по → параметр.
  - После настройки параметров синхронизации календарь можно будет синхронизировать с сервером Exchange. ► с. 52

## Отключение сигнала события

Если для напоминания о событии календаря установлен звуковой сигнал, он будет воспроизведен в указанное время. Для выключения сигнала нажмите и удерживайте пункт **Стоп**.

## Задачи

В этом разделе описано, как создавать виртуальный список задач, устанавливать сигналы напоминаний о важных задачах и задавать приоритеты.

## > Создание задачи

- 8 режиме меню выберите пункт Задачи.
- 2 Выберите пункт Создать.
- 3 Введите описание задачи.
- 4 Выберите пункт Сохранить.

#### > Просмотр задач

В режиме меню выберите пункт Задачи.

- 2 Выберите пункт → Сортировка по и укажите категорию для сортировки задач.
- 3 Выберите задачу, сведения о которой нужно просмотреть.

Если задача выполнена, а срок ее завершения уже истек, задачу можно перевести в состояние «Завершено». Для этого выберите задачу и установите флажок в верхней строке.

- Чтобы отправить задачу другим пользователям, выберите → Отправить по → параметр.
  - После настройки параметров синхронизации задачи можно будет синхронизировать с сервером Exchange. ► с. 52

## Заметки

В этом разделе описан способ ввода важной информации для сохранения и последующего просмотра.

#### > Создание заметки

- 1 В режиме меню выберите пункт Заметки.
- 2 Выберите пункт **Создать**.
- 3 Введите текст заметки.
- 4 Чтобы скрыть клавиатуру, выберите пункт **Назад**.
- 5 Выберите фоновый цвет.
- 6 Выберите пункт **Сохранить**.

## Просмотр заметок

B режиме меню выберите пункт Заметки.

- 2 Выберите заметку для просмотра сведений.
  - Чтобы просмотреть сведения обо всех заметках в списке, выберите пункт Разверну... или коснитесь значка .
  - Чтобы удалить заметку, коснитесь значка 🔀.
  - Чтобы отправить заметку другим пользователям, выберите → Отправить по → параметр.

## **Диктофон**

В этом разделе описано использование диктофона.

#### > Запись голосовых заметок

В режиме меню выберите пункт Диктофон.

- 🦉 Коснитесь значка 🌑, чтобы начать запись.
- 3 Говорите в микрофон.

4 По завершении коснитесь значка или выберите пункт Сохранить.

Заметка будет сохранена автоматически.

5 Чтобы записать дополнительные заметки, повторите шаги 2–4.

#### > Воспроизведение голосовых заметок

- В режиме меню выберите пункт Диктофон.
- 2 Выберите нужную заметку из списка воспроизведения.
- 3 Для управления воспроизведением используются следующие клавиши.

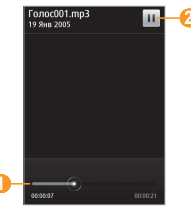

| Номер | Назначение                                                                                      |
|-------|-------------------------------------------------------------------------------------------------|
| 0     | Переход к определенному месту в<br>файле путем перемещения ползунка или<br>прикосновения к нему |
| 2     | Приостановка воспроизведения.<br>Коснитесь значка >, чтобы продолжить<br>воспроизведение.       |

- Чтобы отправить голосовую заметку другим пользователям, коснитесь и удерживайте ее, затем выберите параметр отправки.
  - Чтобы удалить голосовую заметку, коснитесь и удерживайте ее, затем выберите пункт Удалить.

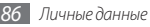

# Веб-сайты

## Интернет

В данном разделе описаны функции доступа в Интернет и процедура сохранения закладок для избранных веб-страниц.

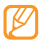

- За доступ в Интернет и загрузку данных может взиматься дополнительная плата. Дополнительную информацию можно получить у оператора мобильной связи.
- В зависимости от оператора мобильной связи меню веб-браузера может быть отображаться по-другому.
- Доступные значки могут различаться в зависимости от региона и оператора мобильной связи.

## Настройка профиля доступа в Интернет

Чтобы подключиться к сети и получить доступ к Интернету, необходимо настроить профиль подключения. К предустановленным оператором мобильной связи профилям подключения можно добавить свой.

- И В режиме меню выберите пункт Настройки → Подключение → Сеть → Подключения → Да.
- 2 Выберите пункт Создать.
- *3* Настройте параметры сети.
  - ▶ «Настройка профиля MMS» (с. 45)
- 4 В режиме меню выберите пункт Интернет → ··· → Интернет-настройки → Профили Интернет.
- 5 Выберите профиль подключения → Применить.

## > Просмотр веб-страниц

Чтобы открыть домашнюю страницу, выберите в режиме меню пункт **Интернет**.

Чтобы перейти на определенную веб-страницу, выберите поле ввода URL-адреса, введите адрес и выберите пункт **Перейти**.

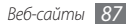

2 Для просмотра веб-страниц используются следующие клавиши.

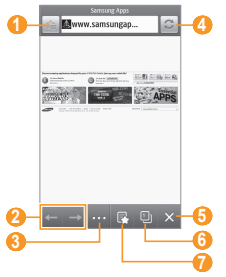

| Номер | Назначение                                                           |  |
|-------|----------------------------------------------------------------------|--|
| 0     | Создание закладки для текущей веб-<br>страницы.                      |  |
| 2     | Перемещение вперед или назад по<br>страницам, сохраненным в журнале. |  |

| Номер | Назначение                                                                                                    |  |
|-------|----------------------------------------------------------------------------------------------------|--|
| 3     | Доступ к параметрам веб-браузера.                                                                                      |  |
| 4     | Обновление текущей веб-страницы.                                                                                       |  |
| 6     | Прервать подключение к Интернет.                                                                                       |  |
| 6     | Открыть веб-страницу в новом окне или<br>переключиться между открытыми<br>окнами.                                      |  |
| 7     | Доступ к списку сохраненных закладок,<br>часто посещаемым страницам и RSS-<br>каналам, а также к журналу обозревателя. |  |

При просмотре веб-страниц доступны следующие возможности.

 Чтобы увеличить или уменьшить масштаб, дважды коснитесь экрана. Также можно увеличить масштаб, коснувшись экрана двумя пальцами и разведя их в стороны (чтобы уменьшить масштаб, сведите пальцы вместе).

- Чтобы перевести слово, коснитесь и удерживайте его, а затем выберите Перевести.
- Чтобы выполнить дополнительные действия, коснитесь значка ..., после чего выберите один из следующих параметров.
  - Домашняя страница: Возврат к домашней странице.
  - **Отправить URL**: Отправка URL-адреса текущей вебстраницы другим пользователям.
  - Поиск текста: Поиск сведений о слове.
  - Фильтр изображений: Сохранение и отправка изображений с веб-сайтов.
  - Интернет-настройки: Настройка параметров браузера.

#### Создание закладок для избранных вебстраниц

Для часто посещаемых страниц можно создавать закладки, ускоряющие доступ к этим страницам. Чтобы создать закладку для веб-страницы, при просмотре страницы выберите 🙇.

Если адрес веб-страницы известен, можно вручную добавить ее в закладки. Чтобы сделать это, выполните следующие действия.

- В режиме меню выберите пункт Интернет —
- 2 Выберите Добавить.
- 3 Введите заголовок страницы и URL-адрес.
- *4* Выберите пункт **Сохранить**.

#### Изменение параметров браузера

- В режиме меню выберите Интернет → ···· → Интернетнастройки.
- При настройке веб-браузера можно изменять следующие параметры.

| Параметр                 | Назначение                                            |  |  |
|--------------------------|-------------------------------------------------------|--|--|
| Домашняя<br>страница     | URL-адрес веб-сайта, служащего<br>домашней страницей. |  |  |
| Автосохранение<br>пароля | Автоматическое сохранение пароля.                     |  |  |
| Профили<br>Интернет      | Выбор профиля подключения для подключений к Интернет. |  |  |

| Параметр               | Назначение                                                                                                    | Параметр                 | Назначение                                                                                                    |
|------------------------|----------------------------------------------------------------------------------------------------|--------------------------|----------------------------------------------------------------------------------------------------|
| Настройки<br>Cookie    | Показывает, нужно ли сохранять<br>файлы cookie. Файлы cookie — это<br>небольшие файлы с данными                                                                                                    | Сведения о<br>браузере   | Отображение информации об<br>авторских правах и версии веб-<br>браузера.                                                             |
|                        | пользователя, отправляемые на<br>веб-сервер при обращении к веб-<br>страницам.                                                                                                    | Автоудаление             | Показывает, нужно ли<br>автоматически сохранять имя<br>пользователя и пароль, и нужно ли                                             |
| Обновление RSS         | Настраивает веб-браузер для<br>автоматического регулярного<br>обновления RSS-каналов, на<br>которые подписан пользователь.<br>Включение этой функции<br>увеличивает объем загружаемых<br>данных и может повлечь<br>дополнительные расходы. | данных<br>браузера       | удалять данные, сохраненные во<br>время работы с браузером (такие<br>как журнал, кэш, файлы cookie,<br>имена пользователя и пароли). |
|                        |                                                                                                    | Очистить кэш             | Очистка кэша — временной<br>памяти, в которой хранится<br>информация с последних открытых<br>веб-страниц.                            |
| Сертификаты<br>сервера | Просмотр сведений о<br>сертификатах.                                                                                                    | Удалить Cookies          | Удаление хранящихся на<br>устройстве файлов cookie.                                                                                  |
| Параметры              | Изменение параметров звука и<br>изображения для браузера.                                                                                                    | Удалить логин/<br>пароль | Удаление всех сохраненных паролей.                                                                                                   |
|                        |                                                                                                    | Удалить базы             | Удаление всех сохраненных баз                                                                                                    |

данных

данных.

## Утение RSS-новостей

В этом разделе описано, как работать со средством чтения RSS-новостей, которое позволяет получать последние новости и сведения с часто посещаемых веб-страниц.

#### Добавление адреса RSS-канала

- I В режиме меню выберите Интернет → → RSS-новости.
- 2 Выберите Добавить.
- 3 Введите название и веб-адрес RSS-канала и выберите пункт Сохранить.

#### Обновление и чтение RSS-новостей

- I В режиме меню выберите Интернет → → RSS-новости.
- 2 Выберите **Обновить**  $\rightarrow$  каналы  $\rightarrow$  **Обновить**  $\rightarrow$  **Да**.
- 3 Выберите обновленный канал.

## Samsung Apps

Samsung Apps позволяет загрузить на устройство множество полезных приложений и значительно упрощает их загрузку. С помощью Samsung Apps пользователи мгновенно получают доступ к огромному количеству новостей, ссылок, социальных сетей, игр, виджетов и других приложений, оптимизированных для работы на мобильных устройствах и значительно расширяющих их возможности. Окунитесь в мир уникальных мобильных приложений и сделайте свою жизнь ярче.

- *В* режиме меню выберите пункт **Samsung Apps**.
- 2 Найдите нужные приложения или виджеты.

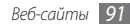

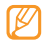

- Чтобы воспользоваться сервисом Samsung Apps, необходимо подключиться к Интернету посредством сотовой связи или сети WLAN.
- За доступ в Интернет и загрузку приложений может взиматься дополнительная плата.
- Если на панели виджетов нет свободного места, виджет автоматически не добавляется. Необходимо удалить несколько виджетов из панели и добавить новые виджеты вручную.
- Дополнительные сведения см. на веб-сайте www. samsungapps.com и в руководстве по Samsung Apps.
- Доступность этой услуги зависит от региона и поставщика услуг.

## Синхронизация

В этом разделе описано, как выполняется синхронизация контактов, событий календаря, задач и заметок с указанным веб-сервером.

#### > Настройка профиля синхронизации

- В режиме меню выберите пункт Настройки → Подключение → Синхронизация.
- 2 Выберите пункт Создать и укажите следующие параметры профиля.

| Параметр                | Назначение                                                        |  |  |
|-------------------------|-------------------------------------------------------------------|--|--|
| Имя профиля             | Имя профиля.                                                      |  |  |
| Категория               | Типы данных для синхронизации.                                    |  |  |
| Тип                     | Тип синхронизации устройства и<br>сервера.                        |  |  |
| Сервер<br>синхронизации | Веб-адрес сервера синхронизации.                                  |  |  |
| Профили сети            | Выбор профиля подключения для<br>использования при синхронизации. |  |  |

*3* По завершении выберите пункт **Сохранить**.

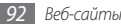

## ) Начало синхронизации

- В режиме меню выберите пункт Настройки → Подключение → Синхронизация.
- 2 Выберите профиль синхронизации.
- 3 Чтобы начать синхронизацию с заданным веб-сервером, выберите пункт Старт.

## Веб-сайты сообществ

С помощью этого устройства вы можете пользоваться сайтами Facebook, YouTube и Twitter.

- В режиме меню выберите пункт Facebook, YouTube или Twitter.
- 2 Введите имя пользователя и пароль для входа на выбранный сайт.
- 3 Обменивайтесь фотографиями, видеороликами и сообщениями с друзьями и родственниками.

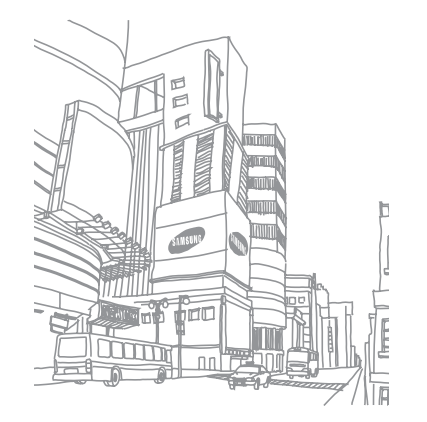

# Подключения

## **Bluetooth**

Bluetooth — это технология беспроводной передачи данных на короткие расстояния (до 10 м) без физического подключения устройств.

При использовании Bluetooth не требуется располагать устройства друг напротив друга. Если устройства находятся в зоне действия друг друга, с их помощью можно обмениваться данными, даже находясь в разных помещениях.

- Компания Samsung не несет ответственности за потерю, перехват или злонамеренное использование данных, отправленных или полученных с помощью технологии Bluetooth.
- Убедитесь, что вы обмениваетесь данными с доверенным устройством, имеющим надлежащий уровень безопасности. Если между взаимодействующими устройствами находятся препятствия, дальность действия может уменышиться.
- Некоторые устройства, особенно не испытанные и не одобренные Bluetooth SIG, могут быть несовместимы с этим телефоном.

#### Включение функции беспроводной связи Bluetooth

#### *I* В режиме меню выберите пункт Настройки → Подключение → Bluetooth.

Также можно открыть панель ссылок и выбрать элемент Bluetooth.

- 2 Выберите заголовок окна вверху экрана, чтобы включить беспроводную связь Bluetooth.
- 3 Выберите пункт → Настройки → Видимость телефона → Всегда вкл. → Сохранить, чтобы другие устройства могли обнаружить телефон.

Если выбран пункт **Другое**, установите длительность периода видимости телефона и выберите **Готово**.

После включения беспроводной связи Bluetooth выберите

- •••• При этом будут доступны следующие функции.
- Чтобы ограничить возможность просмотра файлов другими людьми, выберите пункт Настройки — Защищенный режим.
- Чтобы получить список доступных Bluetooth-услуг для вашего устройства и просмотреть сведения о них, выберите пункт Сервисы Bluetooth.

#### Обнаружение Bluetooth-устройств и соединение с ними

I В режиме меню выберите пункт Настройки → Подключение → Bluetooth → Поиск.

#### 2 Выберите устройство.

3 Введите PIN-код для беспроводной связи Bluetooth или PIN-код другого устройства Bluetooth (если он у него есть) и выберите пункт Готово, либо выберите пункт Да, чтобы использовать один и тот же PIN-код для связи устройств.

Процесс установки соединения завершится, когда на другом устройстве будет введен тот же код или разрешено соединение. После успешного соединения устройство выполнит автоматический поиск доступных услуг.

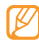

У некоторых устройств (как правило, у гарнитур и устройств громкой связи) может быть фиксированный PIN-код Bluetooth, например 0000. В таком случае необходимо ввести этот код.

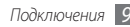

После соединения телефона с Bluetooth-устройством значок устройства загорится зеленым цветом.

Выберите подключенное устройство. При этом будут доступны следующие функции.

- Чтобы просмотреть файлы на подключенном устройстве, выберите Просмотреть файлы.
- Чтобы просмотреть список услуг подключенного устройства, выберите **Список услуг**.
- Чтобы изменить имя подключенного устройства, выберите пункт Переименовать.
- Чтобы разрешить подключенному устройству просматривать файлы на вашем телефоне, выберите Авторизовать устройство.
- Чтобы передать файлы на подключенное устройство, выберите Отправить файлы.
- Чтобы завершить соединение и удалить подключенное устройство, выберите Удалить.

#### Передача данных с помощью беспроводной связи Bluetooth

- Выберите нужный файл или элемент, например контакт, событие календаря, напоминание, задачу или файл мультимедиа из соответствующего приложения или папки **Мои файлы**.
- Выберите нараметр отправки по Bluetooth.
- 3 Выполните поиск устройства, поддерживающего Bluetooth, и подключение к нему.

#### > Прием данных с помощью беспроводной связи Bluetooth

- Введите PIN-код беспроводной связи Bluetooth и нажмите **Готово** (при необходимости).
- 2 Выберите пункт Да, чтобы разрешить прием данных от выбранного устройства (при необходимости).

Принятые данные будут сохранены в приложении или папке в соответствии с их типом. Так, музыкальный или звуковой файл будет сохранен в звуковой папке, а контакт — в телефонной книге.

## У Режим удаленного доступа к SIM-карте

В режиме удаленного доступа к SIM-карте можно выполнять вызовы и отвечать на вызовы, поступающие на SIM- или USIM-карту, используя только автомобильный комплект Bluetooth. Чтобы включить режим удаленного доступа к SIMкарте, выполните указанные ниже действия.

- І в режиме меню выберите пункт Настройки → Подключение → Bluetooth.
- 2 Выберите пункт → Настройки → Удаленный доступ к SIM.

Чтобы использовать удаленный доступ к SIM-карте, установите беспроводное соединение с помощью автомобильного комплекта Bluetooth.

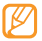

Автомобильный комплект Bluetooth необходимо авторизовать.

## Wi-Fi

В этом разделе описываются возможности работы в беспроводной сети, позволяющие подключаться к любым беспроводным покальным сетям (WLAN), соответствующим стандартам IEEE 802.11 b/g/n.

Благодаря этим возможностям данное устройство может подключаться к другим сетевым устройствам и Интернету везде, где установлена точка доступа к беспроводной сети.

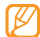

Данное устройство использует негармонизированную частоту и может нормально работать во всех европейских странах. Использование беспроводных локальных сетей в помещении разрешено без ограничений во всех странах Европейского Союза. Использование беспроводных локальных сетей вне помещения запрещено во Франции.

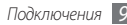

#### Включение режима работы с беспроводной сетью

В режиме меню выберите пункт **Настройки** — Подключение — Wi-Fi. Также можно открыть панель ссылок и выбрать элемент Wi-Fi.

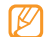

Если адаптер сети WLAN включен, он потребляет энергию даже в фоновом режиме. Для экономии заряда аккумулятора рекомендуется отключать режим работы с беспроводной сетью, когда он не используется.

#### Поиск беспроводной сети и подключение к ней

І в режиме меню выберите пункт Настройки → Подключение → Wi-Fi.

Телефон автоматически выполнит поиск доступных беспроводных сетей.

- 2 Установите флажок около нужной сети.
- 3 Введите пароль для доступа к сети и выберите **ОК** (при необходимости).

#### > Изменение профиля соединения

- В режиме меню выберите пункт Настройки → Подключение → Wi-Fi.
- Выберите обнаруженную точку доступа беспроводной сети.

Появится текущий профиль подключения для соответствующей сети.

3 Настройте указанные ниже параметры профиля подключения беспроводной сети.

| Параметр      | Назначение                                               |
|---------------|----------------------------------------------------------|
| Имя           | Просмотр имени профиля.                                  |
| Тип защиты    | Просмотр типа защиты точки доступа<br>беспроводной сети. |
| IP-адрес      | Просмотр IP-адреса точки доступа<br>беспроводной сети.   |
| Тип IP-адреса | Изменение IP-адреса и адреса DNS-<br>сервера.            |

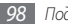

| Параметр                           | Назначение                                              |
|------------------------------------|---------------------------------------------------------|
| Адрес и порт<br>прокси-<br>сервера | Ввод адреса и номера порта прокси-<br>сервера.          |
| МАС-адрес<br>точки доступа         | Просмотр МАС-адреса точки доступа<br>беспроводной сети. |

#### 4 По окончании выберите Назад.

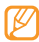

Чтобы удалить все параметры выбранного профиля подключения, выберите **Забыть**.

- Подключение к беспроводной сети с помощью точки доступа с защитой Wi-Fi (WPS)
- *I* В режиме меню выберите пункт Настройки → Подключение → Wi-Fi.
- 2 Выберите пункт WPS PBC или PIN-код WPS (в зависимости от типа точки доступа).

3 В течение двух минут нажмите кнопку WPS на точке доступа.

Вместо этого можно ввести PIN-код на точке доступа и в течение двух минут после этого выбрать пункт **Запуск**.

## AllShare

В этом разделе описана услуга DLNA (Digital Living Network Alliance — альянс цифровых сетей для дома), позволяюцая обмениваться файлами мультимедиа с устройствами, также поддерживающими эту услугу, по беспроводной сети.

- Содержимое, требующее высокой скорости передачи данных, может некорректно воспроизводиться в беспроводной сети.
  - Некоторые типы файлов не поддерживаются.

Сначала необходимо включить поддержку беспроводной сети и добавить профиль беспроводной сети. ► с. 98

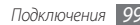

#### Настройка параметров DLNA для обмена файлами мультимедиа

Чтобы другие DLNA-устройства могли получить доступ к файлам на телефоне, необходимо включить функцию обмена файлами мультимедиа.

- В режиме меню выберите пункт Настройки → Подключение → AllShare → Настройки.
- 2 Настройте следующие параметры DLNA.

| Параметр                | Назначение                                                                            |
|-------------------------|---------------------------------------------------------------------------------------|
| Имя<br>медиасервера     | Имя вашего устройства,<br>выступающего в роли медиасервера.                           |
| Общий доступ<br>к видео | Включение общего доступа к видео<br>для других устройств с поддержкой<br>DLNA.        |
| Общий доступ<br>к фото  | Включение общего доступа к<br>изображениям для других устройств<br>с поддержкой DLNA. |

| Параметр                 | Назначение                                                                                  |
|--------------------------|---------------------------------------------------------------------------------------------|
| Общий доступ<br>к музыке | Включение общего доступа к<br>музыкальным клипам для других<br>устройств с поддержкой DLNA. |
| Точка доступа            | Выбор профиля подключения для<br>подключений DLNA.                                          |
| Память по<br>умолчанию   | Выбор области памяти по умолчанию<br>для сохранения загруженных файлов<br>мультимедиа.      |

 $\beta$  По окончании выберите пункт **Сохранить** — **Да**.

#### Воспроизведение файлов на другом DLNA-устройстве

В режиме меню выберите пункт **Настройки** → Подключение → AllShare.

2 Выберите значок около пункта Воспроизвести файл на другом проигрывателе.

3 Выберите категорию мультимедиа — файл.

- 4 Выберите проигрыватель для воспроизведения файла. На этом проигрывателе начнется воспроизведение.
- 5 Управляйте воспроизведением с помощью значков телефона.

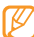

В зависимости от сервера и подключения к сети воспроизведение может подвергнуться буферизации.

#### Воспроизведение файлов с других устройств на вашем телефоне

- В режиме меню выберите пункт Настройки → Подключение → AllShare.
- 2 Выберите значок коло пункта Воспроизвести файл с сервера на телефоне.

Телефон автоматически выполнит поиск DLNA-устройств.

- 3 Выберите устройство-медиасервер, которое содержит файлы мультимедиа.
- 4 Выберите категорию мультимедиа и файл.
- 5 Управляйте воспроизведением с помощью значков телефона.

- Воспроизведение файлов с одного устройства на другом
- В режиме меню выберите пункт Настройки → Подключение → AllShare.
- 2 Выберите значок около пункта Воспроизвести файл с сервера на другом проигрывателе.

Телефон автоматически выполнит поиск DLNA-устройств.

- 3 Выберите устройство-медиасервер, которое содержит файлы мультимедиа.
- 4 Выберите категорию мультимедиа и файл.
- 5 Выберите проигрыватель для воспроизведения файла. На этом проигрывателе начнется воспроизведение.
- Управляйте воспроизведением с помощью значков телефона.

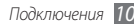

## Мобильная точка доступа

В этом разделе описывается, как настроить телефон в качестве точки доступа для беспроводного подключения других устройств к Интернету.

- *I* В режиме меню выберите пункт Настройки → Подключение → Mobile AP.
- 2 Выберите пункт **Mobile AP** в верхней части окна, чтобы включить мобильную точку доступа.
- 3 Для продолжения выберите пункт **ОК**.
- 4 Выберите **Настройки**, чтобы изменить параметры мобильной точки доступа.

| Параметр | Назначение                                                       |
|----------|------------------------------------------------------------------|
| Имя      | Имя, которое будут видеть внешние<br>устройства.                 |
| Пароль   | Ключ сети, предотвращающий<br>несанкционированный доступ к сети. |

| Параметр             | Назначение                                                                                                    |
|----------------------|----------------------------------------------------------------------------------------------------|
| Скрыть<br>устройство | Предотвращение обнаружения вашего<br>устройства другими устройствами.                                                                                                    |
| Модем                | Включение этого режима позволяет<br>другим устройствам использовать ваше<br>устройство в качестве беспроводного<br>модема.<br>Если этот режим отключен, время<br>работы от аккумулятора увеличивается,<br>однако телефон может подключаться к<br>пригим устройстваю только налявиио |

#### По окончании выберите Назад.

 На другом устройстве найдите имя своего телефона в списке доступных подключений и введите надлежащий пароль в поле WPA, чтобы подключиться к сети.

## GPS

Телефон оснащен приемником глобальной системы позиционирования (GPS). В этом разделе описано, как включить службы определения местонахождения и как использовать дополнительные функции GPS.

Для наилучшего приема сигнала GPS не используйте телефон в следующих условиях:

- в зданиях и между ними, в туннелях и подземных переходах;
- в плохих погодных условиях;
- вблизи от электромагнитных полей или зон с высоким напряжением;
- в автомобилях, окна которых оклеены солнцезащитной пленкой.

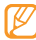

Эта функция может быть недоступна в зависимости от региона или оператора мобильной связи.

## > Активация функции GPS

- І в режиме меню выберите пункт Настройки → Подключение → Местоположение.
- 2 Коснитесь точки рядом с пунктом Включить услугу определения местоположения.
- 3 Для продолжения выберите пункт OK.
  - При использовании функций GPS не прикасайтесь к области внешней антенны рукой и не закрывайте ее другими предметами.

## У Расширение функциональности GPS

В данном разделе описано, как расширить функциональность GPS с помощью файлов данных GPS. Загрузив такие файлы, можно повысить быстроту и точность определения местонахождения.

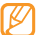

За загрузку файлов данных GPS может взиматься дополнительная плата.

В режиме меню выберите пункт **Настройки** → Подключение → Местоположение.

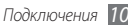

- 2 Коснитесь точки рядом с пунктом Включить Advanced GPS.
- 3 Для продолжения выберите пункт **Да**.
- 4 Выберите пункт Профиль → профиль подключения → Применить (при необходимости).

#### Использование сотовых сетей для определения местонахождения

В этом разделе описано, как получать информацию о местонахождении посредством сотовых сетей. Эта функция полезна, если сигнал GPS слабый или отсутствует.

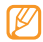

При подключении к сотовой сети может взиматься дополнительная плата.

- В режиме меню выберите пункт Настройки → Подключение → Местоположение.
- 2 Коснитесь точки рядом с пунктом **Определение** положения по сети.
- 3 Для продолжения выберите пункт Да.

### Датчик положения

Более точное определение местонахождения пешехода с помощью датчиков при слабом или заблокированном сигнале GPS. При расчете местонахождения датчик может давать погрешность.

В режиме меню выберите пункт **Настройки** → **Подключение** → **Местоположение** → **Датчик положения**.

## > Просмотр местонахождения

В этом разделе описано, как с помощью GPS определять свои координаты (широту, долготу и высоту над уровнем моря).

В режиме меню выберите пункт **Настройки** → Подключение → Местоположение → Мое положение.

# Подключения к телевизору (режим ТВ-выхода)

В этом разделе рассказывается, как подключить ваш телефон к телевизору и просматривать содержимое экрана телефона на экране телевизора.

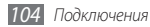

- В режиме меню выберите пункт **Настройки** → Подключение → ТВ-выход.
- Выберите кодировку видеосигнала, используемую в вашем регионе.

| Параметр | РЕГИОН                                                                                                    |
|----------|----------------------------------------------------------------------------------------------------|
| PAL      | Австралия, Австрия, Бельгия, Китай,<br>Дания, Англия, Финляндия, Германия,<br>Италия, Кувейт, Малайзия, Нидерланды,<br>Новая Зеландия, Норвегия, Сингапур,<br>Испания, Швеция, Швейцария, Таиланд. |
| NTSC     | Канада, Япония, Корея, Мексика,<br>Тайвань, США.                                                                                                    |

#### *3* Выберите пункт **Применить**.

4 Включите телевизор и подключите телефон к телевизору кабелем для ТВ-выхода.

Цвета разъемов кабеля для ТВ-выхода должны совпадать с цветами гнезд для аудио/видео, к которым эти разъемы подключены на телевизоре.

5 Переключите телевизор в режим внешнего входа.

На экране телевизора появится содержимое экрана телефона.

- Из-за различия видеосистем и качества телевизора файлы могут отображаться неправильно.
  - Стереогарнитура Bluetooth и функции масштабирования изображения при подключении к телевизору не работают.

## Подключение к ПК

В этом разделе описываются способы подключения телефона к USB-порту ПК с помощью поставляемого в комплекте кабеля для передачи данных. Подключив устройство к ПК, вы сможете напрямую передавать данные с устройства на компьютер и обратно, работать с программой Samsung Kies и использовать устройство как беспроводной модем.

- При подключении устройства к ПК программа Samsung Kies запускается автоматически.
  - Чтобы найти и устранить неисправности для предотвращения последующих ошибок, в режиме меню выберите пункт Настройки → Подключение → Средства USB → Отладка.

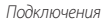

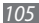

## > Установка программы Samsung Kies

- І В режиме меню выберите пункт Настройки → Подключение → Средства USB → Установщик Kies.
- 2 Подключите устройство к компьютеру с помощью дополнительного кабеля передачи данных.
- 3 Установите программу Samsung Kies на компьютер, следуя инструкциям на экране.
- 4 После завершения установки программа Samsung Kies запустится автоматически.
- Ø
- Эту программу можно загрузить с веб-сайта компании Samsung (www.samsungmobile.com).

#### > Подключение с помощью программы Samsung Kies

Убедитесь, что на вашем ПК установлена программа Samsung Kies.

Используя дополнительный кабель для обмена данными с ПК, подключите многофункциональный разъем телефона к компьютеру. 2 Запустите программу Samsung Kies и установите беспроводное соединение или скопируйте файлы. Дополнительные сведения см. в справке программы Samsung Kies.

#### > Подключение в качестве съемного диска

Этот телефон можно подключить к ПК в качестве съемного диска и получить доступ к его файловой системе. Если в телефон вставлена карта памяти, вы также получите доступ и к ее файловой системе, используя телефон как устройство для чтения карт памяти.

- Если необходимо обменяться файлами с картой памяти, вставьте ее в телефон.
- 2 В режиме меню выберите пункт Настройки → Подключение → Средства USB → Съемный диск.
- 3 Используя дополнительный кабель для обмена данными с ПК, подключите многофункциональный разъем телефона к компьютеру.

Если подключение установлено успешно, на экране ПК появится всплывающее окно.

4 Откройте папку для просмотра файлов.

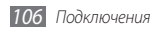

5 Скопируйте файлы с ПК на карту памяти.

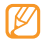

Чтобы отключить телефон от ПК, щелкните значок USB-устройства на панели задач Windows и выберите безопасное извлечение устройства. Затем отсоедините кабель для обмена данными с ПК. В противном случае можно потерять данные, хранящиеся на карте памяти, или повредить саму карту.

#### Использование телефона в качестве модема для подключения к беспроводной сети

Данный телефон можно использовать в качестве модема, позволяющего ПК подключаться к Интернету через сеть оператора мобильной связи.

- В режиме меню выберите пункт Настройки → Подключение → Средства USB → Общий доступ к Интернет.
- Используя дополнительный кабель для обмена данными с ПК, подключите многофункциональный разъем телефона к компьютеру.

- 3 Создайте профиль модемного подключения на ПК. Способ создания подключения зависит от используемой операционной системы.
- 4 Выберите созданный профиль модемного подключения и введите имя пользователя и пароль, предоставленные оператором мобильной связи.

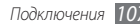

# Инструменты

## Часы

Приложение «Часы» позволяет настраивать сигналы и мировое время. Также можно воспользоваться секундомером и таймером обратного отсчета.

## 🕨 Установка сигнала

- 2 Выберите пункт **Создать**.
- 3 Настройте параметры сигнала.
- 4 По завершении выберите пункт Сохранить.

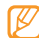

Выберите пункт

автовключения, чтобы активировать режим автоматического включения. Благодаря этой функции будильник может сработать в указанное время даже при выключенном устройстве.

## > Остановка сигнала

При срабатывании сигнала выполните следующие действия.

- Для выключения сигнала нажмите и удерживайте пункт Стоп.
- Нажмите и удерживайте пункт **Повтор**, чтобы отключить сигнал до следующего повтора.

## **>** Удаление сигнала

В режиме меню выберите пункт **Часы** — 🔯.

- <sup>°</sup> Выберите пункт **с •••• Удалить**.
- 3 Выделите сигнал, который требуется удалить, и выберите Удалить.

## Установка мирового времени

В режиме меню выберите пункт **Часы** — 🛞

2 Выберите Добавить.
3 Перейдите в поле ввода текста и введите первые буквы названия города. Чтобы указать город на карте мира выберите пункт Вил.

Чтобы указать город на карте мира, выберите пункт **Вид** карты.

- 4 Выберите название города.
- 5 Для установки других мировых часов повторите шаги 2-4.

## > Секундомер

- I В режиме меню выберите пункт **Часы** ightarrow
- 2 Чтобы запустить таймер, выберите пункт Круг или Интервал.
- 3 Чтобы записать отрезок времени, выберите пункт Круг или Интервал.
- 4 По окончании выберите пункт **Стоп**.
- 5 Чтобы удалить ранее сделанные записи, выберите пункт Сброс.

## > Таймер обратного отсчета времени

- 🛽 В режиме меню выберите пункт Часы 🔀
- 2 Задайте начальное время для обратного отсчета.

*3* Чтобы начать отсчет, выберите пункт **Запуск**.

При этом можно пользоваться другими функциями телефона, поскольку таймер работает в фоновом режиме. Чтобы открыть другое приложение, нажмите клавишу меню.

4 По истечении времени отсчета коснитесь и удерживайте пункт Стоп, чтобы выключить сигнал.

# Калькулятор

В этом разделе описывается использование калькулятора, схожего по функциям с ручным или настольным калькулятором.

- В режиме меню выберите Калькулятор.
- Для выполнения основных арифметических действий используйте отображаемые на дисплее клавиши калькулятора.
- 3 Поверните телефон, чтобы установить альбомный режим отображения и воспользоваться техническим калькулятором.

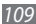

# **Mini diary**

В этом разделе описывается, как с помощью минидневника вести фотодневник.

### > Создание мини-дневника

- *I* В режиме меню выберите пункт **Mini diary**.
- 2 Выберите пункт Создать, чтобы создать новую запись.
- 3 Установите текущее число и укажите параметры погоды (при необходимости).
- 4 Выберите фоторамку и добавьте изображение или сделайте новый снимок.
- 5 Выберите поле местонахождения, введите сведения о нем и нажмите кнопку Готово (при необходимости).
- 6 Перейдите в поле ввода текста, введите текст и нажмите кнопку Готово.
- 7 Выберите пункт Сохранить.

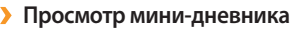

В режиме меню выберите пункт Mini diary.

Выберите запись дневника.

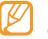

Чтобы загрузить запись в блог, выберите → Опубликовать.

## **Учетные записи**

В этом разделе описывается, как управлять учетными записями в Интернете, необходимыми для синхронизации данных и использования возможностей сообществ. С помощью данного устройства вы можете создавать учетные записи и изменять интервал автоматической синхронизации.

### Коздание учетной записи в Интернете

В режиме меню выберите пункт Уч. записи.

- *2* Выберите пункт **Доб. уч. запись**.
- 3 Выберите тип учетной записи.

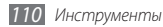

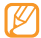

Учетная запись Samsung используется для доступа к сервисам компании Samsung, такие как Samsung Apps и Samsung Dive. Вы можете легко зарегистрировать данную учетную запись в меню **Уч. записи**.

- *4* Введите свои учетные данные и нажмите **Далее**.
- 5 Укажите параметры учетной записи. ► «Настройка учетной записи электронной почты» (с. 50)
- 6 По окончании выберите пункт **Применить**.

В случае двух и более учетных записей, вы можете их изменить порядок в списке. Выберите пункт **Приоритет**.

### > Удаление и изменение учетных записей

- *В* режиме меню выберите пункт Уч. записи.
- 2 Выберите учетную запись для изменения или просмотра. Чтобы изменить учетную запись, выберите ее, измените параметры и выберите пункт → Сохранить. Чтобы удалить учетную запись, выберите Удалить → Да.

### Изменение расписания автоматической синхронизации

В режиме меню выберите пункт Уч. записи.

- 2 Коснитесь значка 🕸.
- 3 Укажите интервал синхронизации данных с учетной записью и выберите Применить.

Привилегированные пользователи могут настроить расписание синхронизации данных для пикового периода.

- *В* режиме меню выберите пункт **Уч. записи**.
- 2 Выберите пункт **Ризh-синхронизация**.
- 3 Укажите пиковые дни и часы и выберите пункт Сохранить.
- 4 Коснитесь точки рядом с пунктом Push-синхронизация.

# Мои файлы

В этом разделе описан способ быстрого доступа к изображениям, видеозаписям, музыкальным, звуковым и прочим файлам, хранящимся в памяти устройства или на карте памяти.

### > Поддерживаемые форматы файлов

Данное устройство поддерживает следующие форматы файлов.

| Тип         | Поддерживаемый формат                                                                           |
|-------------|-------------------------------------------------------------------------------------------------|
| Изображения | bmp, jpg, gif, png, tif, wbmp                                                                   |
| Видеозаписи | mp4, 3gp, wmv, asf, avi, mkv, divx                                                              |
| Музыка      | mp3, 3ga, aac, m4a, wma, flac                                                                   |
| Звук        | wav, mmf, xmf, imy, midi, amr                                                                   |
| Темы        | smt                                                                                             |
| Прочие      | doc, docx, pdf, ppt, pptx, txt, xls, xlsx, htm,<br>html, vbm, vcf, vcs, vnt, jad, jar, crt, der |

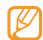

- Поддержка некоторых форматов файлов зависит от программного обеспечения устройства.
- Если вы открываете файл, размер которого превышает доступное место в памяти, может появиться сообщение об ошибке.

### > Просмотр файлов

- В режиме меню выберите Мои файлы → тип файла. Папки и файлы на карте памяти помечены значком карты памяти.
- 2 Выберите папку укажите файл.
  - В папке Картинки хранятся отснятые фотографии и изображения, загруженные из Интернета или полученные из других источников.
  - В папке Видео хранятся видеозаписи, сделанные с помощью данного устройства и загруженные или полученные из других источников.
  - В папке Звуки хранятся мелодии, музыкальные файлы и записанные аудиоклипы, включая голосовые напоминания и радиозаписи.

- В папке **Темы** находятся загруженные или полученные из других источников темы.
- В папке Прочее находятся документы и файлы данных, включая неподдерживаемые файлы.

Находясь в папке, нажмите — для доступа к следующим функциям.

- Для поиска файлов, сохраненных на телефоне, выберите пункт **Поиск**.
- Чтобы переместить или скопировать файлы в другую папку, выберите Копировать или Переместить.
- Для удаления файла выберите Удалить.
- Чтобы изменить имя файла, выберите Переименовать.
- Чтобы просмотреть эскизы файлов, выберите пункт Эскизы.
- Чтобы отсортировать файлы, выберите пункт Сортировка по.
- Для отправки файла через Bluetooth выберите пункт Отправить по Bluetooth.
- Чтобы установить режим доступа к файлам через Bluetooth, выберите **Видимость для Bluetooth**.

- Чтобы защитить файлы от случайного удаления, выберите Защита.
- Чтобы восстановить сообщение из архивной копии в соответствующую папку с сообщениями, выберите Восстановить.

### У Вывод изображения на печать

По беспроводной связи Bluetooth можно отправлять на печать изображения в формате JPG.

- І В режиме меню выберите пункт Мои файлы → Картинки → изображение.
- 2 Выберите пункт  $\longrightarrow$   $\rightarrow$  **Печать через Bluetooth**.
- 3 Выберите принтер, поддерживающий функцию Bluetooth, и настройте соединение между принтером и телефоном.
- 4 Задайте параметры печати и распечатайте изображение.

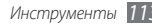

## > Установка изображения в качестве обоев

Пользователь устройства может устанавливать фотографии и изображения в качестве фонового изображения на экране в режиме ожидания.

- I В режиме меню выберите пункт Мои файлы → Картинки → изображение.
- 2 Выберите пункт → Установить как → Обои.

### Назначение звукозаписи в качестве мелодии сигнала

В качестве мелодии сигнала входящего вызова и оповещения можно выбрать любой музыкальный файл или аудиоклип, хранящийся в папке «Звуки».

- I В режиме меню выберите пункт Мои файлы → Звуки → аудиоклип.
- 2 Во время воспроизведения выберите пункт → Установить как → параметр.

## Поиск

В этом разделе описывается способ поиска информации в телефоне.

- В режиме меню выберите пункт Поиск.
- 2 Введите ключевое слово и выберите пункт Поиск.
- *3* Выберите файл, который требуется открыть.

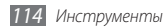

# Настройки

# Работа с меню настроек

- *I* В режиме меню выберите пункт **Настройки**.
- Перейдите к необходимой категории и выберите один из параметров.
- 3 Измените требуемые параметры и выберите Назад или Применить.

# Автономный режим

Отключение всех беспроводных функций устройства. В этом режиме можно использовать только несетевые функции.

## Подключение

 Bluetooth. Включает поддержку Bluetooth, позволяя обмениваться информацией с удаленными устройствами.
 с. 94

- Wi-Fi. Включает поддержку беспроводной сети, позволяя подключаться к Интернету и другим сетевым устройствам.
   с. 98
- Mobile AP. Включите функцию мобильной точки доступа для использования телефона как точки доступа. ► с. 102
- AllShare. Включает режим DLNA для обмена мультимедийными файлами с устройствами, поддерживающими стандарт DLNA.
- Синхронизация. Настройка профиля синхронизации. • с. 92
- Местоположение. Настройка параметров работы с GPSподключениями. ► с. 104
  - Включить услугу определения местоположения. Включение функции определения местоположения с помощью GPS.
  - Включить Advanced GPS. Повышение качества приема сигнала GPS.
  - Определение положения по сети. Включение режима определения местоположения на основании информации от расположенных рядом мобильных точек доступа.

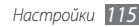

- Датчик положения. Включить данную функцию для улучшения точности определения положения с помощью датчиков для пешеходов.
- **Мое положение**. Просмотр координат вашего текущего местоположения (широта, долгота и высота).
- Профили. Выбор профиля подключения для GPS.
- Сеть. Просмотр и изменение следующих параметров выбора и подключения к сети.
  - **Выбор сети**. Установка ручного или автоматического выбора сети.
  - Режим сети. Выбор диапазона сети.
  - **Подключения**. Настройка профилей подключения для использования сетевых функций телефона.
  - Сертификаты. Просмотр сертификатов, используемых сетевыми службами.
- Передача данных в роуминге. Включение служб передачи данных в роуминге.
- Предлагать сеть оператора. Использовать для получения сетевых услуг сети передачи данных с коммутацией пакетов.

- Счетчик пакетных данных . Просмотр объемов отправленных или полученных данных.
- Средства USB. Выбор режима USB, включающегося при подключении устройства к ПК. ► с. 105
- ТВ-выход. Выбор системы кодировки видеосигнала для подключений к телевизору. ► с. 104

## Профили звука

Выбор звукового профиля или настройка параметров звука в профиле.

Чтобы изменить профиль, выберите его и настройте следующие параметры звука:

- Вызов.
  - Тип сигнала. Выбор типа оповещения о входящих вызовах.
  - Мелодия звонка. Выбор мелодии для оповещения о входящих вызовах (если при поступлении входящего вызова должна звучать мелодия).

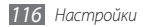

- Тип вибрации. Выбор типа вибрации, используемого вместе с мелодией звонка.
- Чтобы изменить громкость мелодии вызова, воспользуйтесь ползунком в нижней части.
- Сообщения и электронная почта.
  - **Тип сигнала сообщения**. Выбор типа оповещения о входящих сообщениях.
  - Мелодия сообщения. Выбор мелодии для оповещения о входящих сообщениях (если при поступлении входящего сообщения должна звучать мелодия).
  - Тип сигнала E-mail. Выбор сигнала для оповещения о входящих сообщениях электронной почты.
  - Мелодия E-mail. Выбор мелодии сообщения, если телефон настроен на воспроизведение мелодии при появлении нового входящего сообщения.
  - Чтобы изменить громкость сигнала предупреждения, воспользуйтесь ползунком в нижней части.
- Система. Регулировка громкости системных звуков.

## Дисплей и подсветка

Изменение следующих параметров управления дисплеем и подсветкой устройства.

- Обои. Выбор фонового изображения для экрана в режиме ожидания.
- Тема. Выбор темы для дисплея.
- Тип шрифта. Выбор стиля шрифта.
- Яркость. Регулировка яркости экрана.
- Подсветка дисплея. Установка времени ожидания перед выключением подсветки дисплея.

## Общие

Просмотр и изменение следующих общих параметров устройства.

- Язык. Выбор языка, используемого при отображении информации на экране устройства.
- Язык клавиатуры. Выбор языка ввода текста с клавиатуры.

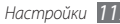

- Жесты. Изменение следующих параметров, управляющих распознаванием движения телефона.
  - Двойное нажатие (Горячие клавиши). Выбор приложения, которое будет запускаться при двойном касании экрана телефона в режиме ожидания.
  - **Ориентация**. Настройка функций поворота и наклона телефона.

Автоповорот экрана. Настройка телефона на автоматическое изменение ориентации интерфейса при повороте.

Пролистывание при наклоне. Настройка прокрутки элементов наклоном телефона в определенном направлении.

- Перевернуть (Мобильный этикет). Активация функции отключения звука. Для этого необходимо перевернуть телефон задней крышкой вверх.
- Положить (Громкая связь). Включение динамика громкой связи. Для этого необходимо положить телефон на плоскую поверхность во время вызова.

- Сенсорный дисплей. Изменение параметров обратной связи, автоблокировки и подсветки (включается при касании экрана).
  - Обратная связь. Настройка интенсивности вибрации.
  - Автоблокировка сенсорного дисплея. Включение режима автоматической блокировки сенсорного дисплея.
  - Включение подсветки. Включение подсветки при нажатии клавиши блокировки или любой клавиши.
- Лицензия. Настройка параметров лицензионных ключей: отслеживание, оповещение об истечении срока действия и загрузка данных из сетей за пределами домашней зоны.
- Уведомления о событиях. Включение или отключение оповещений о передаче файлов и о входящих сообщениях: мгновенных, SMS, MMS и голосовых. Кроме того, можно включить режим отображения входящих сообщений.

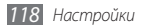

## Дата и время

Просмотр и изменение следующих параметров управления форматом времени и даты.

- Часовой пояс. Выбор часового пояса.
- Дата и время. Ручная настройка текущего времени и даты.
- Формат времени. Выбор формата времени.
- Формат даты. Выбор формата даты.
- Автообновление времени. Автоматическое обновление времени при перемещении между часовыми поясами.

## Меню и виджеты

- Автоизменение порядка меню. Автоматическая сортировка приложений по частоте использования (первыми идут приложения, которые использовались недавно).
- Виджеты
  - **Профили виджетов**. Выбор профиля подключения для использования виджетами.

- Загруженные виджеты. Отображение списка загруженных виджетов.
- Отказ от ответственности. Отображение заявления об отказе от ответственности при использовании виджетов.

### Приложения

Изменение следующих параметров для управления приложениями устройства.

### > Вызов

Настройка следующих параметров вызовов.

- Все вызовы.
  - Показывать мой номер. Показывать ваш номер другим абонентам (функция работает только при установленной SIM- или USIM-карте).
  - Черный список. Перечень абонентов, вызовы которых автоматически отклоняются.
  - Набор префикса. Активация набора префикса и настройка набора префикса номера.

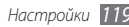

- Отклонить вызов и отправить сообщение. Выбор сообщения, которое будет отправляться абоненту после отклонения его вызова.
- Режим ответа. Выбор режима ответа: путем нажатия клавиши [~\_], путем нажатия любой клавиши или по прошествии указанного периода времени (доступно только при подключенной гарнитуре).
- Сигналы состояния. Включение или выключение сигнала при соединении или отсоединении вызова и минутного сигнала.
- Сигналы при вызове. Включение или выключение сигналов во время вызовов.
- Голосовой вызов.
  - **Переадресация вызова**. Переадресация входящих вызовов на другой номер.
  - Запрет вызова. Ограничение исходящих или входящих вызовов.
  - Ожидание вызова. Включение функции приема входящих вызовов, поступающих во время разговора с другим абонентом.
  - **Автодозвон**. Настройка параметров автоматического набора номера, с которым не удалось соединиться.

- Видеовызов.
  - Стандартные картинки. Выбор изображения, которое будет показано другому абоненту.
  - Показывать собственное видео при приеме вызова.
    Определяет, следует ли показывать абоненту ваше видео или предустановленное изображение.
  - Использовать параметры сбоя вызова. Настройка телефона на повтор голосового вызова в случае сбоя видеовызова.
  - Основной дисплей. Выбор изображения для основного дисплея.
  - Размер основного дисплея. Установка размера основного дисплея.
  - **Переадресация вызова**. Переадресация входящих вызовов на другой номер.
  - Запрет вызова. Ограничение вызовов с указанных номеров.
  - **Автодозвон**. Настройка параметров автоматического набора номера, с которым не удалось соединиться.
- Ложный вызов. Настройка параметров ложных вызовов. • с. 41

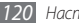

### > Сообщения

Настройка параметров сообщений.

#### • Общие настройки.

- Сохранять копию. Показывает, нужно ли сохранять копии сообщений.
- **Очистить папки**. Выбор папки с сообщениями для удаления.
- **Автоудаление**. Показывает, нужно ли удалять сообщения автоматически.
- Черный список. Блокирование сообщений от определенных отправителей и сообщений с определенными темами.
- Сигнал предупреждения. Выбор частоты подачи сигнала о новых сообщениях.
- SMS.
  - Кодировка символов. Выбор кодировки символов.
    Использование кодировки Юникод почти в два раза уменьшает максимально допустимое число символов в сообщении.
  - Оплата ответа. Получателю разрешается ответить на сообщение через SMS-сервер отправителя.

- Отчет о доставке. Включение функции сети, оповещающей вас о доставке сообщений.
- SMS-центр. Адрес SMS-центра.
- Сохранить в. Выбор области памяти для хранения SMS.
- MMS.
  - Параметры отправки.

**Приоритет**. Выбор уровня приоритета ваших сообщений.

**Срок действия.** Срок хранения ваших сообщений на сервере MMS.

Время доставки. Величина задержки перед отправкой сообщений.

Отчет о доставке. Включение функции сети, оповещающей вас о доставке сообщения.

Отчет о прочтении. Включение функции сети, оповещающей вас о прочтении сообщений получателем. Добавить мою визитку. Показывает, надо ли добавлять к исходящим сообщениям вашу визитку.

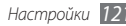

#### - Параметры приема.

Тип загрузки. Выбор типа загрузки новых MMS.

Отправить отчет о доставке. Включение функции сети, оповещающей вас о доставке сообщений.

Отправлять отчет о прочтении. Включение функции сети, оповещающей отправителя о прочтении вами сообщений.

Разрешить анонимные. Получать или нет сообщения от неизвестных отправителей.

Разрешить рекламу. Получать или нет рекламные сообщения.

- **Профили MMS**. Выбор профиля подключения для отправки и получения сообщений.
- Размер сообщения. Выбор максимально разрешенного размера сообщений. Допустимый размер сообщения зависит от региона.
- Автоизменение размера. Изменять ли размер изображений при добавлении в MMS.

- Режим создания. Выбор режима создания MMS. Данный параметр позволяет указать, может ли пользователь создавать сообщения с содержимым любого типа и размера, или же устройство должно отображать оповещения о типе или размере сообщений.
- Стиль по умолчанию. Установка параметров сообщения по умолчанию: цвета фона, размера, цвета и стиля шрифта.

#### • Push-сообщения.

- Параметры приема. Данный параметр показывает, следует ли принимать Push-сообщения с веб-серверов.
- Загрузка услуг. Показывает, обращаться ли к связанной служебной веб-странице при открытии push-сообщения.
- Сообщения сети.
  - Активация. Включение и отключение режима получения сообщений сети.
  - Список каналов. Показывает, следует ли получать сообщения по всем каналам или только по каналам группы «Мои каналы».
  - Мои каналы. Выбор часто используемых каналов.
  - Язык. Выбор языка сообщений сети.

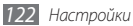

- Голосовая почта. Изменение имени и адреса центра голосовой почты.
- SOS сообщения. Установка параметров отправки SOSсообщений в чрезвычайных ситуациях. ► с. 49

## > E-mail

- Учетные записи. Просмотр, настройка и удаление учетных записей электронной почты.
- Параметры отправки.
  - Уч. зап. по умолч. Выбор учетной записи электронной почты по умолчанию. Эта настройка появляется только в случае двух и более учетных записей.
  - Exchange ActiveSync. Настройка параметров отправки для учетных записей сервера Exchange.

Приоритет. Выбор уровня приоритета для сообщений.

#### Всегда отправлять себе копию. Отправка всех исходящих сообщений с копией на ваш электронный адрес.

**Добавлять подпись**. Добавление подписи к исходящим сообщениям.

Подпись. Ввод текста подписи.

 Учетные записи в Интернете. Настройка параметров учетной записи. Если имеется две или несколько учетных записей, сначала выберите из них нужную.

От. Ваш адрес электронной почты, который будет указываться как адрес отправителя.

**Приоритет**. Выбор уровня приоритета ваших сообщений.

**Сохранять копию**. Показывает, нужно ли сохранять копии отправленных сообщений на сервере.

Текст сообщения при ответе. Показывает, надо ли включать текст исходного сообщения в ответное сообщение.

**Пересылать с файлами**. Показывает, надо ли включать вложения при пересылке сообщений.

**Отчет о прочтении**. Вместе с сообщением будет отправлен запрос на отправку уведомления о прочтении.

Отчет о доставке. Вместе с сообщением будет отправлен запрос на отправку уведомления о получении сообщения.

**Добавить мою визитку**. Показывает, надо ли добавлять к исходящим сообщениям вашу визитку.

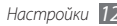

Всегда отправлять себе копию. Показывает, надо ли добавлять ваш адрес электронной почты ко всем исходящим сообщениям.

**Добавлять подпись**. Показывает, надо ли добавлять к исходящим сообщениям вашу подпись.

Подпись. Редактирование подписи.

- Параметры приема.
  - Exchange ActiveSync. Настройка параметров приема для учетных записей сервера Exchange.

Размер сообщения E-mail. Установка максимально допустимого размера сообщений.

**Уведомление**. Настройка уведомлений о новых сообщениях.

Загрузить удаленные изображения. Включение функции загрузки изображений, содержащихся в теле электронного письма.

**Формат загрузки по умолчанию**. Выбор формата электронных писем.

 Учетные записи в Интернете. Настройка параметров получения для каждой учетной записи электронной почты.

Размер сообщения E-mail. Выбор максимального размера для сообщений.

Параметры удаления. Показывает, надо ли удалять сообщения с устройства или с устройства и сервера.

Отправлять отчет о прочтении. Информирование отправителей о прочтении вами сообщения.

Загрузить удаленные изображения. Загрузка изображений, содержащихся в теле письма.

- Блокировка E-mail сообщений. Блокировка сообщений электронной почты от определенных отправителей и сообщений с определенными темами.
- Профили E-mail. Выбор профиля подключения для отправки и получения сообщений.

### 🕨 Контакты

- Память по умолчанию. Выбор области памяти для сохранения и отображения контактов.
- Сортировка контактов. Выбор порядка отображения контактов.

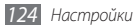

- Мой номер. Сохранение своих номеров и управление ими.
- Каталог сервисов. Обращение к оператору мобильной связи за справочной информацией.

### > Календарь

Настройка параметров календаря.

- Календари. Выбор календаря по умолчанию.
- Синхронизация календаря. Синхронизация вебкалендаря с календарем устройства. ► с. 92
- Вид. Выбор вида календаря по умолчанию (по дням или по месяцам).
- Начало недели. Выбор первого дня недели (воскресенье или понедельник).

### > Интернет

Настройка параметров веб-браузера. 🕨 с. 89

### > Медиаплеер

Настройка параметров проигрывателя музыки и видеопроигрывателя.

- Медиаплеер. Настройка параметров проигрывателя музыки. ► с. 75
- Настройки потокового видео. Выбор профиля подключения к сети для воспроизведения видео по запросу.

### Samsung Apps

- Уведомление об обновлении. Выбор способа подключения к сети (WLAN или сеть с коммутацией пакетов данных) для получения уведомлений об обновлениях приложений из Samsung Apps.
- Профили сети. Выбор предоставляемого оператором связи профиля подключения к сети для использования Samsung Apps и загрузки приложений из Samsung Apps. Если оператор связи не предоставил профиль подключения, обратитесь к оператору для получения параметров по умолчанию.

## Загрузка фотографий

- Сведения о загрузке. Просмотр сведений о последней загрузке.
- Списки блогов. Обновление списка веб-сайтов или блогов.
- Профили загрузки фотографий. Выбор профиля подключения для загрузки фотографий.
- Отказ от ответственности. Отображение общего заявления об отказе от ответственности.

### > Профили социальных сетей

Выбор профиля подключения для доступа к социальным сетям.

## > Параметры установки

• Место установки по умолчанию. Выбор области памяти по умолчанию для установки приложений.

## Безопасность

Изменение следующих параметров для обеспечения безопасности устройства и данных.

- Блокировка телефона. Включение или выключение запроса пароля перед использованием устройства.
- Защита личных данных. Включение режима секретности для различных типов данных. Чтобы получить к ним доступ, потребуется ввести пароль устройства.
- Оповещение о смене SIM. Включение и выключение функции оповещения о смене SIM-карты для отслеживания украденного или потерянного телефона. ► с. 30
- Изменить пароль. Изменение пароля устройства.
- Блокировка SIM. Включение или выключение запроса пароля при смене SIM- или USIM-карты.
- Проверка PIN. Включение или выключение запроса PINкода при включении устройства.
- Изменить PIN-код. Изменение PIN-кода для доступа к данным на SIM- или USIM-карте.

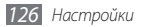

- Режим FDN. Включение или выключение режима FDN для ограничения исходящих вызовов номеров, содержащихся в списке FDN.
- Изменить PIN2-код. Изменение PIN2-кода, предназначенного для защиты основного PIN-кода.

### Память

Изменение следующих параметров для управления использованием памяти устройства.

• Свойства карты памяти. Информация о карте памяти, вставленной в телефон. Изменение параметров карты памяти, ее форматирование и переименование.

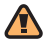

При форматировании карты памяти хранящиеся на ней данные будут удалены без возможности восстановления.

- Память по умолчанию. Выбор области памяти по умолчанию для сохранения файлов.
- Состояние памяти. Просмотр использованной и доступной памяти для различных типов файлов.
- Очистить память телефона. Удаление выбранных данных из памяти устройства.

# Сброс

- Сброс настроек. Выбор настроек для сброса и установка заводских значений настроек. Для сброса настроек необходимо указать пароль устройства.
- Основной сброс. Очистка всей памяти устройства и восстановление параметров по умолчанию. Для сброса настроек необходимо ввести пароль устройства.

## Сведения о телефоне

- Системная информация. Проверка уровня заряда аккумулятора, производительности ЦП и состояния памяти телефона. Также можно узнать модель вашего телефона и MAC-адреса Bluetooth и Wi-Fi модулей.
- DivX(R) VOD. Получение кодов регистрации и отмена регистрации. Чтобы просматривать файлы DivX, необходимо зарегистрировать устройство на веб-сайте DivX, указав код регистрации.
- Лицензии Open Source. Проверка лицензий Open Source загруженных приложений.

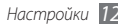

## Обновление ПО

Поиск обновлений встроенного ПО и загрузка нового встроенного ПО на ваш телефон. Для использования этого меню необходимо иметь учетную запись Samsung.

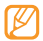

В некоторых регионах эта функция недоступна.

## SIM-приложения

Дополнительные услуги оператора мобильной связи. На некоторых USIM- и SIM-картах данный пункт меню может быть доступен, но обозначен по-другому.

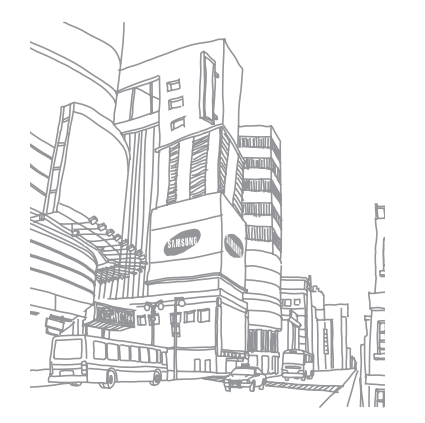

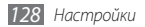

# Устранение неполадок

При включении телефона или во время его использования появляется запрос на ввод одного из следующих кодов:

| Код     | Возможное решение проблемы                                                                                                    |
|---------|----------------------------------------------------------------------------------------------------|
| Пароль  | Если включена функция блокировки,<br>необходимо ввести пароль телефона.                                                                                                    |
| PIN-код | Если телефон включается в первый<br>раз либо включена функция проверки<br>PIN-кода, следует ввести PIN-код,<br>полученный вместе с SIM- или USIM-<br>картой. Эту функцию можно отключить в<br>меню <b>Проверка PIN</b> . |

| Код      | Возможное решение проблемы                                                                                                    |
|----------|----------------------------------------------------------------------------------------------------|
| PUK      | Как правило, SIM- или USIM-карта<br>блокируется после того, как несколько<br>раз введен неверный PIN-код. В<br>этом случае следует ввести PUK-<br>код, предоставленный оператором<br>мобильной связи.              |
| PIN2-код | При доступе к меню, для которого<br>требуется PIN2-код, введите PIN2-код,<br>который предоставляется вместе с<br>SIM- или USIM-картой. Дополнительную<br>информацию можно получить у<br>оператора мобильной связи. |

# На дисплее отображаются сообщения «Услуга недоступна» или «Ошибка сети»

 В некоторых местах сигнал сети настолько слабый, что использование сетевых функций телефона становится невозможным. Перейдите в место, где сигнал более стабилен.  Для использования некоторых функций требуется активировать их. Для получения дополнительных сведений обратитесь к оператору мобильной связи.

# Сенсорный экран медленно или неправильно реагирует на касания

Если сенсорный экран неправильно реагирует на касания, попробуйте выполнить следующие действия.

- Удалите защитную пленку с экрана. Защитная пленка может помешать правильному распознаванию ввода. Не рекомендуется использовать ее с сенсорным экраном.
- При касании сенсорного экрана руки должны быть чистыми и сухими.
- Выключите и снова включите телефон, чтобы устранить временные неисправности ПО.
- Убедитесь, что на телефоне установлена последняя версия ПО.
- Если сенсорный экран поцарапан или поврежден, обратитесь в сервисный центр Samsung.

### Вызовы сбрасываются

В некоторых местах сигнал сети настолько слабый, что использование сетевых функций телефона становится невозможным. Перейдите в другое место и попробуйте выполнить вызов еще раз.

#### Исходящие вызовы не проходят

- Убедитесь, что нажата кнопка вызова.
- Убедитесь, что телефон подключен к правильной сети.
- Убедитесь, что не активирована функция запрета вызова для данного номера телефона.

#### Входящие вызовы не проходят

- Убедитесь, что телефон включен.
- Убедитесь, что телефон подключен к правильной сети.
- Убедитесь, что не активирована функция запрета вызова для данного номера телефона.

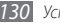

### Собеседник вас не слышит

- Проверьте, не перекрыт ли доступ к встроенному микрофону.
- Убедитесь, что вы держите микрофон достаточно близко ко рту.
- При использовании телефонной гарнитуры проверьте правильность соединения.

#### Низкое качество звука при разговоре

- Убедитесь, что доступ к внутренней антенне устройства не перекрыт.
- В некоторых местах сигнал сети настолько слабый, что использование сетевых функций телефона становится невозможным. Перейдите в место, где сигнал более стабилен.

#### Вызов номера из списка контактов не проходит

- Убедитесь, что в телефонной книге записан правильный номер.
- При необходимости введите и сохраните правильный номер.

 Убедитесь, что не активирована функция запрета вызова для данного номера телефона.

# Телефон издает звуковые сигналы, при этом значок аккумулятора мигает.

Заряд аккумулятора низок. Замените или зарядите аккумулятор, чтобы продолжать пользоваться телефоном.

# Аккумулятор не заряжается полностью или телефон выключается

- Контакты аккумулятора могут быть загрязнены. Протрите оба желтых контакта чистой мягкой тканью и попытайтесь зарядить аккумулятор снова.
- Если после этого аккумулятор не заряжается полностью, утилизируйте старый аккумулятор надлежацим образом и замените его новым (за инструкциями по утилизации обратитесь к местным представителям власти).

### Устройство нагревается

При долговременном использовании приложений, потребляющих большое количество электроэнергии, телефон может нагреваться. Это нормально и никак не отражается на работе телефона и не сокращает срок его службы.

# При включении камеры появляются сообщения об ошибках

Чтобы воспользоваться функцией камеры, в памяти телефона Samsung должно быть достаточно свободного места, а аккумулятор должен быть полностью заряжен. Если при включении камеры появляются сообщения об ошибках, попробуйте выполнить следующие действия.

- Зарядите аккумулятор или замените его полностью заряженным.
- Освободите место в памяти телефона, скопировав файлы на ПК или удалив их.
- Перезагрузите телефон. Если это не устранит проблему, обратитесь в сервисный центр Samsung.

# При включении FM-радио появляются сообщения об ошибках

Приложение FM-радио, которым оснащен телефон Samsung, использует кабель гарнитуры в качестве антенны. Без подключенной гарнитуры FM-радио не сможет принять сигнал от радиостанций. Чтобы воспользоваться FM-радио, сначала необходимо убедиться в правильности подключения гарнитуры. Затем выполните поиск доступных радиостанций и сохраните их.

Если это не поможет устранить проблему, попробуйте подключиться к нужной радиостанции с помощью другого радиоприемника. Если он успешно примет радиосигнал, возможно, телефон нуждается в ремонте. Обратитесь в сервисный центр Samsung.

# При воспроизведении музыкальных файлов появляются сообщения об ошибках

Телефон Samsung может не воспроизводить некоторые музыкальные файлы по ряду причин. Для их устранения попробуйте выполнить следующие действия.

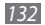

- Освободите место в памяти телефона, скопировав файлы на ПК или удалив их.
- Убедитесь, что у музыкального файла нет защиты DRM. В противном случае у вас должны быть лицензия или ключ на воспроизведение.
- Убедитесь, что телефон поддерживает тип данного файла.

#### Не удается найти другое Bluetooth-устройство

- Убедитесь, что на телефоне включена беспроводная связь Bluetooth.
- При необходимости убедитесь, что беспроводная связь Bluetooth включена на устройстве, к которому требуется подключиться.
- Убедитесь, что телефон и Bluetooth-устройство находятся на расстоянии не более 10 метров друг от друга.

Если это не устранит проблему, обратитесь в сервисный центр Samsung.

#### Не удается подключить телефон к ПК

- Убедитесь, что используемый кабель для обмена данными с ПК совместим с телефоном.
- Убедитесь, что на ПК установлены соответствующие драйверы и их обновления.

# Устройство «зависает» или в его работе возникают критические ошибки

Если устройство «зависает», закройте все приложения или выполните сброс устройства. Если устройство работает, но приложение не отвечает, закройте приложение с помощью диспетчера задач. Если устройство не работает и приложение не отвечает, нажмите кнопку [//] и удерживайте ее в течение 8–10 секунд, пока устройство не перезагрузится автоматически.

# Меры предосторожности

Следующая информация позволит избежать травм, а также повреждений вашего телефона.

# Предупреждение: предотвращение поражения электрическим током, возгорания или взрыва

Не используйте поврежденные сетевые шнуры или штепсельные вилки, а также непрочно закрепленные на стене розетки

Запрещается трогать вилку влажными руками, а также отключать телефон, вытягивая вилку за шнур

Избегайте перегибания и повреждения сетевого шнура

Запрещается использовать телефон во время зарядки и трогать его влажными руками

Защищайте зарядное устройство и аккумулятор от короткого замыкания

Не роняйте телефон или аккумулятор и избегайте силового воздействия на него

Запрещается заряжать телефон с помощью зарядных устройств, не одобренных производителем

#### Не используйте устройство во время гроз

Ваше устройство может работать неисправно, и риск поражения электрическим током увеличивается.

# Запрещается использовать поврежденные или протекающие литий-ионные аккумуляторы

Сведения о безопасной утилизации литий-ионных аккумуляторов можно получить в ближайшем специализированном сервисном центре.

#### Осторожно обращайтесь с аккумуляторами и зарядными устройствами, соблюдайте правила их утилизации

- Используйте только рекомендованные компанией Samsung аккумуляторы и зарядные устройства. Несовместимые аккумуляторы и зарядные устройства могут привести к серьезным травмам и повреждению вашего телефона.
- Ни в коем случае не сжигайте аккумуляторы или телефон для утилизации. Соблюдайте все местные правила утилизации использованных аккумуляторов и устройств.

- Не помещайте аккумуляторы или телефон на поверхность или внутрь нагревательных приборов, таких как микроволновые печи, кухонные плиты или радиаторы. При сильном нагревании аккумулятор может взорваться.
- Никогда не разбивайте и не прокалывайте аккумуляторы. Не подвергайте аккумулятор высокому внешнему давлению, которое может привести к внутреннему короткому замыканию или перегреву.

# Берегите телефон, аккумуляторы и зарядные устройства от повреждений

- Берегите телефон и аккумулятор от воздействия экстремальных температур.
- Слишком высокие или слишком низкие температуры могут привести к повреждениям телефона, а также оказать негативное влияние на емкость и срок службы аккумулятора.
- Не допускайте соприкосновения аккумуляторов с металлическими предметами, так как это может создать контакт между полюсами аккумулятора и привести к его временному или необратимому повреждению.
- Не используйте поврежденные зарядные устройства или аккумуляторы.

#### Осторожно! Соблюдайте все предостережения об опасности и правила при использовании телефона в тех местах, где это запрещено

#### Выключайте телефон, если запрещается его использование

Ознакомьтесь со всеми предписаниями, ограничивающими использование телефона в определенных местах.

# Запрещается использовать телефон рядом с электронными приборами

Большинство электронных приборов излучают радиочастотные сигналы. Телефон может создать помехи в их работе.

# Запрещается использовать телефон рядом с кардиостимулятором

- Держите включенный телефон на расстоянии не менее 15 см от кардиостимулятора.
- Данную дистанцию следует соблюдать неукоснительно.
- Чтобы снизить воздействие телефона на кардиостимулятор, прикладывайте телефон к правому уху, если кардиостимулятор установлен на левой стороне грудной клетки, и наоборот.

#### Во избежание помех в работе медицинских приборов запрещается использовать телефон в больницах

Если вы используете какие-либо медицинские приборы, обратитесь к их производителю, чтобы убедиться, что эти приборы не излучают радиочастотных сигналов.

#### Если вы используете слуховой аппарат, обратитесь к его производителю за сведениями о взаимодействии с телефоном

Включенный телефон может создавать помехи в работе некоторых слуховых аппаратов. Чтобы не вызвать повреждений вашего слухового аппарата, обратитесь к его производителю.

#### Выключайте телефон в потенциально взрывоопасной среде

- В потенциально взрывоопасной среде следует выключить телефон, не извлекая аккумулятора.
- В потенциально взрывоопасной среде строго соблюдайте все указания, инструкции и предупреждающие знаки.
- Не пользуйтесь телефоном на автозаправочных станциях техобслуживания), а также вблизи емкостей с топливом или химическими веществами, и взрывоопасными предметами.
- Не храните и не перевозите горючие жидкости, газы или взрывчатые вещества вместе с телефоном, его компонентами или принадлежностями.

#### Выключайте телефон на борту самолета

Использование телефона на борту самолета строго запрещено. Телефон может создать помехи в работе электронного навигационного оборудования самолета.

#### Из-за излучаемых радиосигналов телефон может создать помехи в работе электронного оборудования моторных средств передвижения

Радиосигналы, излучаемые телефоном, могут создать помехи в работе электронного оборудования автомобиля. За дополнительной информацией обращайтесь к производителю автомобиля.

# Соблюдайте все предостережения и правила использования мобильных телефонов во время управления автомобилем

Соблюдение техники безопасности имеет первостепенное значение при управлении автомобилем. Никогда не говорите по телефону во время управления автомобилем, если это запрещено законом. В целях вашей безопасности и безопасности окружающих будьте осмотрительны и следуйте данным рекомендациям.

• Пользуйтесь устройством громкой связи.

6 Меры предосторожности

- Пользуйтесь такими функциями телефона, как быстрый набор и повторный набор номера. Они ускорят выполнение вызова или прием звонка.
- Расположите телефон в легкодоступном месте. Предусмотрите, чтобы телефоном можно было пользоваться, не отрывая глаз от дороги.
   Входящий вызов, который поступил в неудобное время, может принять автоответчик.
- Сообщите своему собеседнику, что вы за рулем. В случае интенсивного движения или плохих погодных условий отложите разговор. Дождь, мокрый снег, снег, гололед и интенсивное движение могут привести к несчастному случаю.
- Не делайте записей и не просматривайте список телефонных номеров во время движения. Просмотр списка дел или записей в телефонной книге отвлекают внимание водителя от его основной обязанности безопасного управления автомобилем.
- Набирайте номер на ощупь, не отвлекаясь от управления автомобилем. Рекомендуется набирать номер во время остановки или перед началом движения. Старайтесь делать вызовы, когда автомобиль не движется. При необходимости исходящего вызова во время движения наберите только несколько цифр, посмотрите на дорогу и в зеркала и лишь после этого продолжайте набор номера.

- Не ведите важных или эмоциональных разговоров, которые могут отвлечь от обстановки на дороге. Сообщите своим собеседникам, что вы за рулем, и отложите разговор, который может отвлечь внимание от сиглуации на дороге.
- Пользуйтесь телефоном для вызова службы экстренной помощи. В случае пожара, дорожно-транспортного происшествия или ситуации, угрожающей здоровью, наберите номер местной службы экстренной помощи.
- В случае угрозы для жизни других людей воспользуйтесь телефоном для вызова службы экстренной помощи. Если вы стали свидетелем дорожнотранспортного происшествия, преступления или других происшествий, угрожающих жизни людей, позвоните в службу экстренной помощи.
- При необходимости звоните в дорожно-транспортную службу или в специализированную службу технической помощи. Если вы увидели споманный автомобиль, не представляющий серьезной опасности, поврежденный дорожный знак, незначительное транспортное происшествие, в котором никто из людей не пострадал, или украденный автомобиль, позвоните в дорожно-транспортную службу или в специализированную службу технической помощи.

# Правильный уход за телефоном и его использование

#### Избегайте попадания влаги на телефон

- Влажность и жидкость любого типа могут повредить части или электросхемы телефона.
- При намокании телефона извлеките из него аккумулятор, не включая телефон. Протрите телефон полотенцем и отнесите его в сервисный центр.
- В случае попадания воды внутрь телефона индикатор влаги меняет цвет. Попадание влаги влечет за собой прекращение действия гарантии производителя.

# Не используйте и не храните телефон в запыленных или загрязненных местах

Пыль может привести к сбою в работе телефона.

#### Не кладите телефон на наклонные поверхности

При падении телефон может повредиться.

# Не храните телефон при повышенной или пониженной температуре. Используйте телефон при температуре от – 20 °C до 50 °C

- Оставленный в салоне автомобиля телефон способен взорваться, поскольку температура в салоне может достигать 80 °C.
- Нельзя подвергать телефон продолжительному воздействию прямых солнечных лучей (например, класть его на приборную панель автомобиля).
- Храните аккумулятор при температуре от 0 °C до 40 °C.

# Избегайте соприкосновения телефона с металлическими предметами, такими как цепочки, монеты или ключи

- В противном случае это может привести к деформации или сбоям в работе телефона.
- Соприкосновение контактов аккумулятора с металлическими предметами может привести к возгоранию.

#### Не храните телефон рядом с источниками магнитного поля

- Воздействие магнитных полей может привести к сбоям в работе телефона или разрядке аккумулятора.
- Также воздействие магнитных полей может привести к повреждению карт с магнитной полосой, например кредитных и телефонных карт, банковских книжек и посадочных талонов.
- Не используйте кейсы и аксессуары с магнитными замками и берегите телефон от длительного воздействия магнитных полей.

#### Не храните телефон рядом с обогревателями, микроволновыми печами, нагревающимся кухонным оборудованием или в контейнерах с высоким давлением

- Аккумулятор может дать течь.
- Телефон может перегреться и вызвать возгорание.

# Не роняйте телефон и избегайте силового воздействия на него

- Дисплей телефона может быть поврежден.
- При изгибании или деформации корпус телефона может быть поврежден, а электросхемы могут работать со сбоями.

# Не используйте вспышку слишком близко от глаз людей и животных

Это может привести к временной потере зрения или повреждениям глаз.

#### Обеспечение максимального срока службы аккумулятора и зарядного устройства

- Не заряжайте аккумулятор дольше недели, поскольку перезарядка может сократить срок его службы.
- Со временем неиспользуемые аккумуляторы разряжаются, поэтому перед использованием их необходимо подзарядить.
- Если зарядное устройство не используется, отключайте его от сети.
- Аккумуляторы следует использовать только по их прямому назначению.

#### Используйте только одобренные производителем аккумуляторы, зарядные устройства, принадлежности и компоненты

- Использование универсальных аккумуляторов и зарядных устройств может сократить срок службы телефона и привести к сбоям в его работе.
- Компания Samsung не несет ответственности за безопасность пользователей, которые используют принадлежности и компоненты, не одобренные компанией Samsung.

#### Не кусайте и не лижите телефон или аккумулятор

- Это может привести к повреждению или взрыву телефона
- Если телефоном пользуются дети, убедитесь, что они используют его правильно.

# Во время разговора по телефону соблюдайте следующие инструкции.

- Держите телефон вертикально, как трубку стационарного телефона.
- Говорите прямо в микрофон телефона.
- Избегайте прикосновений к внутренней антенне устройства.
  Прикосновение к антенне может снизить уровень сигнала или вызвать передачу более интенсивного радиосигнала, чем нужно.
- Не сжимайте телефон в руке, нажимайте клавиши слегка, используйте специальные возможности для уменьшения числа нажатий на кнопки (например, шаблоны или упрощенный набор текста), регулярно делайте перерывы.

#### Берегите слух

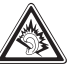

- Длительное воздействие звука при очень высокой громкости может привести к нарушениям слуха.
- Во время вождения звук высокой громкости может отвлечь ваше внимание и привести к аварии.
- Каждый раз перед подключением наушников уменьшайте уровень громкости. Устанавливайте минимальный уровень громкости, при котором вы можете поддерживать разговор или слушать музыку.

# Соблюдайте осторожность, разговаривая по телефону при ходьбе или в движении

Во избежание травм всегда оценивайте окружающую обстановку.

#### Не носите телефон в заднем кармане брюк или на поясе

Падение на телефон может привести к травме или повреждению устройства.

#### Не пытайтесь самостоятельно разбирать, ремонтировать и модифицировать телефон

- Любые изменения в его конструкции влекут за собой прекращение действия гарантии производителя. При нарушении нормальной работы телефона обратитесь в сервисный центр Samsung.
- Не разбирайте аккумулятор и не протыкайте его острыми предметами, это может привести к взрыву или возгоранию.

#### Не перекрашивайте телефон

Краска может нарушить нормальную работу подвижных компонентов. При возникновении аллергической реакции на краску или металлические части телефона обратитесь к врачу.

#### При очистке телефона соблюдайте следующие инструкции.

- Протирайте телефон и зарядное устройство полотенцем или прорезиненной губкой.
- Протирайте контакты аккумулятора ватным тампоном или полотенцем.
- Не используйте химикаты или моющие средства.

# Не используйте телефон, если его дисплей поврежден или разбит.

Разбитое стекло или акриловая краска могут стать причиной травм рук и лица. Отнесите телефон в сервисный центр Samsung для ремонта.

#### Используйте телефон только по прямому назначению

# Соблюдайте нормы этикета при использовании телефона в общественных местах

#### Не позволяйте детям пользоваться телефоном

Телефон — не игрушка. Дети могут поранить себя или окружающих, повредить сам телефон или нечаянно выполнить нежелательные вызовы.

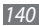

#### Аккуратно устанавливайте мобильные устройства и оборудование

- Убедитесь, что мобильные устройства или оборудование, установленные в автомобиле, надежно закреплены.
- Не помещайте телефон и его аксессуары в зоне раскрытия подушки безопасности или рядом с ней. Неправильная установка оборудования для беспроводной связи может привести к серьезным травмам в случае срабатывания воздушной подушки.

#### Доверяйте ремонт телефона только квалифицированным специалистам

Неквалифицированный ремонт может привести к поломке аппарата и прекращению действия гарантии.

#### Аккуратно обращайтесь с SIM-картами и картами памяти

- Не извлекайте карту при передаче и получении данных, это может привести к потере данных и/или повреждению карты или устройства.
- Предохраняйте карту от сильных ударов, статического электричества и электрических помех от других устройств.
- Не прикасайтесь к золотистым контактам карт памяти пальцами и металлическими предметами. Загрязненную карту протирайте мягкой тканью.

#### Доступ к службам экстренной помощи

В некоторых зонах и обстоятельствах невозможно совершить экстренные вызовы. В случае отъезда в отдаленные или необслуживаемые районы предусмотрите другой способ связи со службами экстренной помощи.

# Информация о сертификации удельного коэффициента поглощения (SAR)

Устройство изготовлено с учетом предельно допустимых уровней облучения радиочастотной (РЧ) энергией, рекомендованных Советом ЕС. Данные стандарты запрещают продажу мобильных устройств, уровень излучения которых (называемый удельным коэффициентом поглощения SAR) превышает 2.0 Вт на килограмм.

Максимальное значение коэффициента SAR для данной модели телефона — 0,625 ватт на килограмм. При обычном использовании значение SAR гораздо меньше, поскольку устройство использует олько радиочастотную энергию, необходимую для передачи сигнала на ближайшую базовую станцию. Благодаря автоматическому снижению уровня облучения устройство сокращает общее количество выделяемой радиочастотной энергии. Декларация о соответствии нормам ЕС на задней обложке данного руководства пользователя свидетельствует о соответствии директиве Европейского Союза по радиооборудованию и телекоммуникационному терминальному оборудованию (European Radio & Terminal Telecommunications Equipment (R&TTE). Для получения дополнительных сведений о SAR и стандартах EC посетите веб-сайт Samsung.

#### Правильная утилизация изделия

(использованное электрическое и электронное оборудование)

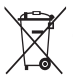

(Данные правила действуют в странах Европейского Союза и других европейских странах с раздельной системой сбора мусора)

Наличие данного значка показывает, что изделие и его электронные аксессуары (например зарядное устройство, гарнитура, кабель USB) по окончании их срока службы нельзя

утилизировать вместе с бытовыми отходами. Во избежание нанесения вреда окружающей среде и здоровью людей при неконтролируемой утилизации, а также для обеспечения возможности их переработки для повторного использования утилизируйте изделие и его электронные аксессуары отдельно от прочих отходов.

Сведения о месте и способе утилизации изделия в соответствии с нормами природоохраны можно получить у продавца или в соответствующей государственной организации.

Бизнес-пользователи должны обратиться к поставшику и ознакомиться с условиями договора покупки. Запрещается утилизировать изделие и его электронные аксессуары вместе с другими производственными отходами.

#### Правильная утилизация аккумуляторов для этого продукта

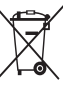

(для стран ЕС и других европейских стран, использующих отдельные системы возврата аккумуляторов) Такая маркировка на аккумуляторе, руководстве или упаковке указывает на то, что аккумуляторы, используемые в данном продукте, не должны выбрасываться вместе с другими бытовыми отходами по окончании срока службы.

Химические символы Hq, Cd или Pb означают то, что аккумулятор содержит ртуть, кадмий или свинец в количествах, превышающих контрольный уровень в Директиве ЕС 2006/66. Если аккумуляторы утилизированы неправильно, эти вещества могут нанести вред здоровью людей или

окружающей среде. Для защиты природных ресурсов и с целью повторного использования ценных материалов отделяйте аккумуляторы от остального мусора и сдавайте их на переработку через местную систему бесплатного обмена аккумуляторов.

#### Отказ от ответственности

Некоторое содержимое и услуги данного устройства принадлежат третьим лицам и защищены законом об охране авторских прав, патентом, торговой маркой и/или другими законами об интеллектуальной собственности. Такое содержимое и услуги предназначены исключительно для личного некоммерческого использования. Запрещается использование любого содержимого или услуги способом, отличным от указанного владельцем содержимого или поставщика услуг. Не ограничиваясь вышеупомянутым, если это явно не одобрено владельцем соответствующего содержимого или поставщика услуг, запрещается изменение, копирование, переиздание, загрузка, отправка, перевод, продажа, создание деривативных работ, эксплуатация или распространение любым способом или средством любого содержимого или услуги, установленных на данном устройстве. СОДЕРЖИМОЕ И СЛУЖБЫ ТРЕТЬИХ ЛИЦ ПОСТАВЛЯЮТСЯ НА УСЛОВИИ «КАК ЕСТЬ». КОМПАНИЯ SAMSUNG НЕ ДАЕТ НИКАКИХ ГАРАНТИЙ, ЯВНЫХ ИЛИ ПОДРАЗУМЕВАЕМЫХ, НА ИСПОЛЬЗОВАНИЕ ТАКОГО СОДЕРЖИМОГО ИЛИ СЛУЖБ С ЛЮБОЙ ЦЕЛЬЮ. КОМПАНИЯ SAMSUNG В ЯВНОЙ ФОРМЕ ОТКАЗЫВАЕТСЯ ОТ ЛЮБЫХ ПОДРАЗУМЕВАЕМЫХ ГАРАНТИЙ. ВКЛЮЧАЯ (НО НЕ ОГРАНИЧИВАЯСЬ) ГАРАНТИИ ГОДНОСТИ ДЛЯ ПРОДАЖИ И СООТВЕТСТВИЯ ОПРЕДЕЛЕННОЙ ЦЕЛИ. КОМПАНИЯ SAMSUNG НЕ ГАРАНТИРУЕТ ТОЧНОСТЬ. ГОЛНОСТЬ. СВОЕВРЕМЕННОСТЬ. ЗАКОННОСТЬ ИЛИ ПОЛНОТУ ЛЮБОГО СОДЕРЖИМОГО ИЛИ СЛУЖБ. ДОСТУПНЫХ НА ЛАННОМ УСТРОЙСТВЕ. И НИ ПРИ КАКИХ ОБСТОЯТЕЛЬСТВАХ. ВКЛЮЧАЯ НЕБРЕЖНОСТЬ, КОМПАНИЯ SAMSUNG НЕ НЕСЕТ ОТВЕТСТВЕННОСТИ, БУЛЬ

ТО КОНТРАКТ ИЛИ ГРАЖДАНСКОЕ ПРАВОНАРУШЕНИЕ, ЗА ЛЮБОЙ ПРЯМОЙ, НЕПРЯМОЙ, СЛУЧАЙНЫЙ, СПЕЦИАЛЬНЫЙ ИЛИ ВОСПОСЛЕДОВАВШИЙ УЩЕРБ, АДВОКАТСКИЕ ГОНОРАРЫ, РАСХОДЫ ИЛИ ЛЮБЫЕ ДРУГИЕ УКЫТКИ, ВОЗНИКАЮЩИЕ В ПРОЦЕССЕ ИСПОЛЬЗОВАНИЯ ЛЮБОЙ ИНФОРМАЦИИ (ИЛИ В СВЯЗИ С НИМ), СОДЕРЖАЩЕЙСЯ В ЛЮБОМ СОДЕРЖИМОМ ИЛИ СЛУЖБЕ, ИЛИ В РЕЗУЛЬТАТЕ ИСПОЛЬЗОВАНИЯ ПОСЛЕДНИХ ВАМИ ИЛИ ТРЕТЬИМИ ЛИЦАМИ, ДАЖЕ В ТОМ СЛУЧАЕ, ЕСЛИ ВЫ ИЛИ ОНИ БЫЛИ ПРОИНФОРМИРОВАНЫ О ВОЗМОЖНОСТИ ВОЗНИКНОВЕНИЯ ТАКОГО УЩЕРБА.

Услуги третьих лиц могут быть прекращены или приостановлены в любое время, и компания Затвзипу не дает никаких разъяснений или гарантий, ито любое содержимое или услуга будут доступны в любой период времени. Содержимое и услуги передаются третьими лицами с помощью сети и средств передачи информации, контроля над которыми компания Samsung не имеет. Без ограничения универсальности данного отказа от ответственности компания Samsung явно отказывается от любой ответственности компания Samsung явно отказывается от любой ответственности компания Samsung явно отказывается от любой ответственности компания Samsung явно отказывается от околазия затвуша в приостановку или временное прекращение предоставления содержимого или услуг, доступных на данном устройстве. Компания Samsung также не несет ответственности за клиентское обслуживание, связанное с данным содержимым или услугами. Любые вопросы или запросы на обслуживание, связанное с содержимым или услугами, должны направляться напрямую к поставщикам соответствующего содержимого или услуг.

# Алфавитный указатель

# автоматическое отклонение вызовов 40

#### аккумулятор

зарядка 12 установка 10

#### беспроводная сеть

включение 98 использование WPS 99 поиск сетей и подключение к ним 98

блокировка устройства 29

ввод текста 31

#### веб-браузер

добавление закладок 89 настройка профилей 87 просмотр веб-страниц 87

#### видео

видеозапись с замедленным движением 63 воспроизведение 64, 68 изменение 70 съемка 61

#### видеовызовы

выполнение 36 использование функций 39 ответ 36

видеоплеер 65

#### видеоредактор

добавление заголовка 71 добавление эффектов 71 извлечение видео 71 разделение видеоклипов 71 создание видеоклипов 70

#### виджеты

доступ 26 управление веб-виджетами 26

#### вызовы

36 выполнение 41 ВЫПОЛНЕНИЕ ЛОЖНЫХ ВЫЗОВОВ гарнитура 37 запрет 42 международные вызовы 37 многосторонний вызов 39 ожидание 43 ответ 36 отклонение 37 переадресация 42 просмотр пропущенных 40 функции во время

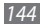
видеовызова 39 функции во время голосового вызова 37

голосовая почта 47

## голосовые вызовы

выполнение 36 использование функций 37 ответ 36

## голосовые заметки

воспроизведение 86 запись 85

дата и время, установка 27

диктофон 85

диспетчер задач 25

диспетчер файлов 112

журнал вызовов 43

журнал сообщений 43

### загрузки

Java-игры 79

#### задачи

просмотр 84 создание 84

# заметки

просмотр 85 создание 85

запрет вызовов 42

### звук клавиш

громкость 27 тип 117

интеллектуальный поиск 114

# Интернет

см. «веб-браузер»

# календарь

просмотр событий 83 создание событий 83 калькулятор 109

### камера

видеосъемка 61 настройка камеры 59 настройка параметров видеозаписи 63 фотосъемка 54

### карта памяти

- извлечение 16 установка 14 форматирование
- клавиатура Qwerty 31 коды доступа 129
- комплект поставки 10

# контакты

копирование или перемещение 82 поиск 80 создание 80

16

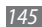

| ложные вызовы 41                                                                 |
|----------------------------------------------------------------------------------|
| медиагалерея 66                                                                  |
| мелодия звонка<br>видеовызов 116<br>голосовой вызов 116<br>сообщение 117         |
| мировое время 108                                                                |
| многозадачность 25                                                               |
| мобильный этикет 118                                                             |
| <mark>МУЗЫКа</mark><br>воспроизведение 72<br>поиск 75<br>распознавание 75        |
| настройки                                                                        |
| автономный режим 17, 115<br>безопасность 126<br>время и дата 119<br>движение 118 |
| дисплей и подсветка 117                                                          |

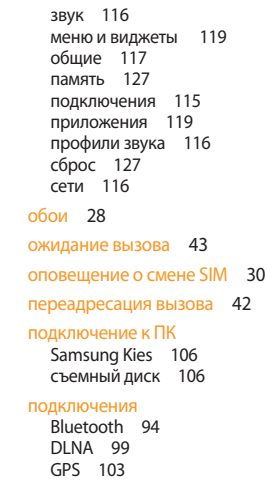

| беспроводная сеть 97<br>ПК 105<br>ТВ 104                                                                                                  |
|----------------------------------------------------------------------------------------------------|
| проверка PIN 30                                                                                                    |
| продолжительность вызовов 44                                                                                                    |
| проигрыватель музыки<br>воспроизведение музыки 72<br>доступ к альбомам 74<br>загрузка файлов 72<br>создание списков<br>воспроизведения 74 |
| профили звука 28                                                                                                    |
| профиль «Без звука» 28                                                                                                    |
| режим FDN 42                                                                                                    |
| режим ТВ-выхода 104                                                                                                    |
| секундомер 109                                                                                                    |
| сенсорный экран                                                                                                    |
|                                                                                                    |

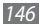

блокировка 23 использование 21

### сигналы

остановка 108 удаление 108 установка 108

## синхронизация

с веб-сервером 92 с сервером Exchange 52

# сообщения

доступ к голосовой почте 47 настройка профилей MMS 45 настройка профиля электронной почты 51 настройка учетной записи 50 отправка MMS 46 отправка SMS 44 отправка сообщений электронной почты 51 отправка экстренного сообщения 49 просмотр MMS 46 просмотр SMS 46 просмотр сообщений электронной почты 51 управление 48 шаблоны 48 справка 35 таймер 109 текстовые заметки 85 телефонная книга

 поиск контактов
 80

 получение контактов
 82

 создание визитки
 81

 создание крупп
 82

 создание крупп
 80

 создание списка избранных номеров
 81

устройство

блокировка 29 включение и выключение 17 внешний вид 18 значки состояния 20 клавиши 19 настройка 27 настройки 115 панель ссылок 21 экран в режиме ожидания 19

# фиксированный набор номера 42

# фотографии

панорамная съемка 58 печать 113 просмотр 67 серийная съемка 58 съемка 54 съемка с помощью сюжетных режимов 57 установка обоев 114 фотосъемка в режиме винтажа 59

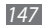

фотосъемка в режиме красивого лица 57 фотосъемка в режиме распознавания улыбки 57

фоторедактор 68

вставка визуальных объектов 69 настройка 68 преобразование 69 применение эффектов 69

### экран меню

добавление 24 доступ 23 сортировка 24

экстренные сообщения 49

### эл. почта

настройка профилей 51 настройка учетной записи 50 отправка 51 просмотр 51

# язык 117

148 A

Алфавитный указатель

яркость, дисплей 29 AllShare 100

# Bluetooth

включение 94 обнаружение устройств и соединение с ними 95 передача данных 96 удаленный доступ к SIMкарте 97

# DLNA

см. AllShare

# **FM-радио**

запись 77 прослушивание 76 сохранение радиостанций 77

# Java-игры

загрузка 79 запуск 79 MMS

настройка профилей 45 отправка 46 просмотр 47 RSS-новости 91 Samsung Kies 106 SIM-карта блокировка 30 установка 10 отправка 44 47 просмотр

# USIM-карта

блокировка 30 установка 10

#### ИНФОРМАЦИЯ О СЕРТИФИКАЦИИ ПРОДУКЦИИ

Абонентская радиостанция носимая (мобильный телефон) Samsung GT-38530 предназначена для работы в сетях подвижной радиотелефонной связи стандартов GSM 900/1800

#### Размеры (В/Ш/Г):

123.9 x 59.8 x 11.8 MM Bec:

137

#### 1 Аккумулятор\*:

Стандартный, Li-Ion, 1500 mAh до 550 часов в режиме ожидания до 7 часов в режиме разговора

Срок службы товара: 3 года

#### Краткие характеристики:

- Рабочие диапазоны (GSM850/900/1800/1900, WCDMA 900/2100).
- Сенсорный sTFT-дисплей 262 тыс. цветов (480х800 пикселей)
- 5,0 Мпикс камера с автофокусом, запись видеороликов.
- FM-радно с RDS и возможностью записи, MP3-плеер.
- Аудиоразьем 3.5 мм.
- ➤ Память 2 Гб.
- Слот для карт памяти microSD (до 32Gb).
- WiFi 802.11n / Bluetooth 3.0 / USB 2.0 / GPS.
- > SMS/MMS/E-mail.
- ➢ GRPS/EDGE/HSDPA.

\*время работы аккумулятора зависит от конфигурации сотовой сети, расстояния до базовой станции, типа SIM-карты, рельефа местности и т.п.

#### ДЕКЛАРАЦИЯ О СООТВЕТСТВИИ

Абонентская радиостанция носимая стандарта GSM 900/1800 GT-S8530 производства фирмы Samsung Electronics Co., Ltd.

#### соответствует

"Правилам применения абонентских станций (абонентских радиостанций)

| сетей подвижной         | радиотелефонный связи стандарта GSM 900/1800" |
|-------------------------|-----------------------------------------------|
| та принятия декларации: | 2010-11-08                                    |

| Декларация действительна до:   | 2013-11-08              |  |  |
|--------------------------------|-------------------------|--|--|
| Федеральное агентство связи РФ |                         |  |  |
| Регистрационный номер:         | Д-МТ-3726 от 13.11.2010 |  |  |

#### СЕРТИФИКАТ СООТВЕТСТВИЯ Абонентская радиостанция носимая стандарта GSM 900/1800 GT-S8530 производства фирмы Samsung Electronics Co., Ltd. сертифицирована органом по сертификации "ARLTTECT" POCC KR AB57 H00703 Сертификат соответствия: Сертификат соответствия выдан: Сертификат соответствия действителен до: Абонентские радиостанции носимые типа GT-S8530 FOCT P 51318.24-99 соответствуют требованиям нормативных документов: Cucreus centurburgunu FOCT P ГОССТАНДАРТ РОССИИ Импортер ООО «Самсунг Электроникс Рус Компани» 125009 Россия, Москва, Бол. Гнездниковский пер., д.1, стр. 2 Изготовитель Samsung Electronics Co.Ltd. Самсунг Электроникс Ко. Лтд. Адрес изготовителя: 416. Maetan-3dong, Yeongtong-gu 416. Мазтан З-Донг, Енгтонг-Гу. Suwon, Gyeonggi-do, 443-742, Korea Сувон, Гьенгги-До, Республика Корея Самсунг Мэйн Билдинг, 250, 2-Га, Тэленг-Ро. Samsung Main Building 250, 2-Ka. Yuur-Ky 100-742 Covp RecovEnura Kopen Taepyung-Ro Chung-Ku, 100-742, Seoul, Korea Адреса заводов: Самсунг Электроникс Ко., Лтд\*, 94-1, Имсо-Донг, Гуми-Сити, Кунг-Бак, 730-350, Республика Ко Танжин Самсинг Талахом Тахиололжи Ко. Пта\* Вейеу Розд. Михосэлектооникс Миластонал П арк ТЕДА, Ксиквин Дистрикт Тянжин 300385, Китай Самскиг Электроникс Хиккоу Ко. Птл." Ченживиг тахи Хиккоу провиния Буриглонг Китай "Самсунг Электооникс Вьетнам Ко. Птд.". Промышленный дарх Йенлхонг Ай. Йентранг Комью н окоуг Йенпхонг, провинция Бакнинх, Вьетнам

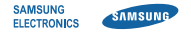

# Декларация соответствия (R&TTE)

Компания, Samsung Electronics

подтверждает, что данный

# мобильный телефон GSM WCDMA Wi-Fi : GT-S8530

к которому относится настоящая декларация, соответствует указанным ниже стандартам и нормативным документам.

| Безопасность | EN 60950-1:2006 +A11:2009      |
|--------------|--------------------------------|
|              | EN 50332-1 : 2000              |
|              | EN 50332-2:2003                |
| SAR          | EN 50360:2001                  |
|              | EN 62209-1:2006                |
| ЭМС          | EN 301 489-01 V1.6.1 (09-2005) |
|              | EN 301 489-01 V1.8.1 (04-2008) |
|              | EN 301 489-07 V1.3.1 (11-2005) |
|              | EN 301 489-17 V2.1.1 (05-2009) |
|              | EN 301 489-19 V1.2.1 (11-2002) |
|              | EN 301 489-24 V1.4.1 (09-2007) |
| Сеть         | EN 301 511 V9.0.2 (03-2003)    |
|              | EN 300 328 V1.7.1 (10-2006)    |
|              | EN 301 908-1 V3.2.1 (05-2007)  |
|              | EN 301 908-2 V3.2.1 (05-2007)  |

Настоящим декларируется, что [были проведены все существенные радиотехнические тесты и что] указанное выше изделие соответствует принципиальным требованиям директивы 1999/5/ЕС. Процедура подтверждения соответствия, упомянутая в статье 10 и подробно описанная в Приложении [IV] директивы 1999/5/ ЕС, проводилась с привлечением следующих организаций:

BABT, Forsyth House, Churchfield Road, Walton-on-Thames, Surrey, KT12 2TD, UK\* Идентификационный знак: 0168

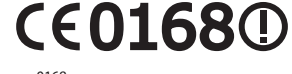

Техническая документация хранится в:

Samsung Electronics QA Lab.

и предоставляется по запросу. (Представитель в ЕС)

> Samsung Electronics Euro QA Lab. Blackbushe Business Park, Saxony Way, Yateley, Hampshire, GU46 6GG, UK\* 2010.10.26

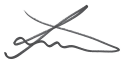

Joong-Hoon Choi / Менеджер

(место и дата выпуска) (фамилия и подпись уполномоченного лица)

\*Данный адрес не является адресом сервисного центра Samsung. Адреса и номера телефонов сервисного центра Samsung см. в гарантийной карточке или обращайтесь по месту приобретения изделия. Некоторая информация, приведенная в настоящем руководстве, может не соответствовать Вашему телефону, поскольку зависит от установленного программного обеспечения и/или Вашего оператора сотовой связи. Дизайн, спецификации и другие данные могут изменяться без предварительного уведомления.

# Установка ПО Kies (Синхронизация с с ПК) 🚺 Kies

- Загрузите последнюю версию программного обеспечения Kies с веб-сайта компании Samsung (www.samsungmobile.com) и установите его на ваш компьютер.
- В режиме меню выберите пункт Настройки → Подключение → Средства USB → Установщик Kies.
- Используя кабель для обмена данными с ПК, подключите телефон к компьютеру.

Для дополнительной информации обратитесь к разделу Помощь ПО Kies.

Printed in Korea Code No.:GH68-32214A Russian. 11/2010. Rev. 1.0